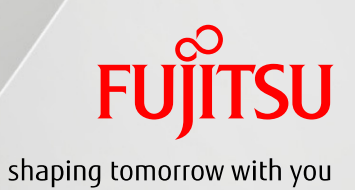

# Solaris Live Upgrade 操作手順書

2011年12月

第1.2版

富士通株式会社

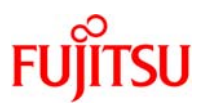

# ■使用条件

 著作権・商標権・その他の知的財産権について コンテンツ(文書・画像・音声等)は、著作権・商標権・その他の知的財産権で保護されています。
 本コンテンツは、個人的に使用する範囲でプリントアウトまたはダウンロードできます。ただし、これ以外の利用(ご自 分のページへの再利用や他のサーバへのアップロード等)については、当社または権利者の許諾が必要となります。

保証の制限

本コンテンツについて、当社は、その正確性、商品性、ご利用目的への適合性等に関して保証するものでは なく、そのご利用により生じた損害について、当社は法律上のいかなる責任も負いかねます。本コンテンツは、予告な く変更・廃止されることがあります。

# ■商標について

- UNIX は、米国およびその他の国におけるオープン・グループの登録商標です。
- SPARC Enterprise、SPARC64 およびすべての SPARC 商標は、米国 SPARC International, Inc.のライセンスを 受けて使用している、同社の米国およびその他の国における商標または登録商標です。
- Oracle と Java は、Oracle Corporation およびその子会社、関連会社の米国およびその他の国における登録商 標です。
- その他各種製品名は、各社の製品名称、商標または登録商標です。

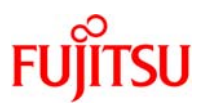

# はじめに

#### 本書の内容

- 本手順書は、Oracle Solaris 10 の Solaris Live Upgrade の作業手順を記載した資料です。
- Solaris Live Upgrade による新しいブート環境の作成(UFS ファイルシステム、ZFS ファイルシステム)、Solaris OS、PTF、Enhanced Support Facility(以降、ESF)、パッチ、パッケージのアップグレードについて解説します。Solaris Live Upgrade 環境は SPARC Enterprise シリーズを対象としています。
- 本文中で使用される用語の詳細については下記ドキュメントを参考にしてください。
   [Oracle オンラインドキュメント]

http://docs.oracle.com/cd/E19253-01/index-ja.html

- $\rightarrow$  Solaris 10 10/09 Release and Installation Collection
  - → Solaris 10 10/09 インストールガイド(インストールとアップグレードの計画)
  - → Solaris 10 10/09 インストールガイド (Solaris Live Upgrade とアップグレードの計画)
- $\rightarrow$  Oracle Solaris 10 System Administrator Collection
  - $\rightarrow$  Oracle Solaris ZFS 管理ガイド

#### 留意事項

- 本書では、Oracle Solaris を Solaris と記載することがあります。
- 本文中に記載の設定値(ホスト名、IP アドレス等)は参考例です。実際のインストール時にはシステム環境に応じて読み替えてください。

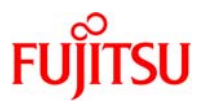

目 次

| 事前注意事項                                    | 1  |
|-------------------------------------------|----|
| 1. Solaris Live Upgrade 概要                | 2  |
| 1-1. 前提条件                                 | 2  |
| 1-2. Solaris Live Upgrade パッケージ           | 2  |
| 1-3. Solaris Live Upgrade のディスク容量の要件      | 3  |
| 2. Solaris Live Upgrade の作業概要             | 4  |
| 2-1. Solaris Live Upgrade の作業フロー          | 4  |
| 2-2. Solaris Live Upgrade の作業概要           | 5  |
| 3. 新しいブート環境の作成(UFS ファイルシステム)              | 13 |
| 3-1. ファイルシステムの種類                          | 13 |
| 3-2. 新しいブート環境の作成手順                        | 14 |
| 4. 新しいブート環境のアップグレード                       | 18 |
| 4-1. Solaris OS のアップグレード                  | 18 |
| 4-2. Solaris OS のアップグレード手順                | 18 |
| 4-3. Enhanced Support Facility のアップグレード   | 21 |
| 4-4. Enhanced Support Facility のアップグレード手順 | 25 |
| 4-5. PTF の適用                              | 31 |
| 4-6. PTF 適用手順                             | 34 |
| 4-7. 個別パッチの適用                             | 37 |
| 4-8. 個別パッチの適用手順                           |    |
| 4-9. パッケージの追加                             | 41 |
| 4-10. パッケージの追加手順                          | 42 |
| 5. 新しいブート環境のアクティブ化                        | 44 |
| 5-1. 新しいブート環境のアクティブ化手順                    | 45 |
| 6. ブート環境の削除                               | 47 |

Copyright 2011 FUJITSU LIMITED

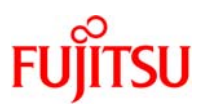

| 6-1. ブート環境の削除手順                                        | 48 |
|--------------------------------------------------------|----|
| 7. 新しいブート環境(ZFS ファイルシステム)の作成                           | 49 |
| 7-1. 制限事項/留意事項                                         | 49 |
| 7-2. UFS ファイルシステムから ZFS ルートプールへの移行                     | 50 |
| 7-3. ZFS ルートプールから新しい ZFS ルートプールへの移行(同ールートプール内)         | 56 |
| 7-4. ZFS ルートプールから新しい ZFS ルートプールへの移行(別のルートプール)          | 59 |
| 7-5. アクティブ化されていないブート環境を使用した新しいブート環境の作成                 | 64 |
| 8. non-global zone が存在する環境での Solaris Live Upgrade      | 69 |
| 8-1. 留意事項                                              | 69 |
| 8-2. non-global zone が存在する環境での Solaris Live Upgrade 概要 | 71 |
| 8-3. non-global zone が存在する環境での新しいブート環境の作成手順            | 72 |
|                                                        |    |

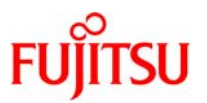

# 事前注意事項

Solaris Live Upgrade を実施する前に、最新の注意事項を確認してください。必要なパッチが適用されていない場合には、Solaris Live Upgrade が正常に実施できないなどの不具合が発生することがあります。

non-global zone が含まれているシステムの Solaris Live Upgrade は、Solaris10 8/07 以降より サポートされています。non-global zone が存在する環境で Solaris Live Upgrade を実施する場合、 パッチ 121430-47 が適用されていない環境では、エラーが出力されることがあります。

また、Solaris Live Upgrade による ZFS ファイルシステムのブート環境の作成は、Solaris10 10/08 以降よりサポートされた機能です。Solaris10 5/08 以前の Solaris Live Upgrade では、ZFS ファイ ルシステムのブート環境は作成できません。

システムに適用されているパッチを調べる方法

# /usr/bin/showrev -p

※一覧が表示されますので、パッチ ID を調べます。

Solaris10 のリリース番号を調べる方法

| # /usr/bin/cat /etc/release                                |
|------------------------------------------------------------|
| Solaris 10 10/09 s10s_u6wos_07b SPARC                      |
| Copyright 2008 Sun Microsystems, Inc. All Rights Reserved. |
| Use is subject to license terms.                           |
| Assembled 27 October 2008                                  |

また、Solaris Live Upgradeの各コマンド実行時は、システムの負荷が高くなる傾向があるため、実行中のアプリケーションやプロセスへの影響を考慮してください。検証環境などにおけるテストを推奨します。

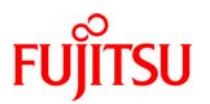

# 1. Solaris Live Upgrade 概要

Solaris Live Upgrade とは、稼働中のシステムを停止することなく、OS 環境をアップグレードする機能で す。現在のブート環境を動作させたまま新しいブート環境のコピーを作成し、そこに OS のアップグレード やパッチの適用などを行うことができます。

新しいブート環境への切り替えるは、OS の再起動を行うだけです。切り替えたブート環境に不具合があった場合は、同様に OS を再起動するだけで、元のブート環境へ戻すことができます。

Solaris Live Upgrade を利用すると、OS 再起動を行うだけでブート環境の切り替えを行うことができるため、システムのメンテナンスなどによる停止時間を短縮する効果があります。

Solaris Live Upgrade ではシステムを稼動させたまま、新しい環境に対して次のような作業ができます。

- OS、各種パッケージのアップグレード
- ESF、PTF、パッチの適用
- 現在のディスク構成を、新しいディスク構成(ファイルシステムのタイプ、サイズ、および配置)に変更
- 複数のブート環境の作成(OSの版数、パッチレベルなど)

#### 1-1.前提条件

Solaris Live Upgrade は Solaris ソフトウェアに含まれています。

Solaris Live Upgradeを正しく操作するために、現在稼動している OS のバージョンに対応した最新の推 奨パッチとセキュリティパッチを適用することを推奨します。

### 1-2.Solaris Live Upgrade パッケージ

Solaris Live Upgrade パッケージをインストールする際には、SUNWlucfg、SUNWlur、SUNWluu のパッ ケージをこの順序でインストールする必要があります。

また、Solaris Live Upgradeを使用する上で必要なパッケージは、エンドユーザーシステムサポート以上のソフトウェアグループに含まれています。コアシステムサポート、限定ネットワークサポートのソフトウェアグループがインストールされている場合、Solaris Live Upgradeを使用する上で必要なパッケージのー部が含まれていない可能性があります。pkginfo コマンドで下記のパッケージがインストールされていることを確認してください。

Solaris10 では、次のパッケージが Solaris Live Upgrade に必要なパッケージです。

- SUNWadmap
- SUNWadmlib-sysid
- SUNWadmr
- SUNWlibC

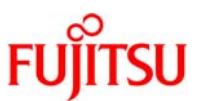

- SUNWgzip(Solaris 10 3/05 の場合に必要)
- SUNWj5rt

#### 1-3.Solaris Live Upgrade のディスク容量の要件

Solaris Live Upgrade に必要なディスク容量は、アップグレードの一般的なディスク容量の要件に従います。

目安として、ファイルシステムを割り当てる場合には、将来のSolaris バージョンにアップグレードする時の ために、現在必要な容量よりも 30%多く割り当ててください。将来のアップグレードに備えて余分なディス ク容量を追加しておけば、システムのスライスを切り直す作業を軽減できます。Solaris Update リリース にアップグレードするたびに、直前のリリースに比べておよそ 10%のディスク容量が追加で必要になりま す。ファイルシステムごとに 30%のディスク容量を追加しておくと、Solaris Update を数回行うことができ ます。

| ソフトウェアグループ              | ディスク容量   |
|-------------------------|----------|
| 全体ディストリビューションと OEM サポート | 6.8G バイト |
| 全体ディストリビューション           | 6.7G バイト |
| 開発者システムサポート             | 6.6G バイト |
| エンドユーザーシステムサポート         | 5.3G バイト |
| コアシステムサポート              | 2.0G バイト |
| 限定ネットワークサポート            | 2.0G バイト |
|                         |          |

各ソフトウェアグループに対するディスク要件

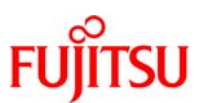

# 2. Solaris Live Upgrade の作業概要

#### 2-1.Solaris Live Upgrade の作業フロー

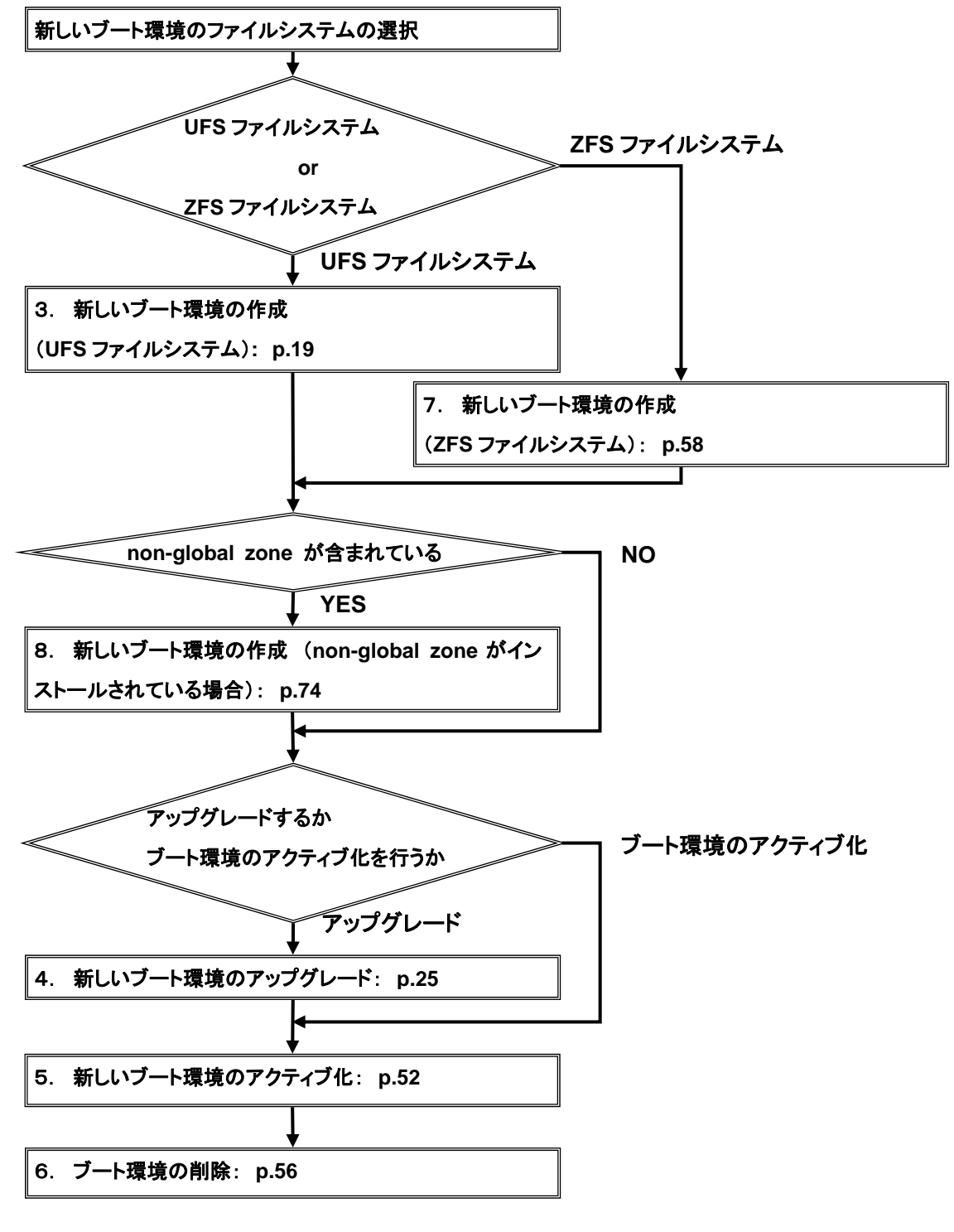

※番号は本書の章番号を示します。

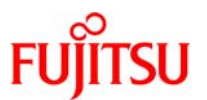

#### 2-2.Solaris Live Upgrade の作業概要

現在稼動中のブート環境を新しいブート環境にコピーして、新しいブート環境をアクティブ化する作業の概要を説明します。

#### 1) 新しいブート環境の作成(lucreate)

現在稼動しているブート環境を別のディスクまたは、スライスにコピーします。

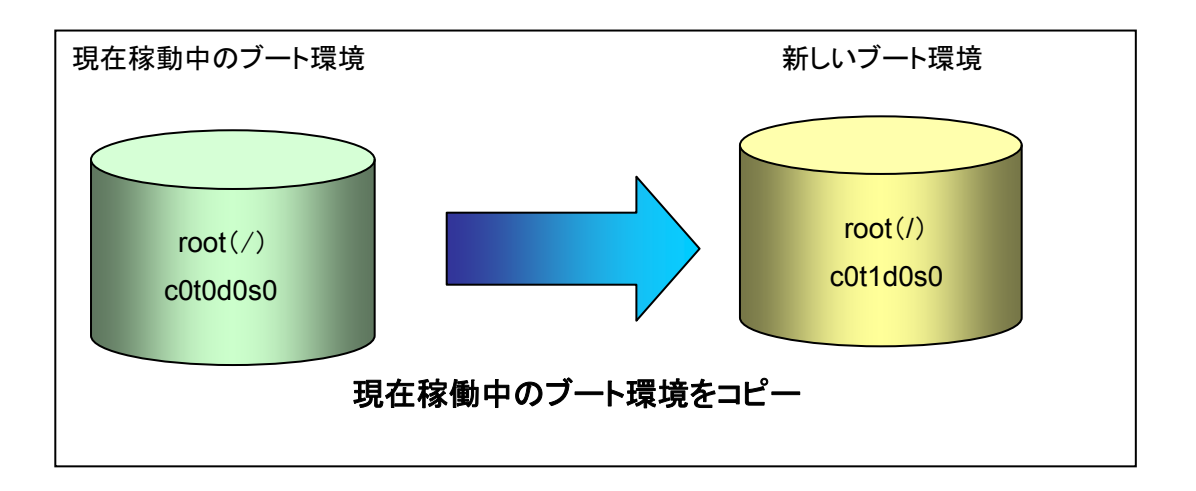

- ※ 本書では、以下の表現を使用します。
  - コピー元となるブート環境を「現在稼動中のブート環境」、または「元のブート環境」と表現します。
  - ▶ 作成したブート環境を「新しいブート環境」と表現します。

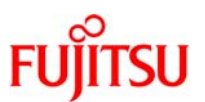

#### 2) 新しいブート環境のアップグレード(luupgrade)

新しいブート環境の OS、パッチ、パッケージをアップグレードします。

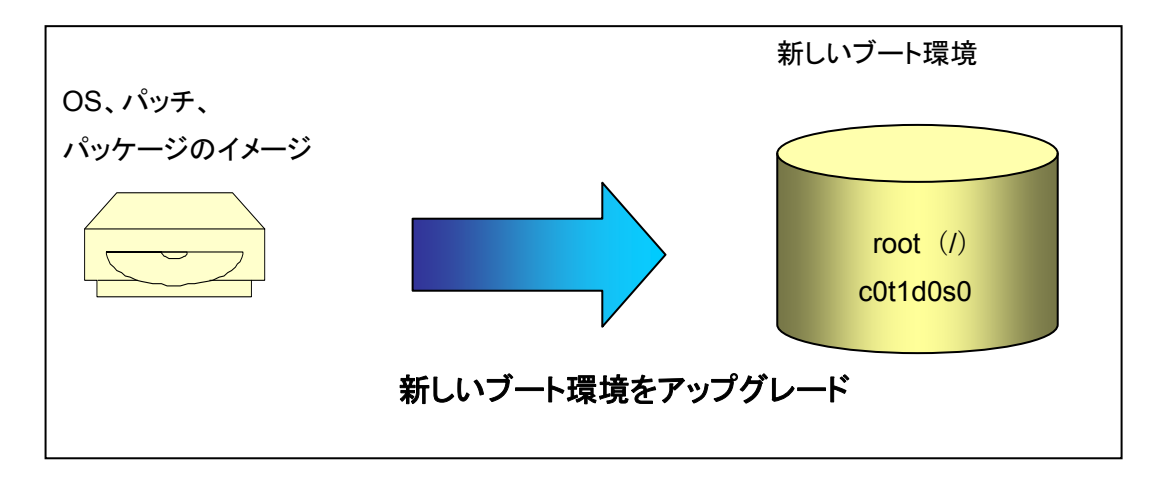

 PTF、ESF のアップグレードを行うには、PTF、ESF に付属のコマンドとオプション(-R [ブート 環境のマウントポイント]の指定)を使用します。

#### 3) 新しいブート環境のアクティブ化(luactivate)

新しいブート環境を①アクティブ化し、現在稼動しているブート環境を②再起動して新しいブート環 境への切り替えを行います。

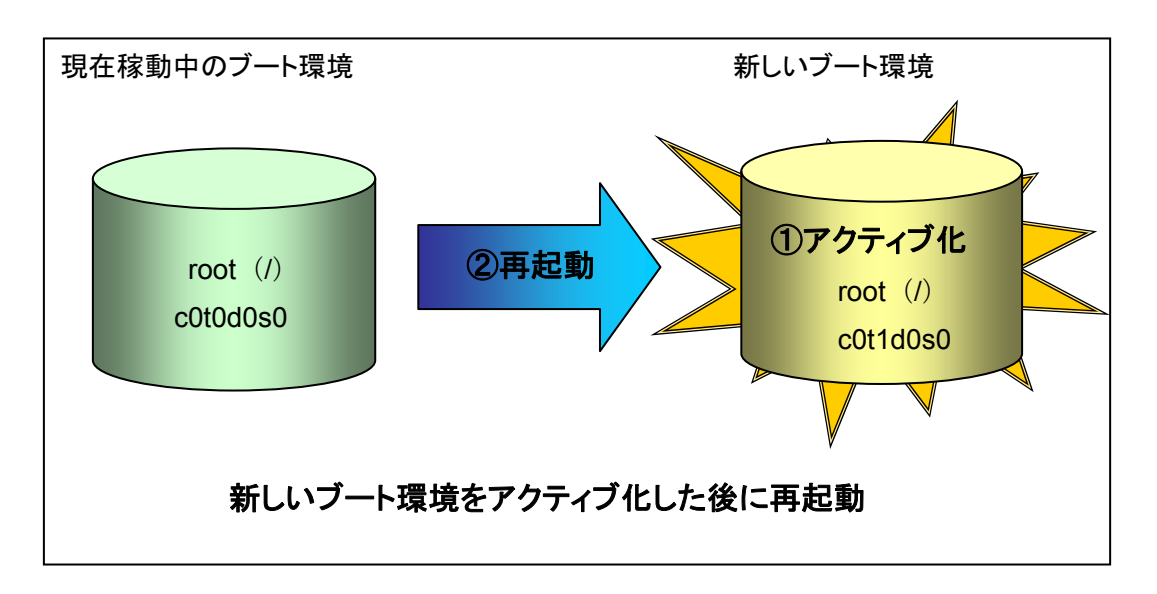

#### ※ 本書では、以下の表現を使用します。

> ブート環境の切り替えを行うことを「アクティブ化」と表現します。

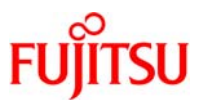

#### 4) 元のブート環境への切り替え(luactivate)

元のブート環境を①アクティブ化し、新しいブート環境を②再起動して元のブート環境への切り替え を行います。

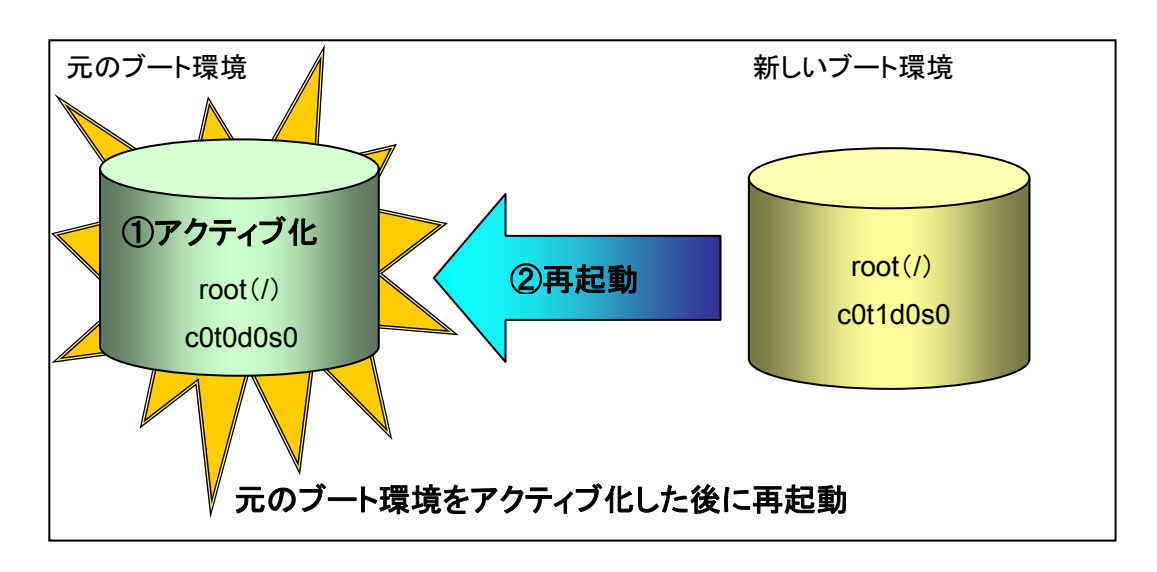

#### 5) ブート環境の削除(ludelete)

ブート環境を削除したい場合は、ludelete コマンドを使用します。

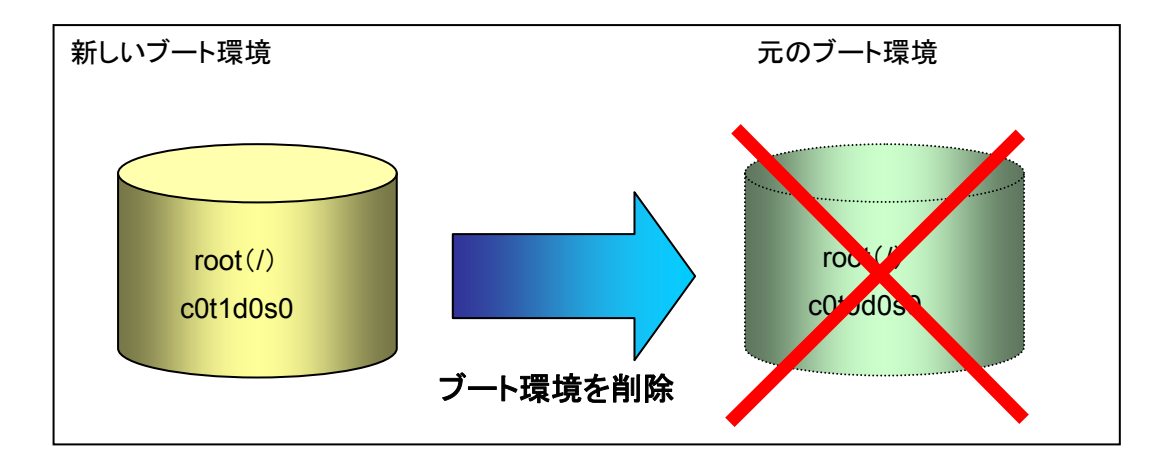

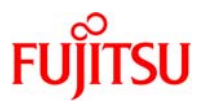

#### 6) UFS ファイルシステムから ZFS ルートプールへの移行(lucreate)

現在稼動しているブート環境(UFS ファイルシステム)を ZFS ルートプール(rpool)の /ROOT/ZFS\_bootenv ヘコピーし、新しいブート環境を作成します。

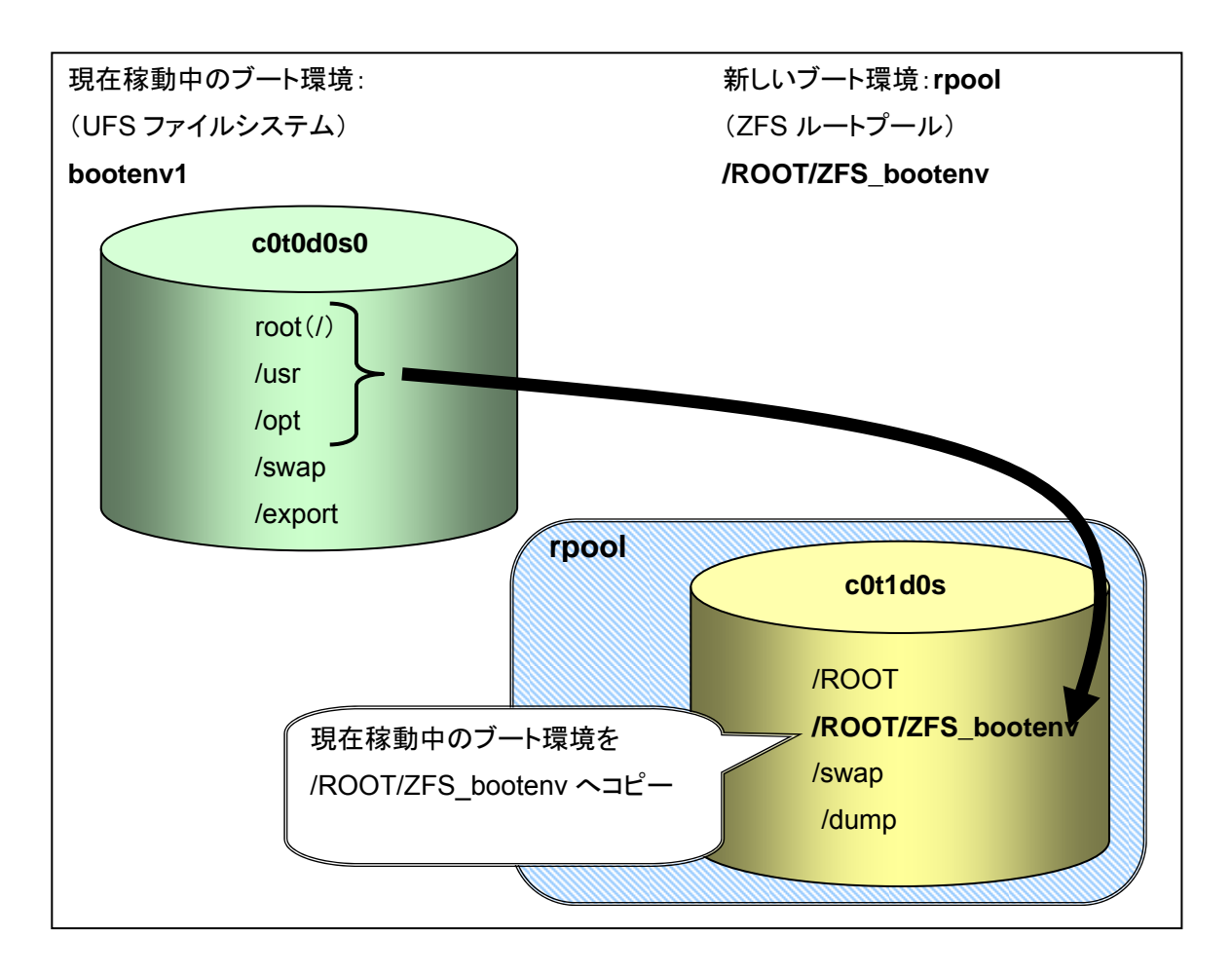

- ZFS ルートプール(rpool)は、あらかじめ作成しておく必要があります。
- UFS ファイルシステムの/export ファイルシステムと/swap ボリュームは、新しいブート環境にコピーされません。

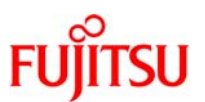

7) **同一のルートプール内での新しいブート環境の作成(lucreate)** 現在稼働中のブート環境から、スナップショットを作成し、そのスナップショットからクローンを作成し ます。

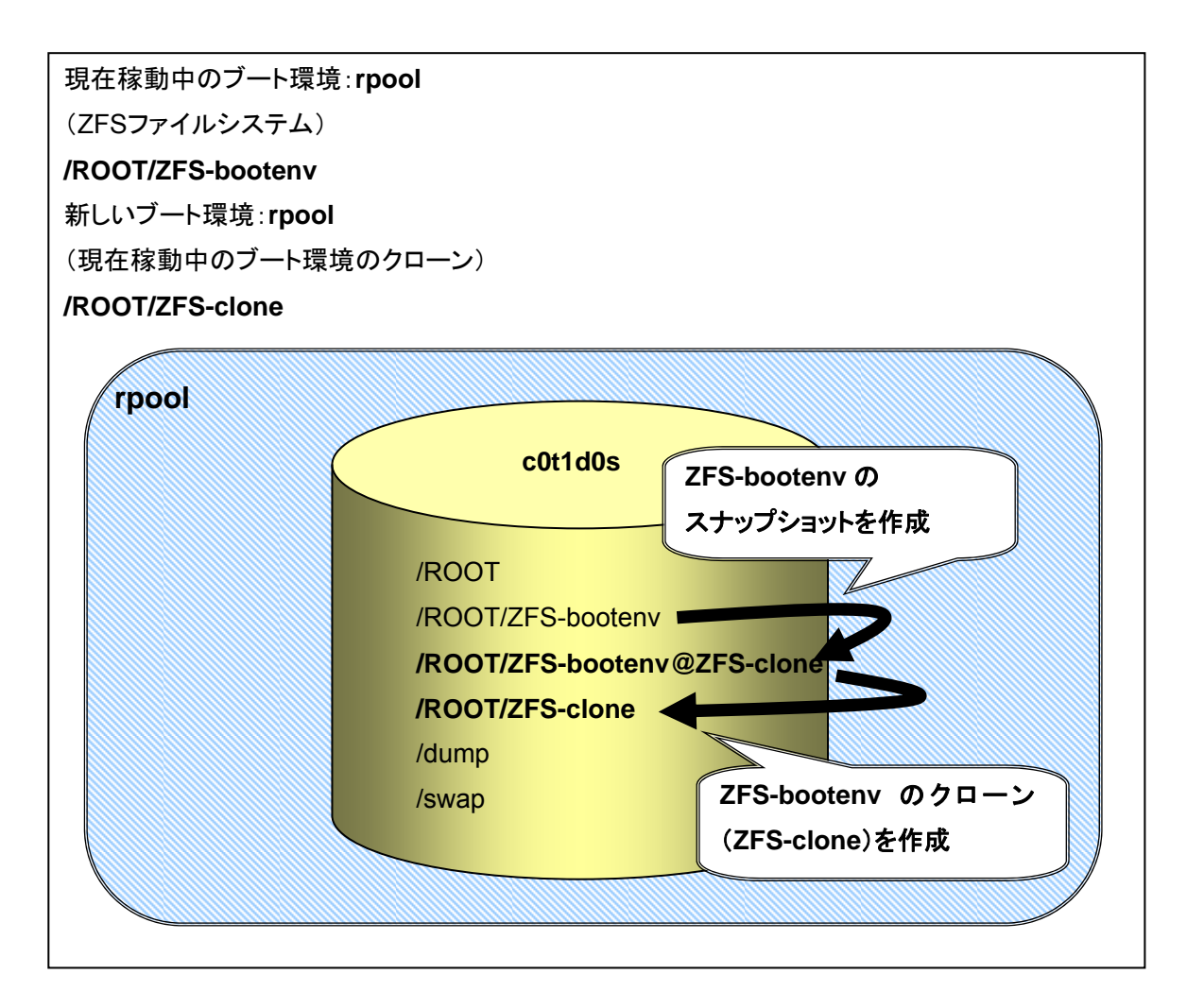

Ifs コマンドは、使用せず lucreate コマンドを使用します。

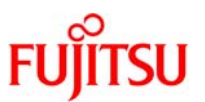

8) **別のルートプール上への新しいブート環境の作成(lucreate)** 現在稼働中のブート環境(ZFS ファイルシステム)を、新しいブート環境(ZFS ファイルシステム)に コピーします。

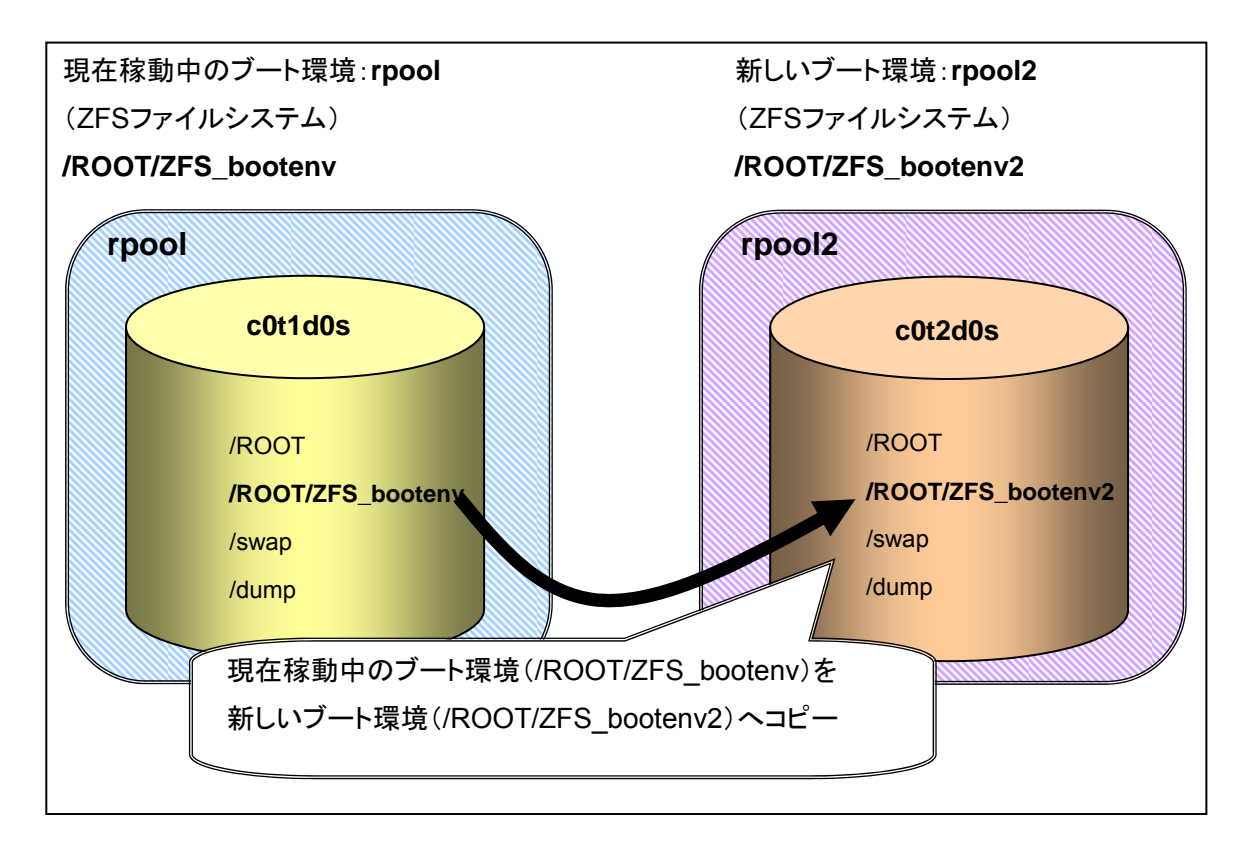

rpool2は、あらかじめ作成しておく必要があります。

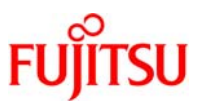

9) アクティブ化されていないブート環境を指定して、新しいブート環境の作成(lucreate) すでに作成済みで、アクティブ化されていないブート環境を元に、新しいブート環境を作成します。 ここで指定できるブート環境は、UFS ファイルシステム、ZFS ファイルシステムどちらでも指定でき ます。

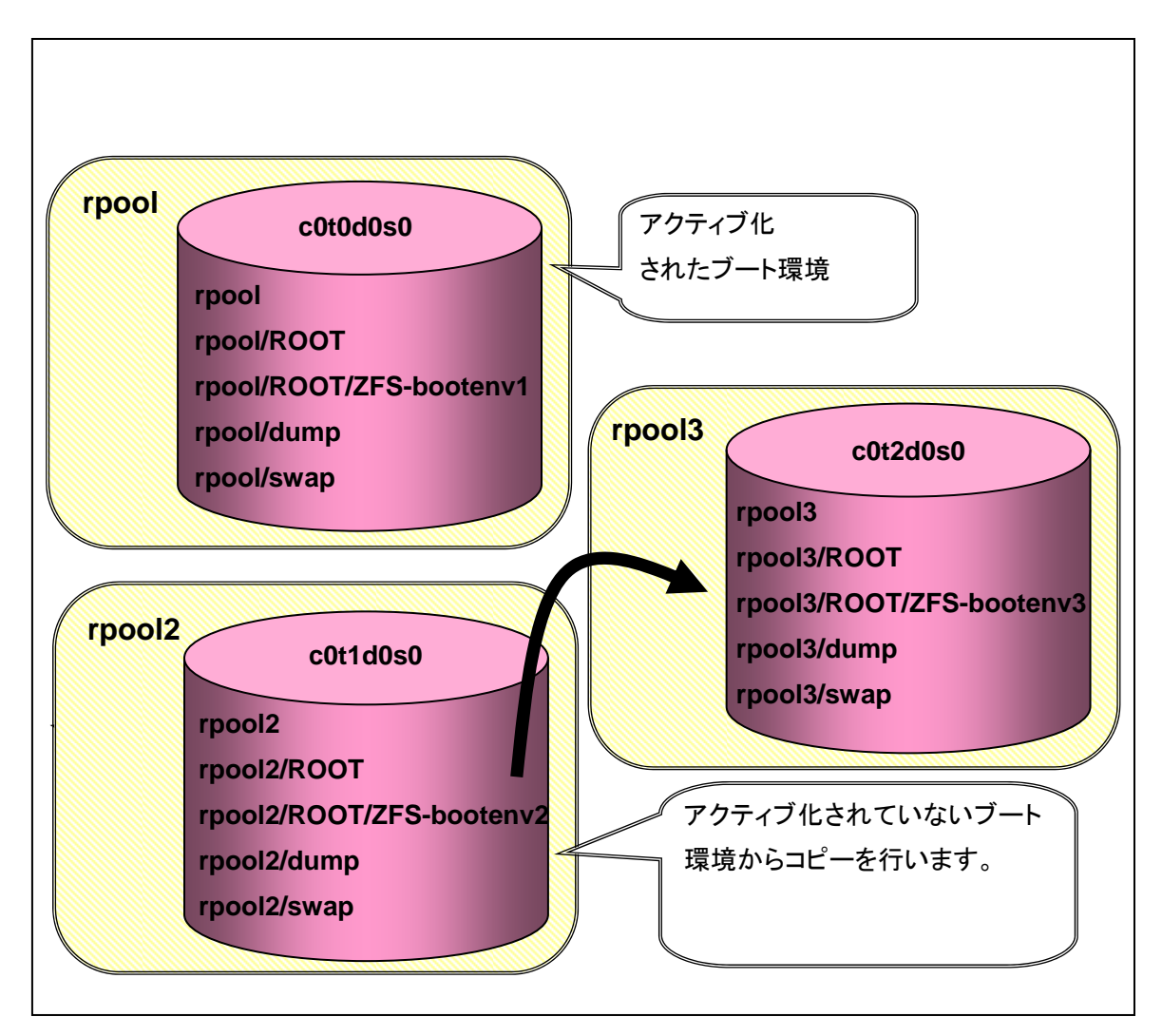

rpool3 は、あらかじめ作成しておく必要があります。

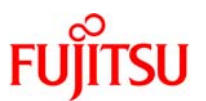

#### 10)新しいブート環境の作成(lucreate)

non-global zone に対して独立したファイルシステム(/zone\_fs)を新しいブート環境に作成します。

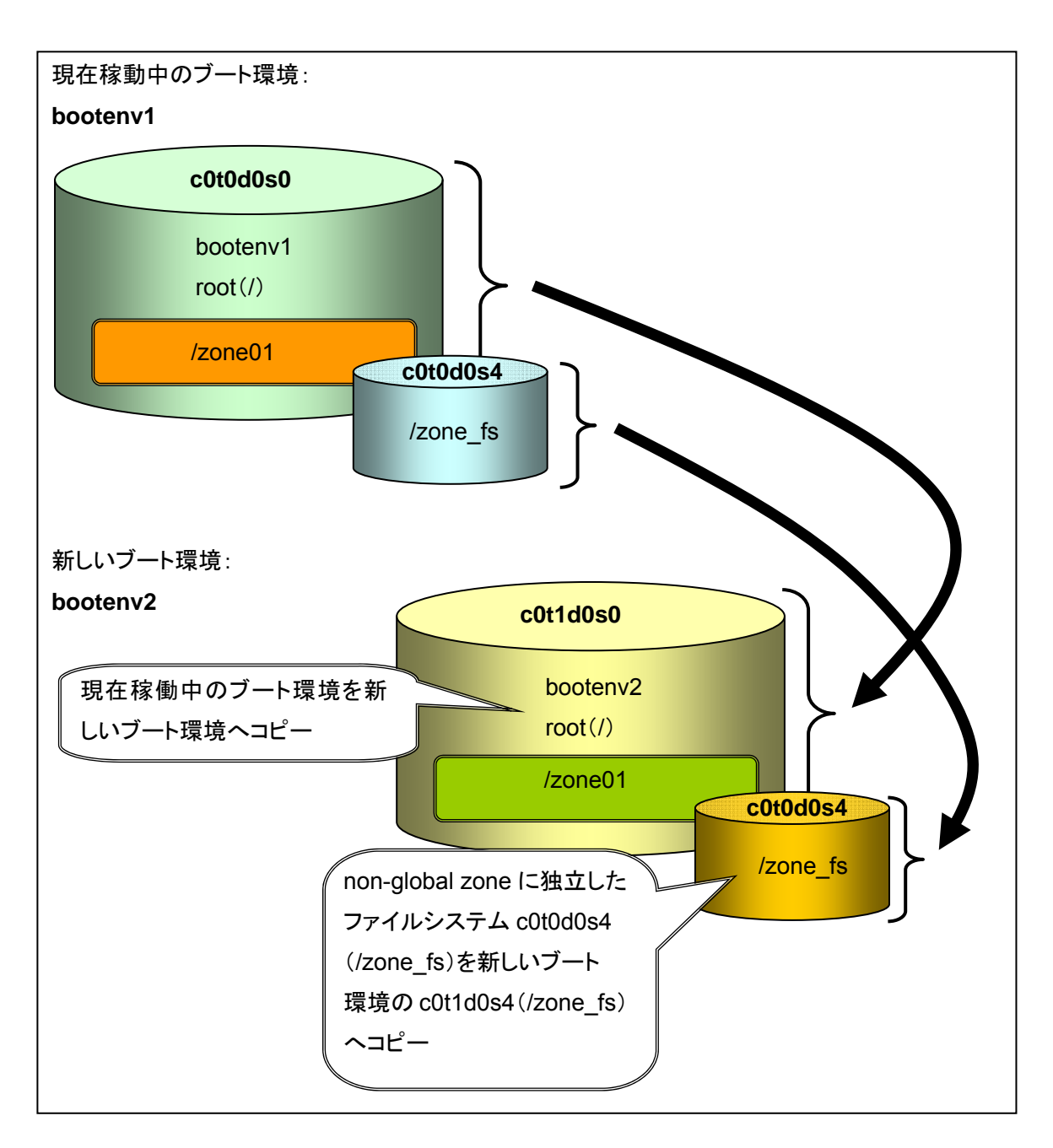

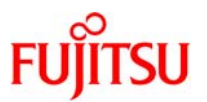

# 3. 新しいブート環境の作成(UFS ファイルシステム)

#### 3-1.ファイルシステムの種類

Solaris Live Upgrade では、次に挙げる2種類のファイルシステムを区別します。クリティカルファイルシステムと共有可能ファイルシステムです。

● クリティカルファイルシステム

クリティカルファイルシステムとは、Solaris OS に必須のファイルシステム(/、/usr、/var、/opt など)です。これらのファイルシステムは、現在稼動中のブート環境と新しいブート環境の /etc/vfstab において、共有されず別々のマウントポイントを持ちます。クリティカルファイルシス テムは、必ず現在稼働中のブート環境から新しいブート環境へコピーされます。

#### ● 共有可能ファイルシステム

共有可能ファイルシステムとは、現在稼働中のブート環境と新しいブート環境の/etc/vfstab に おいて同じマウントポイントを持つユーザー定義ファイルシステムです。新しいブート環境の作 成時に共有可能ファイルシステム(/export、swap)は、デフォルトで共有されます。しかし、コ ピー先のスライスを指定した場合、そのファイルシステムは共有されずにコピーされます。 UFS ファイルシステムでは、スワップは特殊な共有可能ファイルシステムです。ほかの共有 可能ファイルシステムと同様に、すべてのスワップスライスはデフォルトで共有されます。

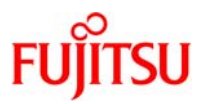

本手順では、クリティカルファ イルシステムはルート(/)の

#### 3-2.新しいブート環境の作成手順

Solaris Live Upgrade を行うには、現在稼動しているブート環境のコピーを作成します。 必要に応じてディスクを再編成し、ファイルシステムをカスタマイズして、クリティカルファイルシステムを新 しいブート環境にコピーします。

lucreate コマンドに -m オプションを指定することにより、新しいブート環境を作成するファイルシステムと その数を指定できます。作成するファイルシステムの数だけ-m オプションを指定します。

#### ※ 新しいブート環境の作成時間は、約40分(検証環境での値)です。

|                   | みです、/export/home | ٦       |          |     |                   |        |
|-------------------|------------------|---------|----------|-----|-------------------|--------|
| # /usr/sbin/df −k |                  |         |          |     |                   | -<br>- |
| ファイルシステム          | kbytes           | 使用済み    | 使用可能     | 容量  | マウント先くの認識のなどのなどで、 | ン      |
| /dev/dsk/c0t0d0s0 | 6817517          | 5682036 | 1067306  | 85% | / <b>イ</b> ステムです。 |        |
| /devices          | 0                | 0       | 0        | 0%  | /devices          |        |
| ctfs              | 0                | 0       | 0        | 0%  | /system/contract  |        |
| proc              | 0                | 0       | 0        | 0%  | /proc             |        |
| mnttab            | 0                | 0       | 0        | 0%  | /etc/mnttab       |        |
| swap              | 2615000          | 1376    | 2613624  | 1%  | /etc/svc/volatile |        |
| objfs             | 0                | 0       | 0        | 0%  | /system/object    |        |
| sharefs           | 0                | 0       | 0        | 0%  | /etc/dfs/sharetab |        |
| fd                | (                | ) 0     | 0        | О%  | /dev/fd           |        |
| swap              | 2613688          | 64      | 2613624  | 1%  | /tmp              |        |
| swap              | 2613664          | · 40    | 2613624  | 1%  | /var/run          |        |
| /dev/dsk/c0t0d0s7 | 26264023         | 8 26065 | 25975318 | 1%  | /export/home      |        |

# 1) ファイルシステムのサイズを確認します。

#### 2)新しいブート環境に使用するスライス(c0t1d0s0)を作成します。

# /usr/sbin/format

☞ ディスク領域が不足しないように、事前にスライス容量の見積もりが必要です。

#### 3) ファイルシステムを作成します。

# /usr/sbin/newfs /dev/rdsk/c0t1d0s0

#### 4) ファイルシステムの検査、修復をします。

# /usr/sbin/fsck /dev/rdsk/c0t1d0s0

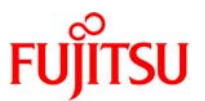

#### 5)新しいブート環境(bootenv2)を作成します。

現在稼動中のブート環境(c0t0d0s0)が、新しいブート環境(c0t1d0s0)にコピーされます。

※ lucreate(1M)

#### 新しいブート環境を作成します。

lucreate(1M)コマンドはマルチユーザモードで実施してください。シングルユーザモードで使用 した場合、lucreate(1M)が失敗することがあります。

書式:/usr/sbin/lucreate -c <u>bootenv1</u> -n <u>bootenv2</u> -m <u>マウントポイント: デバイスパス:¥</u>

#### <u>ファイルシステムタイプ</u>

オプション:

- -c 現在稼働中のブート環境に付ける名前の指定です。例として、bootenv1 を指定しています。
- -n 新しく作成するブート環境に付ける名前の指定です。例として、bootenv2 を指定しています。
- -m 複製先ディスクの、マウントポイント:デバイスパス:ファイルシステムタイプ を「:」で区切り指定します。作成するファイルシステムに応じて、複数指定 します。

# /usr/sbin/lucreate -c bootenv1 -n bootenv2 -m /:/dev/dsk/c0t1d0s0:ufs

Discovering physical storage devices

Discovering logical storage devices

Cross referencing storage devices with boot environment configurations

Determining types of file systems supported

Validating file system requests

Preparing logical storage devices

Preparing physical storage devices

Configuring physical storage devices

Configuring logical storage devices

Analyzing system configuration.

No name for current boot environment.

Current boot environment is named <bootenv1>.

Creating initial configuration for primary boot environment <bootenv1>.

The device </dev/dsk/c0t0d0s0> is not a root device for any boot environment; cannot get BE ID. PBE configuration successful: PBE name <bootenv1> PBE Boot Device </dev/dsk/c0t0d0s0>.

Comparing source boot environment <bootenv1> file systems with the file

system(s) you specified for the new boot environment. Determining which

file systems should be in the new boot environment.

Updating boot environment description database on all BEs.

Searching /dev for possible boot environment filesystem devices

Updating system configuration files.

The device </dev/dsk/c0t1d0s0> is not a root device for any boot environment; cannot get BE ID. Creating configuration for boot environment <bootenv2>.

Source boot environment is <bootenv1>.

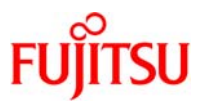

Creating boot environment <bootenv2>. Creating file systems on boot environment <bootenv2>. Creating <ufs> file system for </> in zone <global> on </dev/dsk/c0t1d0s0>. Mounting file systems for boot environment <bootenv2>. Calculating required sizes of file systems for boot environment <bootenv2>. Populating file systems on boot environment <bootenv2>. Checking selection integrity. Integrity check OK. Populating contents of mount point  $\langle / \rangle$ . Copying. Creating shared file system mount points. Creating compare databases for boot environment <bootenv2>. Creating compare database for file system  $\langle \rangle$ . Updating compare databases on boot environment <bootenv2>. Making boot environment <bootenv2> bootable. Population of boot environment <bootenv2> successful. Creation of boot environment <bootenv2> successful.

#### 《参考》ファイルシステムを指定して新しいブート環境を作成

# /usr/sbin/lucreate -c bootenv1 -n bootenv2 -m /:/dev/dsk/c0t1d0s0:ufs ¥
-m -:/dev/dsk/c0t1d0s1:swap -m /var:/dev/dsk/c0t1d0s3:ufs -m /opt:/dev/dsk/c0t1d0s5:ufs ¥
-m /usr:/dev/dsk/c0t1d0s6:ufs -m /export/home:/dev/dsk/c0t1d0s7:ufs

■ swap のマウントポイントは、ハイフン「-」を指定し、ファイルシステムタイプは、swap を指定します。

● 指定したそれぞれのファイルシステムは、クリティカルファイルシステムとして作成されます。

#### 6) 作成した新しいブート環境を確認します。

| # /usr/sbin/lustatus |          |        |           |        |        |
|----------------------|----------|--------|-----------|--------|--------|
| Boot Environment     | Is       | Active | Active    | Can    | Сору   |
| Name                 | Complete | Now    | On Reboot | Delete | Status |
|                      |          |        |           |        |        |
| bootenv1             | yes      | yes    | yes       | no     | -      |
| bootenv2             | yes      | no     | no        | yes    | -      |

■ 新しいブート環境のコピーが完了すると、Is Complete のステータスが yes と表示されます。

● 新しいブート環境のコピー中は、Is Complete のステータスが no と表示されます。

 作成した新しいブート環境は、すぐにアップグレード、もしくはアクティブにできます。(本手順書の「新しいブート環境のアップグレ ード」、「新しいブート環境のアクティブ化」を参照してください)

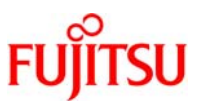

#### 《参考》新しいブート環境名の変更

#### # /usr/sbin/lurename -e bootenv3 -n bootenv2

☞ 新しいブート環境の名前を変更したい場合は、-e [-新しいブート環境名] -n [変更するブート環境名]を指定します。

#### 7) 作成した新しいブート環境のファイルシステムを確認します。

| # /usr/sbin/lufslist bootenv2<br>boot environment name: bootenv2 |        |             |              |                        |  |  |
|------------------------------------------------------------------|--------|-------------|--------------|------------------------|--|--|
| Filesystem                                                       | fstype | device size | Mounted o    | on Mount Options       |  |  |
| /dev/dsk/c0t0d0s1                                                | swap   | 2148321280  |              | _                      |  |  |
| /dev/dsk/c0t1d0s0                                                | ufs    | 18272486400 | 1            | <b>~</b> -             |  |  |
| /dev/dsk/c0t0d0s7                                                | ufs    | 27308072960 | /export/home | <u> </u>               |  |  |
|                                                                  |        |             | (            | ▶ 大有可能ファイルシステム         |  |  |
|                                                                  |        |             |              | (swap、/export/home) は、 |  |  |
|                                                                  |        |             |              | 現在稼働中のブート環境と           |  |  |
|                                                                  |        |             |              | 共有されます。                |  |  |
|                                                                  |        |             | (            |                        |  |  |

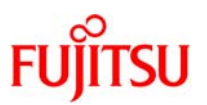

本手順では、クリティカルファイルシ

ステムはルート(/)のみです。

/export/homeとswapは共有可能ファ

イルシステムです。

# 4. 新しいブート環境のアップグレード

#### 4 - 1 .**Solaris OS のアップグレード**

3-2.5)で作成した新しいブート環境(以降、「新しいブート環境」)の Solaris OS をアップグレードします。

※ アップグレード時間は、約2.5時間(検証環境での値)です。

#### 4-2.Solaris OS のアップグレード手順

1) OS の媒体をマウントします。

# /usr/sbin/mount -F nfs 10.20.xxx.xxx/home/install /mnt

■ 10.20.xxx.xxx:/home/install にアップグレードする OS のイメージ(Solaris OS 10 5/09)が配置されているとします。

2) 新しいブート環境をアップグレードします。

- ※ luupgrade(1M)
   新しいブート環境をアップグレードします。
   書式:/usr/sbin/luupgrade –u -n <u>bootenv2</u> –s <u>/image\_path</u>
   オプション:
   -u OSイメージのインストールを実行します。
  - -n 新しいブート環境名の指定です。例として、bootenv2を指定しています。
  - -s OSイメージが置かれているディレクトリのパス名を指定します。例として、

/image\_pathを指定しています。

# /usr/sbin/luupgrade -u -n bootenv2 -s /mnt/Sol10u7 42126 ブロック miniroot filesystem is <lofs> Mounting miniroot at </mnt/Sol10u7/Solaris\_10/Tools/Boot> Validating the contents of the media </mnt/Sol10u7>. The media is a standard Solaris media. The media contains an operating system upgrade image. The media contains <Solaris> version <10>. Constructing upgrade profile to use. Locating the operating system upgrade program. Checking for existence of previously scheduled Live Upgrade requests. Creating upgrade profile for BE <bootenv2>. Determining packages to install or upgrade for BE <bootenv2>. Performing the operating system upgrade of the BE <bootenv2>.

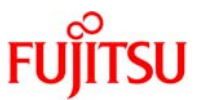

CAUTION: Interrupting this process may leave the boot environment unstable or unbootable. **Upgrading Solaris: 1%** (省略) completedUpgrading Solaris: 100% completed Installation of the packages from this media is complete. Updating package information on boot environment <bootenv2>. Package information successfully updated on boot environment <bootenv2>. Adding operating system patches to the BE <bootenv2>. The operating system patch installation is complete. INFORMATION: The file </var/sadm/system/logs/upgrade\_log> on boot environment <bootenv2> contains a log of the upgrade operation. INFORMATION: The file </var/sadm/system/data/upgrade\_cleanup> on boot environment <bootenv2> contains a log of cleanup operations required. INFORMATION: Review the files listed above. Remember that all of the files are located on boot environment <bootenv2>. Before you activate boot environment <bootenv2>, determine if any additional system maintenance is required or if additional media of the software distribution must be installed. The Solaris upgrade of the boot environment <bootenv2> is complete.luupgrade(1M)

#### # /usr/sbin/lustatus **Boot Environment** Is Active Active Can Copy Name On Reboot **Complete Now** Delete Status bootenv1 yes yes no yes bootenv2 yes no no yes

#### 3)新しいブート環境の状態を確認します。

■ 新しいブート環境作成が完了すると、Copy Status の表示が「-」で表示されます。

アップグレード中は UPDATING と表示されます。

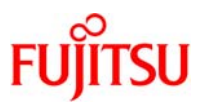

- 4)新しいブート環境をマウントします。
  - % lumount(1M)
    - 指定したブート環境内のすべてのファイルシステムをマウントします。

書式:/usr/sbin/lumount <u>bootenv2</u>

bootenv2

オプション:

マウントする新しいブート環境名です。例として、bootenv2と しています。 デフォルトで/.alt.[ブート環境名]配下にマウントされます。 マウントポイントを指定します。

# /usr/sbin/lumount bootenv2

-m

/.alt.bootenv2

/.alt.bootenv2に新しいブート環境がマウントされます。

#### 5) アップグレード後のリリース番号を確認します。

# /usr/bin/cat /.alt.bootenv2/etc/release Solaris 10 5/09 s10s\_u7wos\_08 SPARC Copyright 2009 Sun Microsystems, Inc. All Rights Reserved. Use is subject to license terms. Assembled 30 March 2009

6) アップグレードしたブート環境をアンマウントします。

※ luumount(1M)

ブート環境内のすべてのファイルシステムのマウントを解除します。

書式:/usr/sbin/luumount <u>bootenv2</u>

オプション:

bootenv2

マウント解除する新しいブート環境名です。例として、

bootenv2 としています。

# /usr/sbin/luumount bootenv2

7) アンマウントの確認をします。

# /usr/sbin/lumount
bootenv1 on /

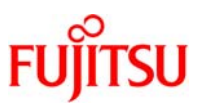

#### 4-3.Enhanced Support Facility のアップグレード

ESF の環境設定を行っている場合には、環境設定ファイルの退避が必要となります。環境設定ファイルの退避は、現在インストールしているバージョンの ESF に添付のインストールガイドを参照してください。 また、ESF は、バージョン 2.4.1 以降、Solaris Live Upgrade に対応しています。2.4.1 以前の版数を使 用している場合には Solaris Live Upgrade によるアップグレードは行うことができません。

※ ESF のアップグレード時間は、約 20 分(検証環境での値)です。

#### 1)新しいブート環境のマウント(lumount)

新しいブート環境内のすべてのファイルシステムを現在稼働中のブート環境にマウントします。

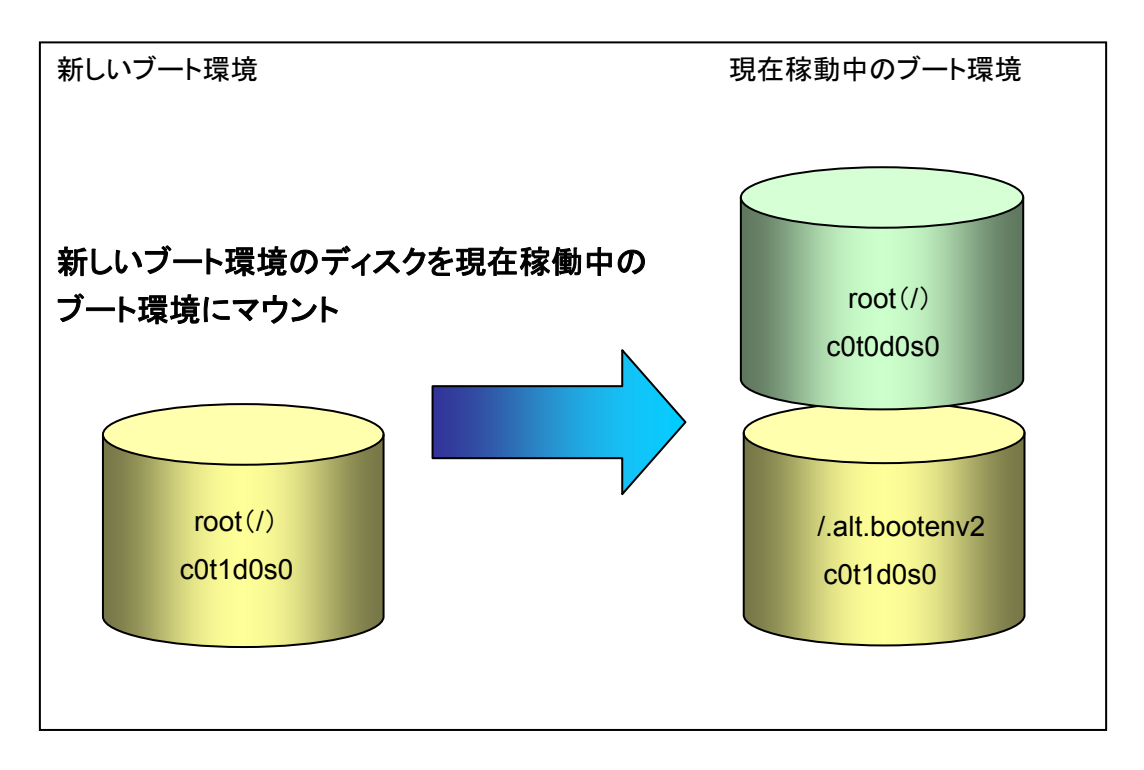

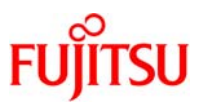

#### 2) ESF のアンインストール(esfrm)

esfrm コマンドに、1)でマウントした新しいブート環境のマウントポイントを指定し(-R [マウントポイント))、新しいブート環境にインストールされている ESF をアンインストールします。

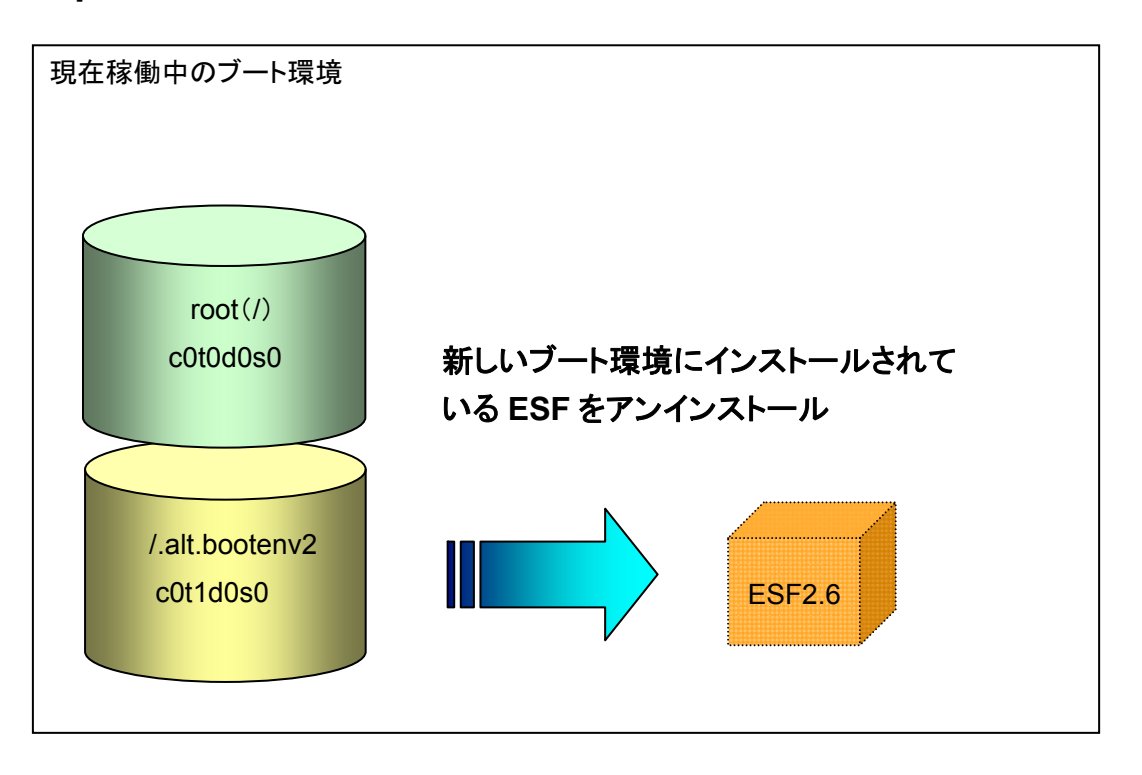

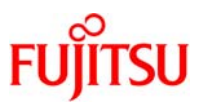

#### 3) ESF のアップグレード(esfadd)

esfadd コマンドに、1)でマウントした新しいブート環境のマウントポイントを指定し(-R [マウントポイント])、新しいブート環境にアップグレードするバージョンを ESF インストールします。

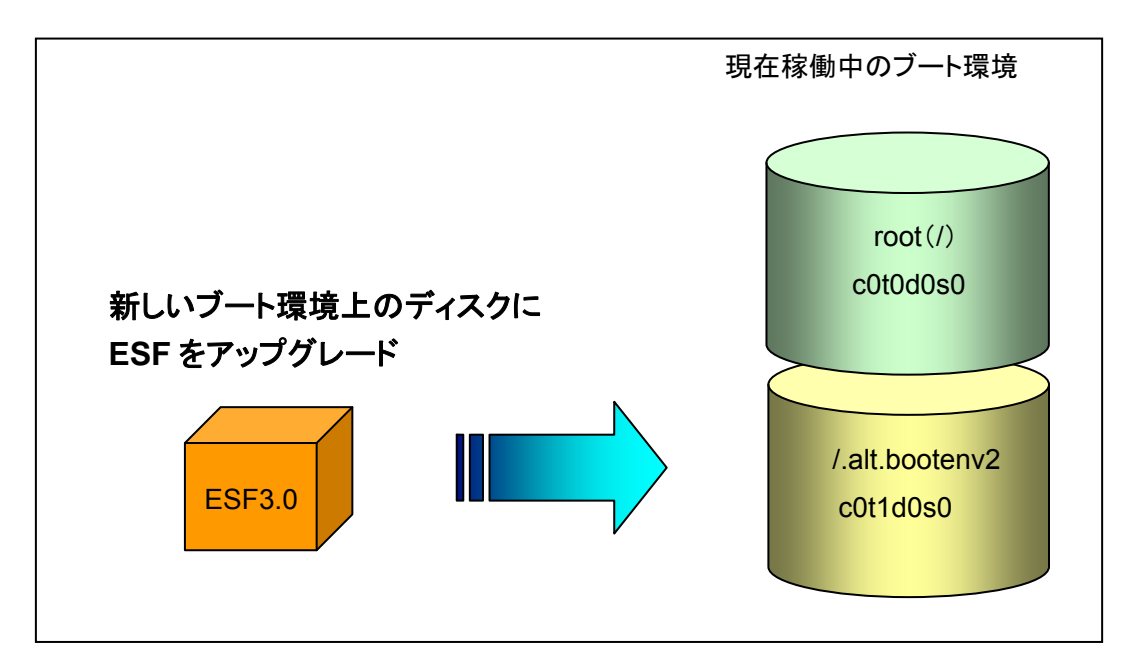

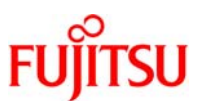

#### 4)新しいブート環境のアンマウント(luumount)

1)でマウントした、新しいブート環境内のすべてのファイルシステムをアンマウントします。

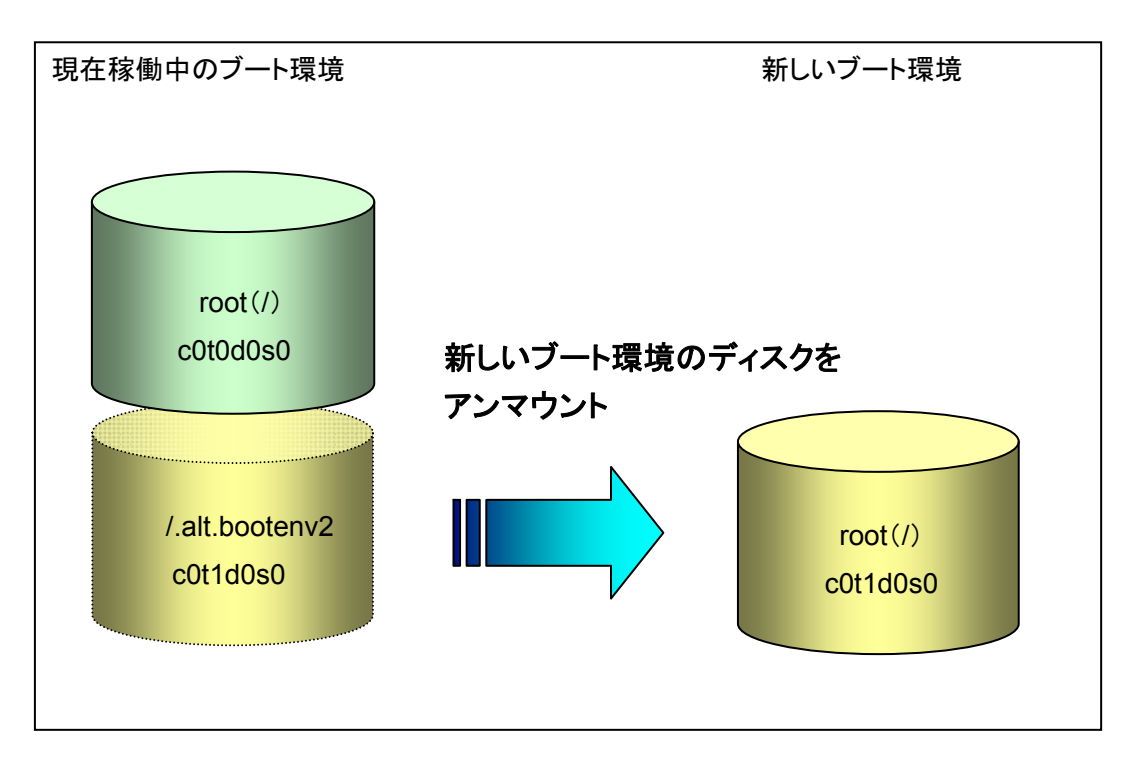

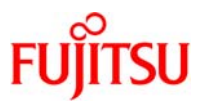

## 4-4.Enhanced Support Facility のアップグレード手順

#### 1) 新しいブート環境をマウントします。

# /usr/sbin/lumount bootenv2 /.alt.bootenv2

#### 2)新しいブート環境の環境設定ファイルを退避します。

ESF の環境設定を行っている場合は、環境設定ファイルの退避を行う必要があります。 ESF に添付のインストールガイドを参照し環境設定ファイルの退避を行ってください。

#### 3)新しいブート環境にインストールされている ESF のバージョンを確認します。

# /opt/FJSVbse/bin/esfver -R /.alt.bootenv2

esfver: 情報: インストール済み Enhanced Support Facility の総合版数 VERSION=2.6 REVISION=2005.12.1900,

ESF PATCH\_VERSION = 2.6A00\_20051219

- ☞ 事前に ESF の環境設定ファイルの退避を行っています。
- ☞ 本書では、ESF2.6 から 3.0 ヘアップグレードします。

#### 4)新しいブート環境にインストールされているバージョンの ESF の媒体をマウントします。

# /usr/sbin/mount -F nfs 10.20.xxx.xxx/mnt /mnt

■ 10.20.xxx.xxx:/mntに現在インストールされている版数の ESF イメージ(ESF2.6)が配置されているとします。

#### 5) ESF のマウント先に移動します。

# /usr/bin/cd /mnt

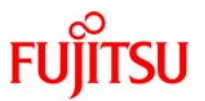

6)新しいブート環境にインストールされている ESF のパッケージを削除します。

※ esfrm (1M)
 ESF をアンインストールします。
 書式:esfrm –R <u>/.alt.bootenv2</u>
 オプション:

-R

新しいブート環境のマウント先のパスを指定します。例として、

/.alt.bootenv2 を指定しています。

| # ./bin/esfrm -R /.alt.bootenv2                                                                      |
|----------------------------------------------------------------------------------------------------|
| Enhanced Support Facility 2.6 を削除します。                                                                |
| FJSVbse Enhanced Support Facility Information Management<br>(sparc) 2.6,REV=2005.12.1900             |
| FJSVscdx System Control Driver (SCF and Fault LED) (64–bit)<br>(sparc.sun4us) 1.9.2,REV=2004.12.2100 |
| FJSVscd System Control Driver (SCF and Fault LED)<br>(sparc sun4us) 1.9.2 REV=2004 12 2100           |
| FJSVscr System Control (root)                                                                        |
| (sparc.sun4us) 1.9.2,REV=2004.12.2100<br>FJSVscu System Control (user)                               |
| (sparc.sun4us) 1.9.2,REV=2004.12.2100<br>FJSVscuja System Control – japanese                         |
| (sparc) 1.9.2,REV=2004.12.2100<br>*SUNWydsSunVTS_Framework                                           |
| (sparc) 7.0,REV=2008.02.15.13.31                                                                     |
| *SUNWvtsmn SunVTS Man Pages<br>(sparc) 7.0,REV=2008.02.07.18.38                                      |
| FJSVvts Fujitsu/PFU Validation and Test Suite                                                        |
| FJSVwvcnf WWW Server for Admin View                                                                  |
| (sparc) 2.0.3,REV=2002.04.1800<br>FJSVwvbs Web-Based Admin View                                      |
| (sparc) 2.1.2,REV=2005.02.0800<br>E.ISVmasy Machine Administration Package (server)                  |
| (sparc) 2.2.3,REV=2005.10.1100                                                                       |
| FJSVmand Machine Administration Package (node)<br>(sparc) 2.2.4,REV=2005.11.0100                     |
| FJSVmarm Machine Administration REMCS Interface                                                      |
| FJSVmaom Machine Administration Online Manual                                                        |
| (sparc) 1.9.2,REV=2005.11.1500<br>FJSVmadm Machine administration common package                     |
| (sparc) 1.2.2,REV=2005.10.0400                                                                       |

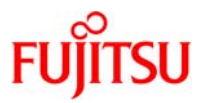

| FJSVrlib REMCS Agent monitor Common Library              |
|----------------------------------------------------------|
| (sparc) 8.2.2,REV=2005.09.2000                           |
| FJSVragt Systemwalker SS-Agent System Monitor Agent      |
| (sparc) 2.9,REV=2005.01.1100                             |
| FJSVrmaos Systemwalker SS-Agent Auto Application Support |
| (sparc) 2.9,REV=2005.01.1100                             |
| FJSVracm REMCS Advanced Agent Installer                  |
| (sparc) 2.9,REV=2005.01.1100                             |
| FJSVrrda SystemWalker SS-Agent Resource Delivery Agent   |
| (sparc) 2.9,REV=2005.06.2800                             |
| FJSVsirms SIRMS                                          |
| (sparc) 3.2,REV=2005.01.1100                             |
| FJSVapcs Auto Power Control System                       |
| (sparc) 1.4.0,REV=2003.08.1200                           |
| FJSVapcwv APCS Administration View                       |
| (sparc) 2.0,REV=2001.10.0900                             |
| FJSVdef Server Default Configuration package             |
| (sparc) 1.4,REV=2005.02.0800                             |
| FJSVssf Server Support Feature                           |
| (sparc) 3.0.1,REV=2005.07.0600                           |
| FJSVwarn System Warning Package                          |
| (sparc.sun4us)                                           |
| FJSVsnap System Information Output Tool                  |
| (all) 2.5,REV=2005.01.1100                               |
| FSUNIic Flexible License Manager                         |
| (sparc) 6.2,REV=2002.03.2500                             |
| FJSVdmp Crash Dump Assistant                             |
| (sparc) 1.5,REV=2002.11.2700                             |
| FJSVana Auto Dump Analyze Tool                           |
| (sparc) 2.1,REV=2005.01.1800                             |
| FJSVcpupd CPU patrol diagnosis                           |
| (sparc) 1.3,REV=2002.10.0900                             |
| FJSVgidad Fujitsu Gigabit Interface Adapter addon files  |
| (sparc.sun4us)                                           |
| FJSVparam System Parameter Diagnosis                     |
| (sparc) 1.1,REV=2005.01.1100                             |
| FJSVhrm HRM/server for PRIMEPOWER(Solaris)               |
| (sparc) 2.1.0,REV=2005.09.2000                           |
| FJSVdcnf Fujitsu driver configuration support tool.      |
| (sparc) 1.1,REV=2005.10.2500                             |
| FJSVpmgc Patch Management Tool – ficollect command       |
| (sparc) 1.0,REV=2005.11.1500                             |
|                                                          |

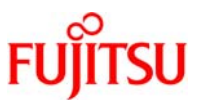

※ 以降、パッケージごとに「処理を続行しますか? [yes or no ?]」、「このパッケージを削除しますか
 [y,n,?,q]」等、対話式に処理が進みます。その都度「y」を入力して ESF のアンインストールを行ってください。

7) カレントディレクトリを移動します。

# /usr/bin/cd /

8) ESF のイメージをアンマウントします。

# /usr/sbin/umount /mnt

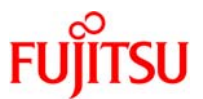

| 9)   | 現在稼動中のブート環境へ                      | 、アップグレードを行うバージョンの ESF の媒体をマウントします。 |
|------|-----------------------------------|------------------------------------|
| # /ı | ısr/sbin/mount –F nfs <i>10.2</i> | 0.xxx.xxx/mnt /mnt                 |

● 10.20.xxx.xxx:/mnt にアップグレードを行う版数の ESF イメージ(ESF3.0)が配置されているとします。

10) ESF のマウント先に移動します。

# /usr/bin/cd /mnt

- 1 1) 新しいブート環境に ESF のアップグレードを行います。
  - ※ esfadd (1M) ESF をインストールします。 書式:esfadd -R /.alt.bootenv2 オプション: -R

新しいブート環境のマウント先のパスを指定します。例として、

| /.alt.bootenv2 を指定しています。                                                                        |  |  |  |  |
|-------------------------------------------------------------------------------------------------|--|--|--|--|
| # ./bin/esfadd -R /.alt.bootenv2                                                                |  |  |  |  |
| Enhanced Support Facility 3.0 をインストールします。                                                       |  |  |  |  |
| INSTALL-ROOT: /.alt.bootenv2<br>プラットフォーム: SUNW,SPARC-Enterprise-T2000<br>OS Release: Solaris 10 |  |  |  |  |
| 上記設定で、インストールしますか? [yes or no ?]: yes yes を入力します。                                                |  |  |  |  |
| *注意:-R オプション*                                                                                   |  |  |  |  |

J yes を入力します。 上記設定で、インストールしますか? [yes or no ?]: yes ------OS Release: Solaris 10

(省略)

Enhanced Support Facility のインストールが成功しました。

12)新しいブート環境にインストールした ESF のバージョンを確認します。

# /opt/FJSVbse/bin/esfver -R /.alt.bootenv2

esfver: 情報: インストール済み Enhanced Support Facility の総合版数 VERSION=3.0 REVISION=2006.12.1200,

ESF PATCH\_VERSION = 3.0A00\_20070202

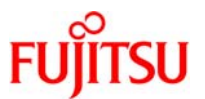

13) ESF の環境設定ファイルを復元します。

ESF の環境設定を行っている場合は、退避した環境設定ファイルの復元を行う必要があります。 ESF に添付のインストールガイドを参照し環境設定ファイルの復元を行ってください。

14) 非ブート環境をアンマウントします。

# /usr/sbin/luumount bootenv2

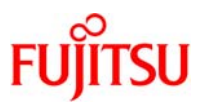

#### 4-5.PTF の適用

※ PTF の適用時間は、約2時間(検証環境での値)です。

1)新しいブート環境のマウント(lumount)

新しいブート環境内のすべてのファイルシステムを現在稼働中のブート環境にマウントします。

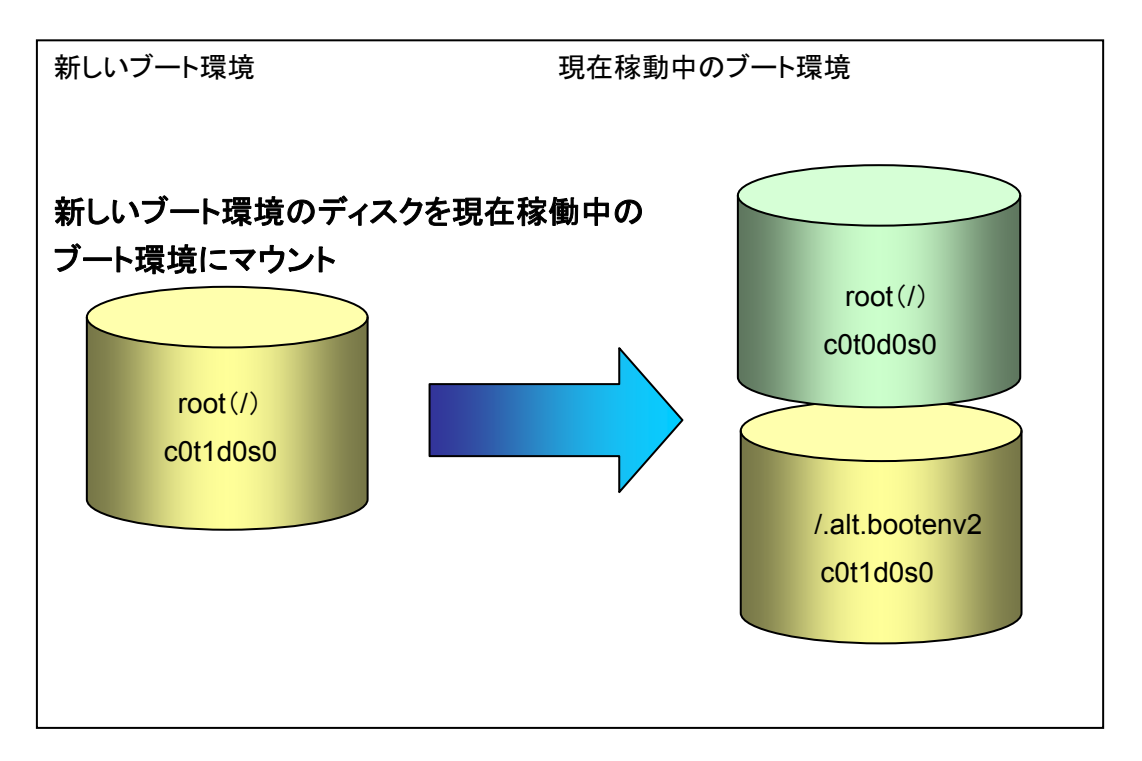
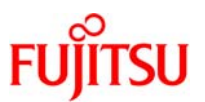

### 2)**PTF 適用**

Rpatchadd コマンドに、1)でマウントした新しいブート環境のマウントポイントを指定し(-R [マウントポイント])、PTFを適用します。

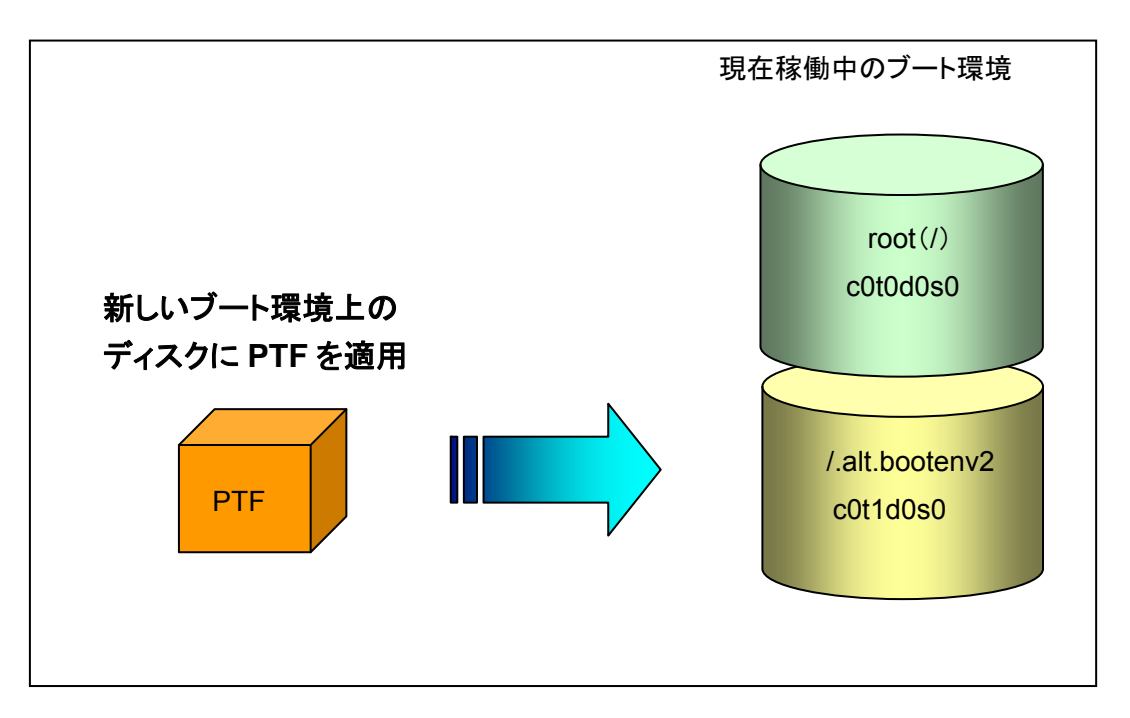

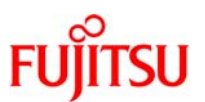

### 3)新しいブート環境のアンマウント(luumount)

1)でマウントした、新しいブート環境内のすべてのファイルシステムをアンマウントします。

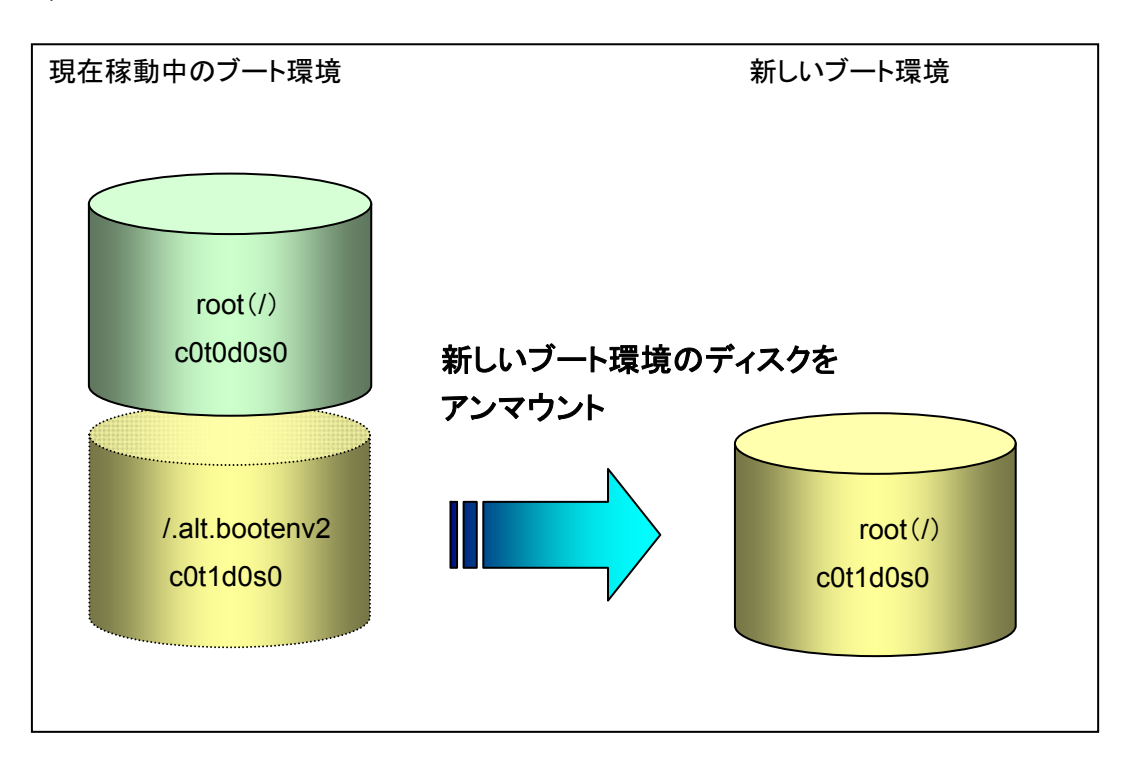

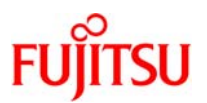

### 4-6.PTF 適用手順

#### 1)新しいブート環境をマウントします。

# /usr/sbin/lumount bootenv2
/.alt.bootenv2

2)新しいブート環境に適用されている PTF のパージョンを確認します。

※ Rpatchinfo (1M)

-R

Rpatchadd/Rpatchrm によって適用/削除された一括修正の適用/削除情報を表示します。

書式:/usr/sbin/Rpatchinfo -R /.alt.bootenv2

オプション:

新しいブート環境のマウント先のパスを指定します。例として、

/.alt.bootenv2 を指定しています。

| # /usr/sbin/Rpatchinfo -R /.alt.bootenv2 |         |         |                 |  |  |  |  |
|------------------------------------------|---------|---------|-----------------|--|--|--|--|
| S NAME                                   | VERSION | CLUSTER | TIME            |  |  |  |  |
| a Solaris10                              | R09051  | 10      | 090911:10:46:58 |  |  |  |  |

3) 現在稼働中のブート環境に PTF イメージのマウントを行います。

# /usr/sbin/mount -F nfs <u>10.20.xxx.xxx</u>./mnt /mnt

● 10.20.xxx.xxx:/mnt に PTF イメージ(R09081)が配置されているとします。

### 4) **カレントディレクトリを移動します。**

# /usr/bin/cd /mnt/10\_PTF/bin

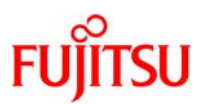

|                                                                                                    | ) hatakadal (1 M)                                                                                                    |                                                                                                    |  |  |  |  |  |
|----------------------------------------------------------------------------------------------------|----------------------------------------------------------------------------------------------------|----------------------------------------------------------------------------------------------------|--|--|--|--|--|
| Reatchadd (1M)                                                                                                    |                                                                                                    |                                                                                                    |  |  |  |  |  |
| 13                                                                                                    | パッチのクラスタ適用を行います。                                                                                                    |                                                                                                    |  |  |  |  |  |
| 書                                                                                                    | 式:Rpatchadd -                                                                                                    | -R <u>/.alt.bootenv2 cluster</u>                                                                                                    |  |  |  |  |  |
| オ                                                                                                    | プション:                                                                                                    |                                                                                                    |  |  |  |  |  |
|                                                                                                    | -R                                                                                                    | 新しいブート環境のマウント先パスを指定します。例として、                                                                                                    |  |  |  |  |  |
|                                                                                                    |                                                                                                    | /alt.bootenv2を指定しています。                                                                                                    |  |  |  |  |  |
|                                                                                                    | clustor                                                                                                    |                                                                                                    |  |  |  |  |  |
|                                                                                                    |                                                                                                    |                                                                                                    |  |  |  |  |  |
| # ./ Rpat                                                                                                    | chadd -R /.alt.b                                                                                                    | ootenv2 10                                                                                                    |  |  |  |  |  |
| Thia taa                                                                                                    | l is used to enal                                                                                                    | 120555-09 to the evotom                                                                                                    |  |  |  |  |  |
| Diesce r                                                                                                    | and corefully "N                                                                                                    | lates for applying 130555–08" before rupping this tool                                                                                                    |  |  |  |  |  |
| You nee                                                                                                    | d to do necesso                                                                                                    | no procedures before/after its application                                                                                                    |  |  |  |  |  |
| "Notee                                                                                                    | for applying                                                                                                    | $\pi$ 130555-08 <sup>"</sup> is written in DEADME/KII DEADME05/Envira                                                                                                    |  |  |  |  |  |
|                                                                                                    |                                                                                                    | g 139335-08 is written in README/RO_README03(Englis)                                                                                                    |  |  |  |  |  |
|                                                                                                    |                                                                                                    | J.Ja(Japanese).                                                                                                    |  |  |  |  |  |
|                                                                                                    |                                                                                                    |                                                                                                    |  |  |  |  |  |
| n: The                                                                                                    | execution is st                                                                                                    | opped because you want to read Notes for applying 139555–08.                                                                                                    |  |  |  |  |  |
| y: Nec                                                                                                    | essarv procedu                                                                                                    | res have been done after you read "Notes for applying 139555–08"                                                                                                    |  |  |  |  |  |
|                                                                                                    |                                                                                                    |                                                                                                    |  |  |  |  |  |
|                                                                                                    |                                                                                                    |                                                                                                    |  |  |  |  |  |
| [n/y]: y                                                                                                    |                                                                                                    | v を入力します。                                                                                                    |  |  |  |  |  |
| [n/y]: y                                                                                                    |                                                                                                    | y を入力します。                                                                                                    |  |  |  |  |  |
| [n/y]: y<br>The follo                                                                                                    | owing patch-lists                                                                                                    | y を入力します。<br>s are available:                                                                                                    |  |  |  |  |  |
| [n/y]: y<br>The follo                                                                                                    | owing patch-lists                                                                                                    | s are available:                                                                                                    |  |  |  |  |  |
| [n/y]: y<br>The follo<br>1                                                                                                    | wing patch-lists<br>.S_L1                                                                                                    | y を入力します。<br>s are available:<br>FUJITSU S series / GP-S L1 patches                                                                                                    |  |  |  |  |  |
| [n/y]: y<br>The follo<br>1<br>2                                                                                               | owing patch-lists<br>.S_L1<br>.S_SOLOS                                                                                                    | y を入力します。<br>s are available:<br>FUJITSU S series / GP-S L1 patches<br>FUJITSU S series / GP-S SOLOS patches<br>PDIMEDOWED 200 400 600 F ISV SDADC64-D/ L1 patches                                                                                                    |  |  |  |  |  |
| [n/y]: y<br>The follo<br>1<br>2<br>3                                                                                          | wing patch-lists<br>.S_L1<br>.S_SOLOS<br>.FUK_L1<br>FUK_SOLOS                                                                                                    | y を入力します。<br>FUJITSU S series / GP-S L1 patches<br>FUJITSU S series / GP-S SOLOS patches<br>PRIMEPOWER 200,400,600 FJSV,SPARC64-IV L1 patches<br>PRIMEPOWER 200,400,600 FJSV,SPARC64-IV L1 patches                                                                                                    |  |  |  |  |  |
| [n/y]: y<br>The follo<br>1<br>2<br>3<br>4<br>5                                                                                | S_L1<br>.S_SOLOS<br>.FUK_L1<br>.FUK_SOLOS                                                                                                    | y を入力します。<br>FUJITSU S series / GP-S L1 patches<br>FUJITSU S series / GP-S SOLOS patches<br>PRIMEPOWER 200,400,600 FJSV,SPARC64-IV L1 patches<br>PRIMEPOWER 200,400,600 FJSV,SPARC64-IV SOLOS patches<br>PRIMEPOWER 200,400,600 FJSV,SPARC64-IV SOLOS patches                                                                                                    |  |  |  |  |  |
| [n/y]: y<br>The follo<br>1<br>2<br>3<br>4<br>5<br>6                                                                           | owing patch-lists<br>.S_L1<br>.S_SOLOS<br>.FUK_L1<br>.FUK_SOLOS<br>.FUKK_L1                                                                                                    | y を入力します。<br>FUJITSU S series / GP-S L1 patches<br>FUJITSU S series / GP-S SOLOS patches<br>PRIMEPOWER 200,400,600 FJSV,SPARC64-IV L1 patches<br>PRIMEPOWER 200,400,600 FJSV,SPARC64-IV SOLOS patches<br>PRIMEPOWER 800,1000,2000 FJSV,SPARC64-IV L1 patches<br>PRIMEPOWER 800,1000,2000 FJSV,SPARC64-IV L1 patches<br>PRIMEPOWER 800,1000,2000 FJSV,SPARC64-IV L1 patches                                                                                                    |  |  |  |  |  |
| [n/y]: y<br>The follo<br>1<br>2<br>3<br>4<br>5<br>6<br>7                                                                      | .S_L1<br>.S_SOLOS<br>.FUK_L1<br>.FUK_SOLOS<br>.FUKK_L1<br>.FUKK_SOLOS<br>.FUKK_SOLOS                                                                                                    | y を入力します。<br>FUJITSU S series / GP-S L1 patches<br>FUJITSU S series / GP-S SOLOS patches<br>PRIMEPOWER 200,400,600 FJSV,SPARC64-IV L1 patches<br>PRIMEPOWER 200,400,600 FJSV,SPARC64-IV SOLOS patches<br>PRIMEPOWER 800,1000,2000 FJSV,SPARC64-IV L1 patches<br>PRIMEPOWER 800,1000,2000 FJSV,SPARC64-IV L1 patches<br>PRIMEPOWER 800,1000,2000 FJSV,SPARC64-IV SOLOS patches<br>PRIMEPOWER 1100 SUNW UltraSPARC-IIs L1 patches                                                                                                    |  |  |  |  |  |
| [n/y]: y<br>The follo<br>1<br>2<br>3<br>4<br>5<br>6<br>7                                                                      | owing patch-lists<br>.S_L1<br>.S_SOLOS<br>.FUK_L1<br>.FUK_SOLOS<br>.FUKK_L1<br>.FUKK_SOLOS<br>.FUU_L1<br>FUU_SOLOS                                                                                                    | y を入力します。<br>FUJITSU S series / GP-S L1 patches<br>FUJITSU S series / GP-S SOLOS patches<br>PRIMEPOWER 200,400,600 FJSV,SPARC64-IV L1 patches<br>PRIMEPOWER 200,400,600 FJSV,SPARC64-IV SOLOS patches<br>PRIMEPOWER 800,1000,2000 FJSV,SPARC64-IV L1 patches<br>PRIMEPOWER 800,1000,2000 FJSV,SPARC64-IV L1 patches<br>PRIMEPOWER 800,1000,2000 FJSV,SPARC64-IV SOLOS patches<br>PRIMEPOWER 1,100 SUNW,UltraSPARC-IIe L1 patches<br>PRIMEPOWER 1,100 SUNW,UltraSPARC-IIe L1 patches                                                                                                    |  |  |  |  |  |
| [n/y]: y<br>The follo<br>1<br>2<br>3<br>4<br>5<br>6<br>7<br>8<br>0                                                            | owing patch-lists<br>.S_L1<br>.S_SOLOS<br>.FUK_L1<br>.FUK_SOLOS<br>.FUKK_L1<br>.FUKK_SOLOS<br>.FUU_L1<br>.FUU_SOLOS<br>.FUU_SOLOS                                                                                                  | y を入力します。<br>s are available:<br>FUJITSU S series / GP-S L1 patches<br>FUJITSU S series / GP-S SOLOS patches<br>PRIMEPOWER 200,400,600 FJSV,SPARC64-IV L1 patches<br>PRIMEPOWER 200,400,600 FJSV,SPARC64-IV SOLOS patches<br>PRIMEPOWER 800,1000,2000 FJSV,SPARC64-IV L1 patches<br>PRIMEPOWER 800,1000,2000 FJSV,SPARC64-IV SOLOS patches<br>PRIMEPOWER 1,100 SUNW,UltraSPARC-IIe L1 patches<br>PRIMEPOWER 1,100 SUNW,UltraSPARC-IIe SOLOS patches<br>PRIMEPOWER 650 850 E-ISV SPAPC64-IV L1 patches                                                                                                    |  |  |  |  |  |
| [n/y]: y<br>The follo<br>1<br>2<br>3<br>4<br>5<br>6<br>7<br>8<br>9                                                            | owing patch-lists<br>.S_L1<br>.S_SOLOS<br>.FUK_L1<br>.FUK_SOLOS<br>.FUKK_L1<br>.FUKK_SOLOS<br>.FUU_L1<br>.FUU_SOLOS<br>.FUSC_L1<br>FUSC_SOLOS                                                                                      | y を入力します。<br>FUJITSU S series / GP-S L1 patches<br>FUJITSU S series / GP-S SOLOS patches<br>PRIMEPOWER 200,400,600 FJSV,SPARC64-IV L1 patches<br>PRIMEPOWER 200,400,600 FJSV,SPARC64-IV SOLOS patches<br>PRIMEPOWER 800,1000,2000 FJSV,SPARC64-IV L1 patches<br>PRIMEPOWER 800,1000,2000 FJSV,SPARC64-IV L1 patches<br>PRIMEPOWER 800,1000,2000 FJSV,SPARC64-IV SOLOS patches<br>PRIMEPOWER 1,100 SUNW,UltraSPARC-IIe L1 patches<br>PRIMEPOWER 1,100 SUNW,UltraSPARC-IIe SOLOS patches<br>PRIMEPOWER 650,850 FJSV,SPARC64-IV L1 patches<br>PRIMEPOWER 650,850 FJSV,SPARC64-IV L1 patches                                                                                                    |  |  |  |  |  |
| [n/y]: y<br>The follo<br>1<br>2<br>3<br>4<br>5<br>6<br>7<br>8<br>9<br>10<br>11                                                | owing patch-lists<br>.S_L1<br>.S_SOLOS<br>.FUK_L1<br>.FUK_SOLOS<br>.FUKK_L1<br>.FUKK_SOLOS<br>.FUU_L1<br>.FUU_SOLOS<br>.FUSC_L1<br>.FUSC_SOLOS<br>FUSC_L1                                                                          | y を入力します。<br>s are available:<br>FUJITSU S series / GP-S L1 patches<br>FUJITSU S series / GP-S SOLOS patches<br>PRIMEPOWER 200,400,600 FJSV,SPARC64-IV L1 patches<br>PRIMEPOWER 200,400,600 FJSV,SPARC64-IV SOLOS patches<br>PRIMEPOWER 800,1000,2000 FJSV,SPARC64-IV L1 patches<br>PRIMEPOWER 800,1000,2000 FJSV,SPARC64-IV SOLOS patches<br>PRIMEPOWER 800,1000,2000 FJSV,SPARC64-IV SOLOS patches<br>PRIMEPOWER 1,100 SUNW,UltraSPARC-IIe L1 patches<br>PRIMEPOWER 1,100 SUNW,UltraSPARC-IIe SOLOS patches<br>PRIMEPOWER 650,850 FJSV,SPARC64-IV L1 patches<br>PRIMEPOWER 650,850 FJSV,SPARC64-IV SOLOS patches<br>PRIMEPOWER 650,850 FJSV,SPARC64-IV SOLOS patches<br>PRIMEPOWER 650,850 FJSV,SPARC64-IV SOLOS patches                                                                                                    |  |  |  |  |  |
| [n/y]: y<br>The follo<br>1<br>2<br>3<br>4<br>5<br>6<br>7<br>8<br>9<br>10<br>11<br>12                                          | wing patch-lists<br>.S_L1<br>.S_SOLOS<br>.FUK_L1<br>.FUK_SOLOS<br>.FUKK_L1<br>.FUKK_SOLOS<br>.FUU_L1<br>.FUU_SOLOS<br>.FUSC_L1<br>.FUSC_SOLOS<br>.FUSCL_L1<br>.FUSCL_SOLOS                                                         | y を入力します。<br>FUJITSU S series / GP-S L1 patches<br>FUJITSU S series / GP-S SOLOS patches<br>PRIMEPOWER 200,400,600 FJSV,SPARC64-IV L1 patches<br>PRIMEPOWER 200,400,600 FJSV,SPARC64-IV SOLOS patches<br>PRIMEPOWER 800,1000,2000 FJSV,SPARC64-IV L1 patches<br>PRIMEPOWER 800,1000,2000 FJSV,SPARC64-IV L1 patches<br>PRIMEPOWER 800,1000,2000 FJSV,SPARC64-IV SOLOS patches<br>PRIMEPOWER 1,100 SUNW,UltraSPARC-IIe L1 patches<br>PRIMEPOWER 1,100 SUNW,UltraSPARC-IIe SOLOS patches<br>PRIMEPOWER 650,850 FJSV,SPARC64-IV L1 patches<br>PRIMEPOWER 650,850 FJSV,SPARC64-IV SOLOS patches<br>PRIMEPOWER 650,850 FJSV,SPARC64-IV L1 patches<br>PRIMEPOWER 1500 FJSV,SPARC64-IV SOLOS patches<br>PRIMEPOWER 1500 FJSV,SPARC64-IV SOLOS patches                                                                                                    |  |  |  |  |  |
| [n/y]: y<br>The follo<br>1<br>2<br>3<br>4<br>5<br>6<br>7<br>8<br>9<br>10<br>11<br>12<br>13                                    | owing patch-lists<br>.S_L1<br>.S_SOLOS<br>.FUK_L1<br>.FUK_SOLOS<br>.FUKK_SOLOS<br>.FUU_L1<br>.FUU_SOLOS<br>.FUSC_L1<br>.FUSC_SOLOS<br>.FUSCL_L1<br>.FUSCL_SOLO<br>FUZCM 1                                                          | y を入力します。<br>S are available:<br>FUJITSU S series / GP-S L1 patches<br>FUJITSU S series / GP-S SOLOS patches<br>PRIMEPOWER 200,400,600 FJSV,SPARC64-IV L1 patches<br>PRIMEPOWER 200,400,600 FJSV,SPARC64-IV SOLOS patches<br>PRIMEPOWER 200,400,600 FJSV,SPARC64-IV SOLOS patches<br>PRIMEPOWER 800,1000,2000 FJSV,SPARC64-IV L1 patches<br>PRIMEPOWER 800,1000,2000 FJSV,SPARC64-IV SOLOS patches<br>PRIMEPOWER 1,100 SUNW,UltraSPARC-IIe L1 patches<br>PRIMEPOWER 1,100 SUNW,UltraSPARC-IIe SOLOS patches<br>PRIMEPOWER 650,850 FJSV,SPARC64-IV L1 patches<br>PRIMEPOWER 650,850 FJSV,SPARC64-IV L1 patches<br>PRIMEPOWER 1500 FJSV,SPARC64-IV L1 patches<br>S PRIMEPOWER 1500 FJSV,SPARC64-IV SOLOS patches<br>PRIMEPOWER 1500 FJSV,SPARC64-IV SOLOS patches<br>PRIMEPOWER 1500 FJSV,SPARC64-IV SOLOS patches<br>PRIMEPOWER 1500 FJSV,SPARC64-IV SOLOS patches<br>PRIMEPOWER 1500 FJSV,SPARC64-IV SOLOS patches<br>PRIMEPOWER 1500 FJSV,SPARC64-IV SOLOS patches<br>PRIMEPOWER 1500 FJSV,SPARC64-IV SOLOS patches                                                                                                    |  |  |  |  |  |
| [n/y]: y<br>The follo<br>1<br>2<br>3<br>4<br>5<br>6<br>7<br>8<br>9<br>10<br>11<br>12<br>13<br>14                              | owing patch-lists<br>.S_L1<br>.S_SOLOS<br>.FUK_L1<br>.FUK_SOLOS<br>.FUKK_SOLOS<br>.FUKK_SOLOS<br>.FUU_L1<br>.FUU_SOLOS<br>.FUSC_L1<br>.FUSC_SOLOS<br>.FUSCL_L1<br>.FUSCL_SOLO<br>.FUSCL_SOLO<br>.FUZCM_L1<br>FUZCM_SOLO            | y を入力します。<br>y を入力します。<br>s are available:<br>FUJITSU S series / GP-S L1 patches<br>FUJITSU S series / GP-S SOLOS patches<br>PRIMEPOWER 200,400,600 FJSV,SPARC64-IV L1 patches<br>PRIMEPOWER 200,400,600 FJSV,SPARC64-IV SOLOS patches<br>PRIMEPOWER 800,1000,2000 FJSV,SPARC64-IV L1 patches<br>PRIMEPOWER 800,1000,2000 FJSV,SPARC64-IV L1 patches<br>PRIMEPOWER 800,1000,2000 FJSV,SPARC64-IV SOLOS patches<br>PRIMEPOWER 1,100 SUNW,UltraSPARC-IIe L1 patches<br>PRIMEPOWER 1,100 SUNW,UltraSPARC-IIe SOLOS patches<br>PRIMEPOWER 650,850 FJSV,SPARC64-IV L1 patches<br>PRIMEPOWER 650,850 FJSV,SPARC64-IV L1 patches<br>PRIMEPOWER 1500 FJSV,SPARC64-IV L1 patches<br>PRIMEPOWER 1500 FJSV,SPARC64-IV SOLOS patches<br>PRIMEPOWER 1500 FJSV,SPARC64-IV SOLOS patches<br>PRIMEPOWER 1500 FJSV,SPARC64-IV L1 patches<br>S PRIMEPOWER 1500 FJSV,SPARC64-IV SOLOS patches<br>PRIMEPOWER 250,450,650,850 FJSV,SPARC64-V L1 patches                                                                                                    |  |  |  |  |  |
| [n/y]: y<br>The follo<br>1<br>2<br>3<br>4<br>5<br>6<br>7<br>8<br>9<br>10<br>11<br>12<br>13<br>14<br>15                        | owing patch-lists<br>.S_L1<br>.S_SOLOS<br>.FUK_L1<br>.FUK_SOLOS<br>.FUKK_L1<br>.FUKK_SOLOS<br>.FUU_L1<br>.FUU_SOLOS<br>.FUU_L1<br>.FUSC_L1<br>.FUSC_SOLOS<br>.FUSCL_L1<br>.FUSCL_SOLO<br>.FUZCM_L1<br>.FUZCM_SOLO<br>FUZCI_L1      | y を入力します。<br>FUJITSU S series / GP-S L1 patches<br>FUJITSU S series / GP-S SOLOS patches<br>PRIMEPOWER 200,400,600 FJSV,SPARC64-IV L1 patches<br>PRIMEPOWER 200,400,600 FJSV,SPARC64-IV SOLOS patches<br>PRIMEPOWER 200,400,600 FJSV,SPARC64-IV SOLOS patches<br>PRIMEPOWER 800,1000,2000 FJSV,SPARC64-IV L1 patches<br>PRIMEPOWER 800,1000,2000 FJSV,SPARC64-IV SOLOS patches<br>PRIMEPOWER 1,100 SUNW,UltraSPARC-IIe L1 patches<br>PRIMEPOWER 1,100 SUNW,UltraSPARC-IIe SOLOS patches<br>PRIMEPOWER 650,850 FJSV,SPARC64-IV L1 patches<br>PRIMEPOWER 650,850 FJSV,SPARC64-IV L1 patches<br>S PRIMEPOWER 1500 FJSV,SPARC64-IV L1 patches<br>S PRIMEPOWER 1500 FJSV,SPARC64-IV SOLOS patches<br>PRIMEPOWER 1500 FJSV,SPARC64-IV SOLOS patches<br>PRIMEPOWER 250,450,650,850 FJSV,SPARC64-V L1 patches<br>S PRIMEPOWER 250,450,650,850 FJSV,SPARC64-V L1 patches                                                                                                    |  |  |  |  |  |
| [n/y]: y<br>The follo<br>1<br>2<br>3<br>4<br>5<br>6<br>7<br>8<br>9<br>10<br>11<br>12<br>13<br>14<br>15<br>16                  | owing patch-lists<br>.S_L1<br>.S_SOLOS<br>.FUK_L1<br>.FUK_SOLOS<br>.FUKK_L1<br>.FUKK_SOLOS<br>.FUU_L1<br>.FUU_SOLOS<br>.FUSC_L1<br>.FUSC_SOLOS<br>.FUSCL_L1<br>.FUSCL_SOLO<br>.FUZCM_SOLO<br>.FUZCM_SOLO                           | y を入力します。<br>FUJITSU S series / GP-S L1 patches<br>FUJITSU S series / GP-S SOLOS patches<br>PRIMEPOWER 200,400,600 FJSV,SPARC64-IV L1 patches<br>PRIMEPOWER 200,400,600 FJSV,SPARC64-IV SOLOS patches<br>PRIMEPOWER 200,400,600 FJSV,SPARC64-IV SOLOS patches<br>PRIMEPOWER 800,1000,2000 FJSV,SPARC64-IV L1 patches<br>PRIMEPOWER 800,1000,2000 FJSV,SPARC64-IV SOLOS patches<br>PRIMEPOWER 1,100 SUNW,UltraSPARC-IIe L1 patches<br>PRIMEPOWER 1,100 SUNW,UltraSPARC-IIe SOLOS patches<br>PRIMEPOWER 650,850 FJSV,SPARC64-IV L1 patches<br>S PRIMEPOWER 650,850 FJSV,SPARC64-IV L1 patches<br>S PRIMEPOWER 1500 FJSV,SPARC64-IV L1 patches<br>S PRIMEPOWER 1500 FJSV,SPARC64-IV SOLOS patches<br>PRIMEPOWER 1500 FJSV,SPARC64-IV SOLOS patches<br>PRIMEPOWER 1500 FJSV,SPARC64-IV SOLOS patches<br>PRIMEPOWER 250,450,650,850 FJSV,SPARC64-V L1 patches<br>S PRIMEPOWER 250,450,650,850 FJSV,SPARC64-V L1 patches<br>PRIMEPOWER 900,1500,2500,HPC2500 FJSV,SPARC64-V L1 patches                                                                                                    |  |  |  |  |  |
| [n/y]: y<br>The follo<br>1<br>2<br>3<br>4<br>5<br>6<br>7<br>8<br>9<br>10<br>11<br>12<br>13<br>14<br>15<br>16<br>Patches       | owing patch-lists<br>.S_L1<br>.S_SOLOS<br>.FUK_L1<br>.FUK_SOLOS<br>.FUKK_L1<br>.FUKK_SOLOS<br>.FUU_L1<br>.FUU_SOLOS<br>.FUSC_L1<br>.FUSC_SOLOS<br>.FUSCL_L1<br>.FUSCL_SOLO<br>.FUZCM_L1<br>.FUZCM_SOLO<br>.FUZCL_L1<br>.FUZCL_SOLO | y を入力します。<br>FUJITSU S series / GP-S L1 patches<br>FUJITSU S series / GP-S SOLOS patches<br>PRIMEPOWER 200,400,600 FJSV,SPARC64-IV L1 patches<br>PRIMEPOWER 200,400,600 FJSV,SPARC64-IV SOLOS patches<br>PRIMEPOWER 800,1000,2000 FJSV,SPARC64-IV SOLOS patches<br>PRIMEPOWER 800,1000,2000 FJSV,SPARC64-IV SOLOS patches<br>PRIMEPOWER 800,1000,2000 FJSV,SPARC64-IV SOLOS patches<br>PRIMEPOWER 1,100 SUNW,UltraSPARC-IIe L1 patches<br>PRIMEPOWER 1,100 SUNW,UltraSPARC-IIe SOLOS patches<br>PRIMEPOWER 650,850 FJSV,SPARC64-IV L1 patches<br>PRIMEPOWER 650,850 FJSV,SPARC64-IV L1 patches<br>PRIMEPOWER 1500 FJSV,SPARC64-IV L1 patches<br>S PRIMEPOWER 1500 FJSV,SPARC64-IV L1 patches<br>S PRIMEPOWER 1500 FJSV,SPARC64-IV L1 patches<br>PRIMEPOWER 250,450,650,850 FJSV,SPARC64-V L1 patches<br>PRIMEPOWER 250,450,650,850 FJSV,SPARC64-V L1 patches<br>PRIMEPOWER 250,450,650,850 FJSV,SPARC64-V L1 patches<br>PRIMEPOWER 900,1500,2500,HPC2500 FJSV,SPARC64-V L1 patches<br>PRIMEPOWER 900,1500,2500,HPC2500 FJSV,SPARC64-V SOLOS                                                                                                    |  |  |  |  |  |
| [n/y]: y<br>The follo<br>1<br>2<br>3<br>4<br>5<br>6<br>7<br>8<br>9<br>10<br>11<br>12<br>13<br>14<br>15<br>16<br>patches<br>17 | owing patch-lists<br>.S_L1<br>.S_SOLOS<br>.FUK_L1<br>.FUK_SOLOS<br>.FUKK_L1<br>.FUKK_SOLOS<br>.FUU_L1<br>.FUU_SOLOS<br>.FUSC_L1<br>.FUSC_SOLOS<br>.FUSCL_L1<br>.FUSCL_SOLO<br>.FUZCM_L1<br>.FUZCM_SOLO<br>.FUZCL_L1<br>.FUZCL_SOLO | yを入力します。<br>yを入力します。<br>s are available:<br>FUJITSU S series / GP-S L1 patches<br>FUJITSU S series / GP-S SOLOS patches<br>PRIMEPOWER 200,400,600 FJSV,SPARC64-IV L1 patches<br>PRIMEPOWER 200,400,600 FJSV,SPARC64-IV SOLOS patches<br>PRIMEPOWER 800,1000,2000 FJSV,SPARC64-IV SOLOS patches<br>PRIMEPOWER 800,1000,2000 FJSV,SPARC64-IV SOLOS patches<br>PRIMEPOWER 800,1000,2000 FJSV,SPARC64-IV SOLOS patches<br>PRIMEPOWER 1,100 SUNW,UltraSPARC-IIe L1 patches<br>PRIMEPOWER 1,100 SUNW,UltraSPARC-IIe SOLOS patches<br>PRIMEPOWER 650,850 FJSV,SPARC64-IV L1 patches<br>PRIMEPOWER 650,850 FJSV,SPARC64-IV SOLOS patches<br>PRIMEPOWER 1500 FJSV,SPARC64-IV SOLOS patches<br>PRIMEPOWER 1500 FJSV,SPARC64-IV SOLOS patches<br>PRIMEPOWER 1500 FJSV,SPARC64-IV SOLOS patches<br>PRIMEPOWER 250,450,650,850 FJSV,SPARC64-V L1 patches<br>S PRIMEPOWER 250,450,650,850 FJSV,SPARC64-V L1 patches<br>PRIMEPOWER 900,1500,2500,HPC2500 FJSV,SPARC64-V L1 patches<br>PRIMEPOWER 900,1500,2500,HPC2500 FJSV,SPARC64-V SOLOS patches<br>PRIMEPOWER 900,1500,2500,HPC2500 FJSV,SPARC64-V SOLOS patches<br>PRIMEPOWER 900, |  |  |  |  |  |

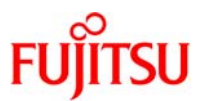

| 18 .LE_SOI          | _OS SPARC Enterprise T               | 1000,T2000,T51   | 120,T5220,T5140,T5240,T5440 |  |  |  |  |
|---------------------|--------------------------------------|------------------|-----------------------------|--|--|--|--|
| sun4v SOLOS pat     | ches                                 |                  |                             |  |  |  |  |
| 19 .FD_L1           | SPARC Enterprise M3000,M             | 4000,M5000,M8    | 3000,M9000 sun4u L1 patches |  |  |  |  |
| 20 .FD_SOL          | OS SPARC Enterprise M3000            | ,M4000,M5000,    | ,M8000,M9000 sun4u SOLOS    |  |  |  |  |
| patches             |                                      |                  |                             |  |  |  |  |
|                     |                                      |                  |                             |  |  |  |  |
| Select number of    | patch-list you wish to apply only on | е.               |                             |  |  |  |  |
| (quit: q): 4        |                                      | 田左佐業             | しているハードに対応した                |  |  |  |  |
| ".FUK_SOLOS" se     | elected.                             |                  |                             |  |  |  |  |
|                     |                                      | パッチの             | つサブクラスタを選択しま                |  |  |  |  |
| CD-ROM :            | Solaris10                            |                  |                             |  |  |  |  |
| PTF : RO            | 09081                                |                  |                             |  |  |  |  |
|                     |                                      |                  |                             |  |  |  |  |
| WARNING: This sy    | /stem is not single–user mode.       |                  |                             |  |  |  |  |
|                     |                                      |                  |                             |  |  |  |  |
| WARNING: The re     | moval of the PTF patches using Rpa   | tchrm is a limit | tation                      |  |  |  |  |
| on Solaris 10 OS.   | Some problems may occur when so      | me patches inc   | luded                       |  |  |  |  |
| in the PTF are ren  | noved from the system. (Please refe  | er to PTF Guide  | e for                       |  |  |  |  |
| the further details | .) Before installing the PTF, please | make the bac     | kup                         |  |  |  |  |
| of the system.      |                                      |                  |                             |  |  |  |  |
|                     |                                      |                  |                             |  |  |  |  |
| Type 'y' to continu | ue, 'n' to break: y                  | 」 y を入力          | っします。                       |  |  |  |  |
| :                   |                                      |                  |                             |  |  |  |  |
| (省略)                |                                      |                  |                             |  |  |  |  |
| :                   |                                      |                  |                             |  |  |  |  |
| Rpatchadd comple    | eted.                                |                  |                             |  |  |  |  |
| See on lines 1160   | of /var/sadm/ptf/log1 for more det   | tails.           |                             |  |  |  |  |
|                     |                                      |                  |                             |  |  |  |  |
| 6 ) 新しいブート環         | 境に適用した PTF のバージョンを確                  | 認します。            |                             |  |  |  |  |
| # /usr/sbin/Rpate   | hinfo -R /.alt.bootenv2              |                  |                             |  |  |  |  |
| S NAME              | VERSION CLUSTER                      | TIME             |                             |  |  |  |  |
| a Solaris10         | R09081                               | 10               | 090911.17.39.44             |  |  |  |  |

7)新しいブート環境をアンマウントします。

# /usr/sbin/luumount bootenv2

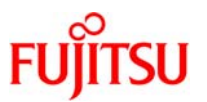

### 4-7.個別パッチの適用

※ 個別パッチ適用時間は、通常の patchadd コマンドでのインストール時間の約 1.2~2 倍(検証環境での値)です。

1) 新しいブート環境へ個別パッチを適用(luupgrade)

新しいブート環境へ個別パッチを適用します。

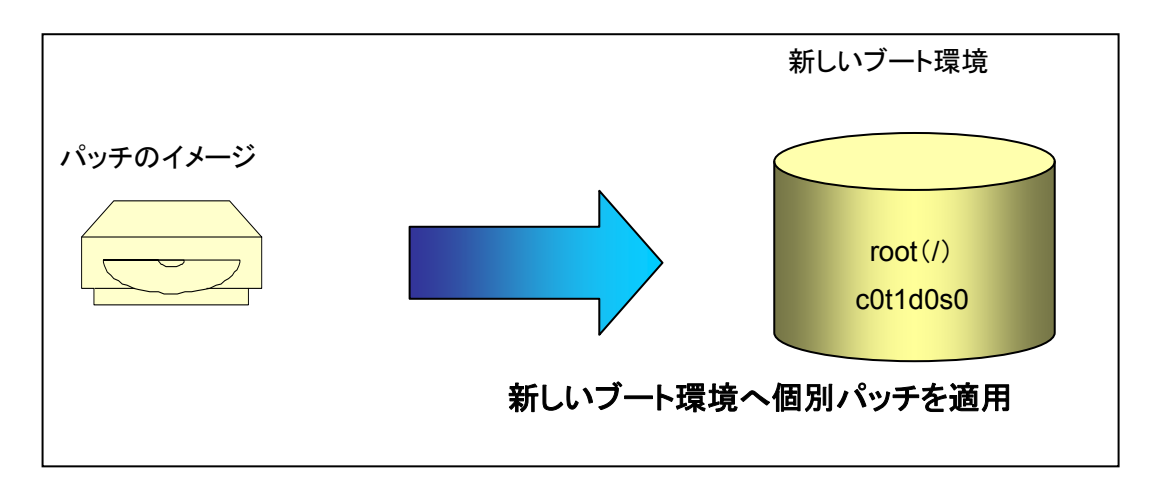

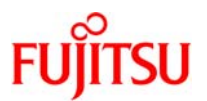

### 4-8.個別パッチの適用手順

1) 現在稼動しているブート環境のマウントを確認します。

| # | /usr/st | oin∕ | 'lumount |
|---|---------|------|----------|
| b | ootenv1 | on   | /        |

● 新しいブート環境がマウントされていないことを確認します。

2) 個別パッチを適用します。

※ luupgrade(1M)

新しいブート環境にパッチを適用します。

書式 :/usr/sbin/luupgrade –t -n <u>bootenv2</u> –s <u>/image\_path patch\_ID</u> オプション :

- -t パッチを追加します。
- -T パッチを削除します。
- -s 追加するパッチが格納されているディレクトリのパス名または patch\_order ファイルのパス名を指定します。例として、/image\_path を指定しています。
- -n パッチを適用する新しいブート環境名の指定です。例として、ootenv2 を指定しています。
- patch\_ID 追加または、削除するパッチ ID の番号です。例として、patch\_ID を指 定しています。

# /usr/sbin/luupgrade -t -n bootenv2 -s /tmp 139993-03

Validating the contents of the media </tmp>.

The media contains 3 software patches that can be added.

Mounting the BE <bootenv2>.

Adding patches to the BE <bootenv2>.

Validating patches...

Loading patches installed on the system...

Done!

Loading patches requested to install.

Done!

Checking patches that you specified for installation.

Done!

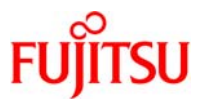

Approved patches will be installed in this order: 139993-03 Checking installed patches... Verifying sufficient filesystem capacity (dry run method)... Installing patch packages... Patch 139993-03 has been successfully installed. See /a/var/sadm/patch/139993-03/log for details Patch packages installed: SUNWcsu Unmounting the BE <bootenv2>. The patch add to the BE <bootenv2> completed. \* 本書では、patch ID: 139993-03 を適用します。

☞ 事前に任意のディレクトリ(/tmp)にパッチを展開します。

### 《参考》パッチの削除手順

# /usr/sbin/luupgrade -T -n bootenv2 139993-03

☞ パッチの削除前に、lumountコマンドで新しいブート環境がマウントされていないことを確認してください。

3) 新しいブート環境をマウントします。

# /usr/sbin/lumount bootenv2

- 4)新しいブート環境へ適用したパッチを確認します。
  - % showrev(1M)

パッチのリビジョン番号を確認します。

書式:/usr/bin/showrev -pR /<u>.alt.bootenv2</u>

```
オプション:
```

-p

-R 新しいブート環境のマウント先のパスを指定します。例として、

/.alt.bootenv2 を指定しています。

パッチのリビジョン番号を表示します。

# /usr/bin/showrev -pR /.alt.bootenv2 | grep 139993-03 Patch: 139993-03 Obsoletes: 126421-02, 137021-03, 137129-06 Requires: 118833-36 Incompatibles: Packages: SUNWcsu

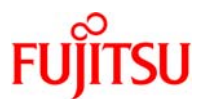

5) 新しいブート環境をアンマウントします。

# /usr/sbin/luumount bootenv2

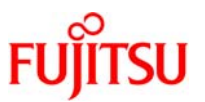

### 4-9.パッケージの追加

※ パッケージの追加時間は、通常の pkgadd コマンドでのインストール時間の 1.2~2 倍(検証環境での 値)です。

1)新しいブート環境へパッケージを追加(luupgrade)

新しいブート環境へパッケージを追加します。

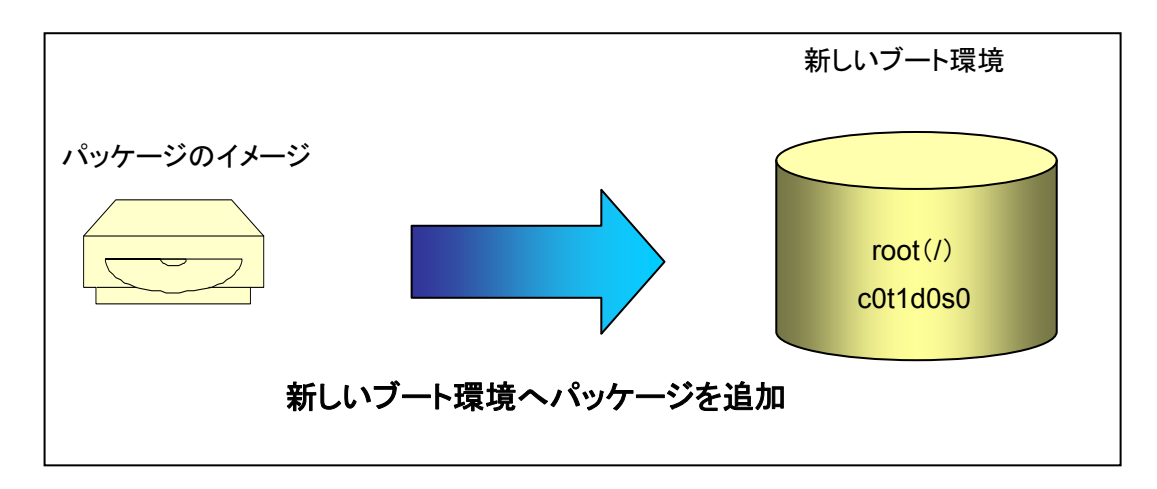

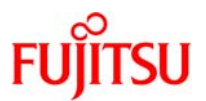

### 4-10.パッケージの追加手順

1) 現在稼動しているブート環境のマウント確認をします。

| # /usr/sbin/lumount |
|---------------------|
| bootenv1 on /       |

- 新しいブート環境がマウントされていないことを確認します。
- 2)新しいブート環境へパッケージを追加します。
  - ※ luupgrade(1M)
    - 新しいブート環境へ、パッケージを適用します。

| 書式:/usr/sbin/luupgrade –p -n <u>bootenv2</u> –s <u>/image_path pkg_nar</u> | me |
|----------------------------------------------------------------------------|----|
|----------------------------------------------------------------------------|----|

オプション:

| -р       | パッケージを追加します。                        |
|----------|-------------------------------------|
| -P       | パッケージを削除します。                        |
| -S       | 追加するパッケージが格納されているディレクトリのパスを指定します。   |
|          | 例として、/image_path を指定しています。          |
| pkg_name | 追加または、削除するパッケージの名前です。例として、pkg_nameと |
|          | しています。                              |

# /usr/sbin/luupgrade -p -n bootenv2 -s /tmp/gcc-3.4.6-sol10-sparc-local SMCgcc Mounting the BE <bootenv2>. Adding packages to the BE <bootenv2>. <//tmp/gcc-3.4.6-sol10-sparc-local> 中のパッケージインスタンス <SMCgcc> を処理中です。 gcc(sparc) 3.4.6 FSF 選択されたペースディレクトリ </a/usr/local> は、インストール前に存在 している必要があります。 今このディレクトリを作成しますか [y,n,?,q] y </a/usr/local> をパッケージのペースディレクトリとして使用します。 : (省略) : \* 本書では、gcc コンパイラのパッケージ(SMCgcc)を追加します。 \* 事前に任意のディレクトリ(tmp)にパッケージを展開します。

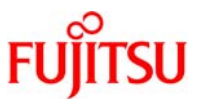

《参考》パッケージの削除手順

# /usr/sbin/luupgrade -P -n bootenv2 SMCgcc

☞ パッケージの削除前に、lumountコマンドで新しいブート環境がマウントされていないことを確認してください。

3) 新しいブート環境をマウントします。

# /usr/sbin/lumount bootenv2

4)新しいブート環境にインストールしたパッケージの確認を行います。

- % pkginfo(1)
  - ソフトウェアパッケージ情報を表示します。

書式:/usr/bin/pkginfo -IR /<u>.alt.bootenv2 pkg\_name</u>

オプション:

- パッケージの情報を詳細表示します。

-R 新しいブート環境のマウント先のパスを指定します。例として

/.alt.bootenv2 を指定しています。

pkg\_name パッケージ名です。例として、pkg\_name としています。

| # /usr/bin/pkginfo -IR /.alt.bootenv2 SMCgcc |
|----------------------------------------------|
| PKGINST: SMCgcc                              |
| NAME: gcc                                    |
| CATEGORY: application                        |
| ARCH: sparc                                  |
| VERSION: 3.4.6                               |
| BASEDIR: /usr/local                          |
| VENDOR: FSF                                  |
| PSTAMP: Steve Christensen                    |
| INSTDATE: 8月 28 2009 15:13                   |
| EMAIL: steve@smc.vnet.net                    |
| STATUS: 完全にインストールされました。                      |
| FILES: 441 のインストールされたパス名                     |
| 63 のディレクトリ                                   |
| 28 の実行可能ファイル                                 |
| 175666 ブロック (概算値) が使われました                    |

5) 新しいブート環境をアンマウントします。

# /usr/sbin/luumount bootenv2

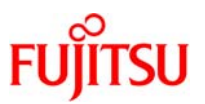

# 5.新しいブート環境のアクティブ化

新しいブート環境を使用するためには、新しいブート環境をアクティブ化する必要があります。 新しいブート環境をアクティブ化し、システムを再起動することで新しいブート環境が起動します。 また、元のブート環境をアクティブ化することにより、再起動を行うだけでブート環境の切り替えを行うこと ができます。再起動時にどのブート環境が起動されるのかを確認するためには lustatus コマンドの ActiveOnRebootの値を確認します。

※ アクティブ化に要する時間は、約10~15分(検証環境での値)です。(但し初回のアクティブ化時のみ同期処理が行われるため20分程度かかります。)

#### 1) ブート環境のアクティブ化(luactivate)

アクティブ化対象のブート環境を①アクティブ化し、現在稼動しているブート環境を②再起動して 新しいブート環境への切り替えを行います。

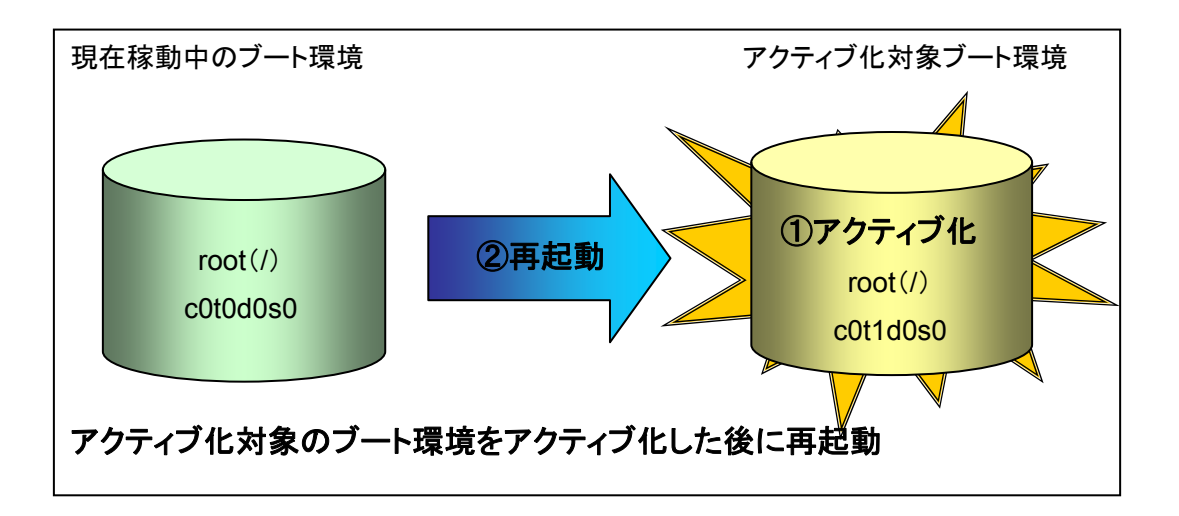

新しいブート環境のアクティブ化と、元のブート環境への切り替えは、アクティブ化の対象が異なるだけで、手順としては同じです。

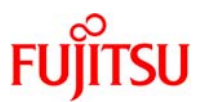

## 5-1.新しいブート環境のアクティブ化手順

1) 現在稼動しているブート環境から新しいブート環境へアクティブ化を行います。

※ luactivate(1M)
 新しいブート環境のアクティブ化を行います。
 書式:/usr/sbin/luactivate <u>bootenv2</u>
 オプション:
 -s
 現在稼動している

 -s
 現在稼動しているブート環境と同期を取ります。

 bootenv2
 アクティブ化を行うブート環境名の指定です。例として、

 bootenv2 としています。

# /usr/sbin/luactivate bootenv2

\*\*\*\*\*\*\*

The target boot environment has been activated. It will be used when you reboot. NOTE: You MUST NOT USE the reboot, halt, or uadmin commands. You MUST USE either the init or the shutdown command when you reboot. If you do not use either init or shutdown, the system will not boot using the target BE.

#### \*\*\*\*\*\*\*

In case of a failure while booting to the target BE, the following process needs to be followed to fallback to the currently working boot environment:

1. Enter the PROM monitor (ok prompt).

2. Change the boot device back to the original boot environment by typing:

setenv boot-device /pci@17,4000/scsi@3/disk@0,0:a

3. Boot to the original boot environment by typing:

boot

\*\*\*\*\*\*

Activation of boot environment <bootenv2> successful.

※ 新しいブート環境を初めてアクティブ化した場合、現在稼働中のブート環境と同期されます。最初のア クティブ化以後は、-s オプションを指定しない限り同期されません。 同期の対象は、/etc/lu/synclist にエントリされています。

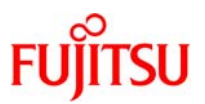

#### 2) ブート環境を確認します。

| # /usr/sbin/lustatus |          |        |           |        |        |
|----------------------|----------|--------|-----------|--------|--------|
| Boot Environment     | Is       | Active | Active    | Can    | Сору   |
| Name                 | Complete | Now    | On Reboot | Delete | Status |
|                      |          |        |           |        |        |
| bootenv1             | yes      | yes    | no        | no     | -      |
| bootenv2             | yes      | no     | yes       | no     | -      |

■ ブート環境のアクティブ化に成功すると新しいブート環境の Active On Reboot ステータスが yes に変わります。

3) 同一の ZFS ルートプール内に新しいブート環境(BE)を構築し、そのブート環境に対して LiveUpgradeを実施する場合、アクティブ化(luactivate)の後に下記コマンドを実施してください。 上記に該当しない場合、本手順は実施せずに4)へ進んでください。

# zfs set mountpoint=legacy rpool

rpoolの mountpoint プロパティに legacy を指定してレガシーマウント(UFS と同じ方法で ZFS ファイルシステムのマウントを管理 すること)を利用します。

#### 4) **再起動します。**

# /usr/sbin/shutdown -i6 -g0 -y

5) **システムヘログインします。** 

login: [ユーザー名] Password: \*\*\*\*\*\* Last login: Fri Sep 11 14:59:31 from 10.75.114.236 Sun Microsystems Inc. SunOS 5.10 Generic January 2005

#### 6) 現在稼動中のブート環境を確認します。

| # /usr/sbin/lustatus<br>Boot Environment | Is       | Active | Active    | Can    | Сору   |
|------------------------------------------|----------|--------|-----------|--------|--------|
| Name                                     | Complete | Now    | On Reboot | Delete | Status |
| bootenv1                                 | yes      | no     | no        | yes    | -      |
| bootenv2                                 | yes      | yes    | yes       | no     | -      |

■ 再起動後、ブート環境が切り替わると、新しいブート環境の Active Now ステータスが yes と表示されます。

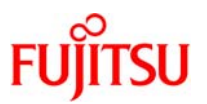

# 6. ブート環境の削除

### 1)ブート環境の削除(ludelete)

ブート環境を削除したい場合は、ludelete コマンドを使用します。

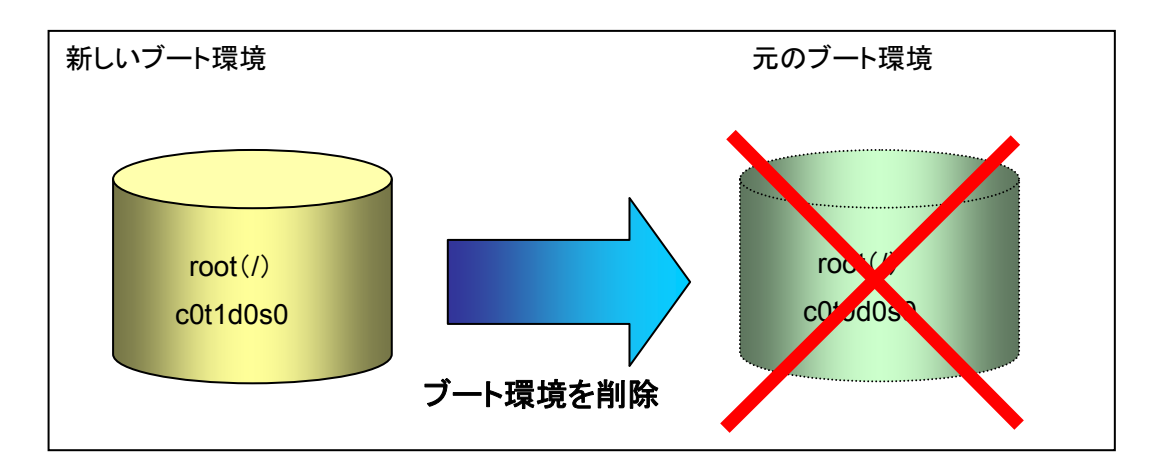

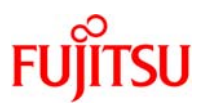

### 6-1.ブート環境の削除手順

### 1) 現在稼動中のブート環境を確認します。

| # /usr/sbin/lustatus |          |        |           |        |        |
|----------------------|----------|--------|-----------|--------|--------|
| Boot Environment     | Is       | Active | Active    | Can    | Сору   |
| Name                 | Complete | Now    | On Reboot | Delete | Status |
|                      |          |        |           |        |        |
| bootenv1             | yes      | no     | no        | yes    | -      |
| bootenv2             | yes      | yes    | yes       | no     | _      |

#### 2) 現在稼動しているブート環境のマウントを確認します。

# /usr/sbin/lumount
bootenv2 on /

● 現在稼働中のブート環境および、マウントされているブート環境は、削除できません。

#### 3) ブート環境を削除します。

- % ludelete(1M)
  - ブート環境を削除します。
  - 書式:/usr/sbin/ludelete bootenv1

オプション:

bootenv1 削除するブート環境名です。例として、bootenv1としています。

# /usr/sbin/ludelete bootenv1

Determining the devices to be marked free.

Updating boot environment configuration database.

Updating boot environment description database on all BEs.

Updating all boot environment configuration databases.

Boot environment <bootenv1> deleted.Ludelete(1M)

### 4) bootenv1 が削除されたことを確認します。

| # /usr/sbin/lustatus |          |        |           |        |        |
|----------------------|----------|--------|-----------|--------|--------|
| Boot Environment     | Is       | Active | Active    | Can    | Сору   |
| Name                 | Complete | Now    | On Reboot | Delete | Status |
|                      |          |        |           |        |        |
| bootenv2             | yes      | no     | no        | yes    | -      |

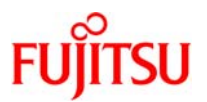

# 7.新しいブート環境(ZFS ファイルシステム)の作成

### 7-1.制限事項/留意事項

- zfs rename コマンドは使用しないでください。Solaris Live Upgrade 機能で名前の変更が認識されないため、ludelete などの後続のコマンドが失敗します。
- lucreate コマンドを使用する前に、データセットのプロパティーを設定してください。
- 新しいブート環境(ZFS ファイルシステム)において有効にしたいデータセットのプロパティーがある 場合は、lucreate 実行前にそのプロパティーを設定する必要があります。
- Solaris Live Upgrade は、ブート環境のデータセット、およびスワップデバイスとダンプデバイス用に ZFS ボリュームを作成しますが、既存のデータセットプロパティーを変更することはありません。
- Solaris Live Upgrade を使用して ZFS ブート環境を作成する場合、lucreate コマンドの[-m]オプションを使ってその内容をカスタマイズすることはできません。
- ZFS ファイルシステムの場合、新しいブート環境の作成先は現在のブート環境(スワップデバイス、 ダンプデバイス含む)に 16GB 以上を足した空きディスク容量を確保してください。詳細は下記 ドキュメントを参考にしてください。

[Oracle オンラインドキュメント]

http://download.oracle.com/docs/cd/E23823\_01/pdf/819-5461.pdf

→Oracle Solaris ZFS Administration Guide (P121)

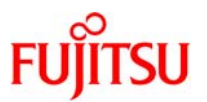

### 7-2.UFS ファイルシステムから ZFS ルートプールへの移行

### 7-2-1.制限事項/留意事項

- UFS ファイルシステムから ZFS ファイルシステムへの移行のみ可能です。ZFS ファイルシステムから UFS ファイルシステムへ移行することは出来ません。
- UFS ファイルシステムを ZFS ルートプールから作成することはできません。
- ZFS ルートプールで構成可能な RAID はミラーのみです。
- UFS ルートファイルシステムと異なるディスク上の UFS ファイルシステムは、ZFS ルートプール上に 作成することはできません。Live Upgrade 後に ZFS ストレージプールを作成し、手動でコピーする 必要があります。

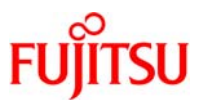

### ルートプールの作成(zpool create)

ZFS ルートプールは、ブート可能かつアップグレード可能にするため単一のスライス上に作成します。

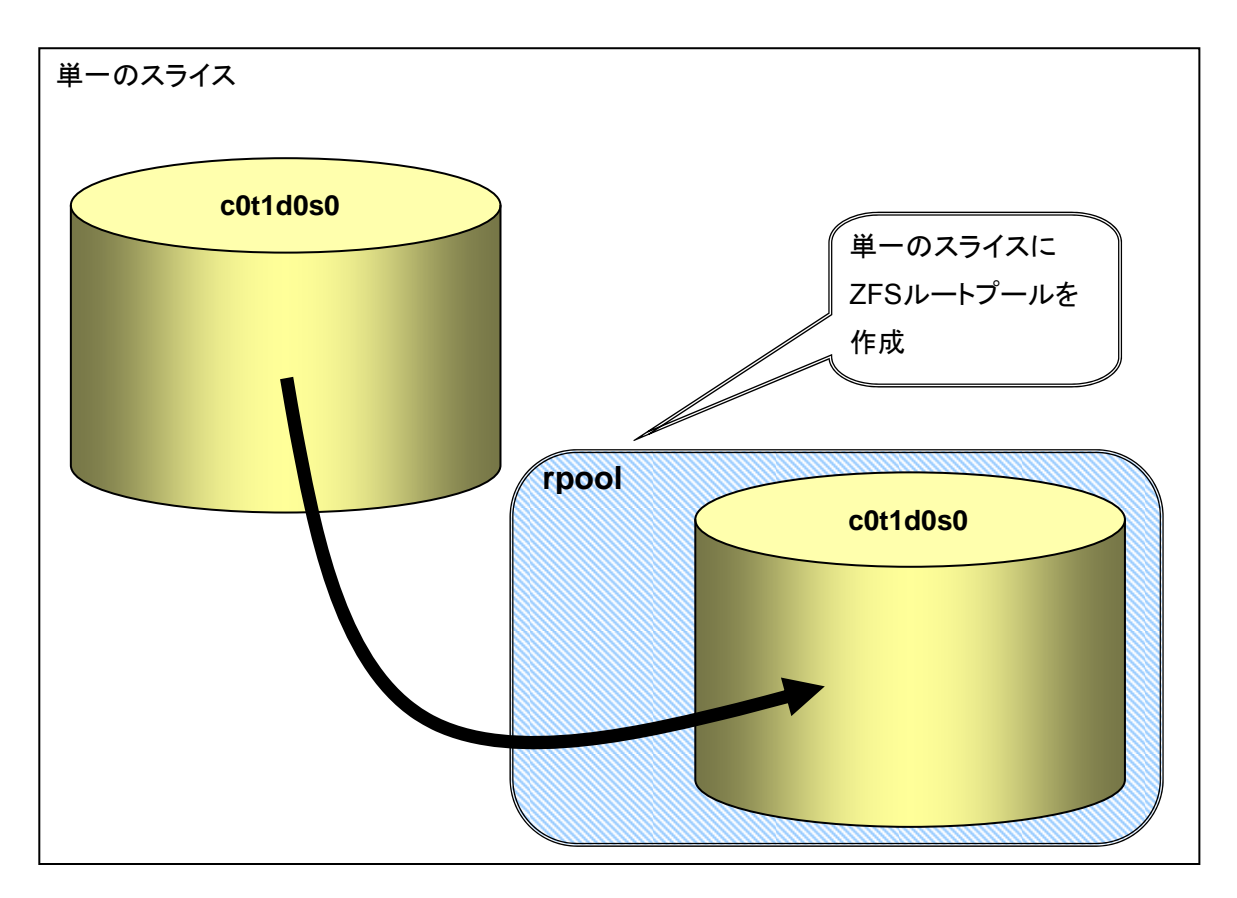

● 新規ルートプールの作成の詳細については、下記を参照してください。

[Oracle オンラインドキュメント]

- $\rightarrow$  Solaris 10 System Administrator Collection Japanese
  - → Solaris ZFS 管理ガイド

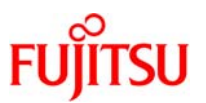

### 1)新しいブート環境の作成(lucreate)

現在稼動しているブート環境(UFS ファイルシステム)を ZFS ルートプールの /ROOT/ZFS\_bootenv ヘコピーし、新しいブート環境を作成します。

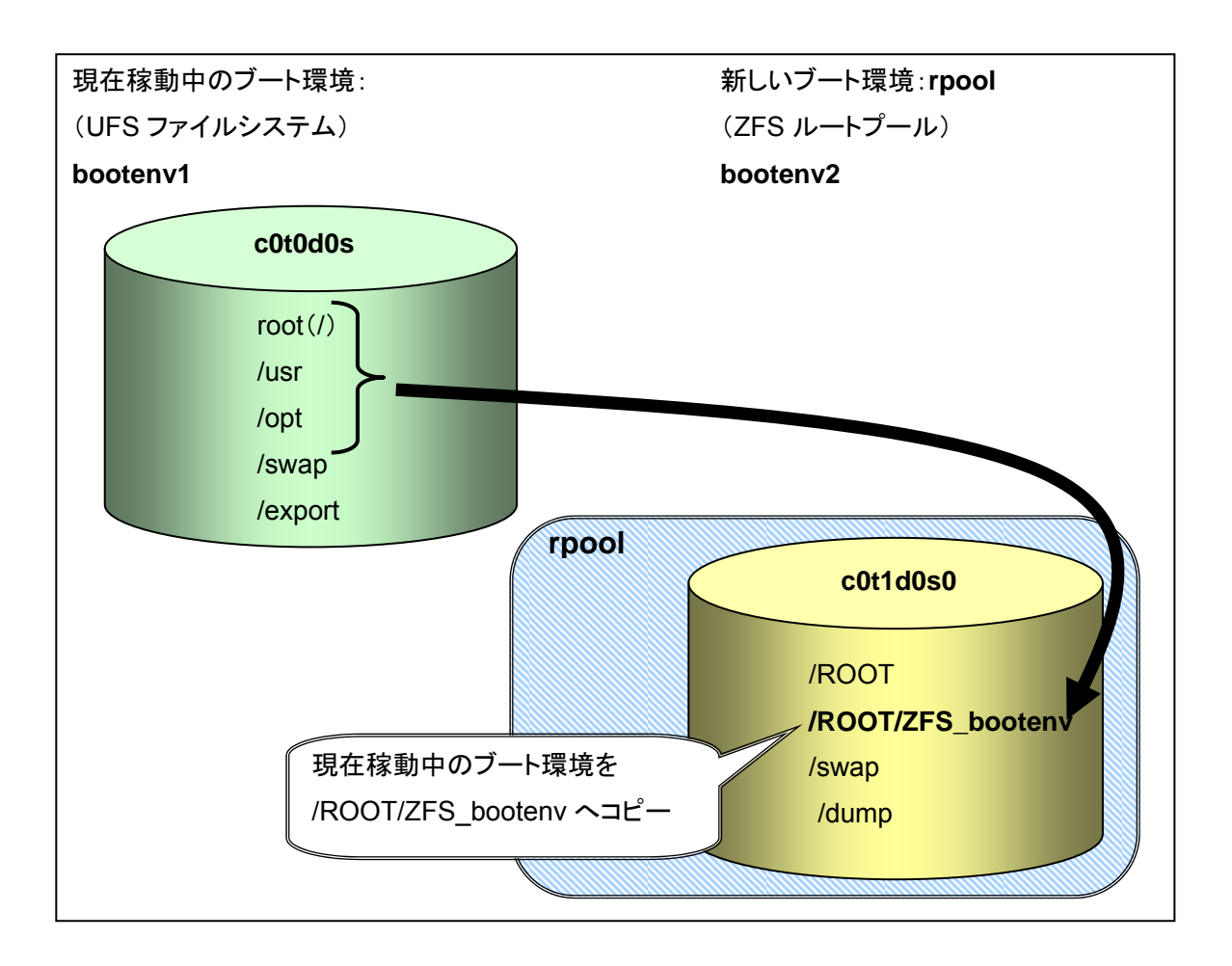

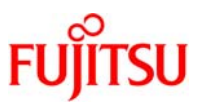

# 7-2-2.UFS ファイルシステムから ZFS ルートプールへの移行手順

### ※ 新しいブート環境の作成時間は、約40分(検証環境での値)です。

1) 現在のブート環境のファイルシステム(c0t0d0s0、swap)サイズを確認します。

| # /usr/sbin/df -k |             |          |          |     |                   |
|-------------------|-------------|----------|----------|-----|-------------------|
| ファイルシステム          | kbytes 使用済  | み 使用     | 可能 容量    |     | マウント先             |
| /dev/dsk/c0t0d0s0 | 35147534 72 | 249402 2 | 27546657 | 21% | 1                 |
| /devices          | 0           | 0        | 0        | 0%  | /devices          |
| ctfs              | 0           | 0        | 0        | 0%  | /system/contract  |
| proc              | 0           | 0        | 0        | 0%  | /proc             |
| mnttab            | 0           | 0        | 0        | 0%  | /etc/mnttab       |
| swap              | 487160      | 1648     | 485512   | 1%  | /etc/svc/volatile |
| objfs             | 0           | 0        | 0        | 0%  | /system/object    |
| sharefs           | 0           | 0        | 0        | 0%  | /etc/dfs/sharetab |
| fd                | 0           | 0        | 0        | 0%  | /dev/fd           |
| swap              | 485576      | 64       | 485512   | 1%  | /tmp              |
| swap              | 485552      | 40       | 485512   | 1%  | /var/run          |

2)新しいブート環境に使用するスライス(c0t1d0s0)を作成します。

# /usr/sbin/format

☞ ディスク領域が不足しないように、事前にスライス容量の見積もりが必要です。

### 3) ZFS ルートプール(rpool)を作成します。

# /usr/sbin/zpool create rpool c0t1d0s0

■ スライス番号(c0t1d0s0)を指定します。

### 4) ZFS ルートプールの確認

| # /usr/sbin/zpool list |      |      |       |     |        |         |  |  |
|------------------------|------|------|-------|-----|--------|---------|--|--|
| NAME                   | SIZE | USED | AVAIL | CAP | HEALTH | ALTROOT |  |  |
| rpool                  | 17G  | 94K  | 17.0G | 0%  | ONLINE | -       |  |  |

☞ rpool が作成されていることを確認します。

### 5) ZFS ファイルシステムの確認

| # /usr/sbi | n/zfs list |       |       |            |
|------------|------------|-------|-------|------------|
| NAME       | USED       | AVAIL | REFER | MOUNTPOINT |
| rpool      | 89.5K      | 16.7G | 1K    | /rpool     |

☞ rpool が作成されていることを確認します。

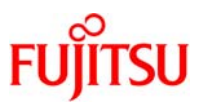

| 6) | 新しいブー | -ト環境(Z | FS-boote | env)Ø | り作成 |
|----|-------|--------|----------|-------|-----|
|----|-------|--------|----------|-------|-----|

% lucreate(1M)

新しいブート環境の作成

書式:/usr/sbin/lucreate -c <u>bootenv</u> -n <u>ZFS-bootenv</u> -p rpool

オプション:

- -c 現在稼働中のブート環境に付ける名前の指定です。例としてbootenvとしています。
- -n 新しく作成するブート環境に付ける名前の指定です。例としてZFS-bootenvとしています。
- -p 新しく作成するZFSブート環境のルートプール名を指定します。例としてrpoolとしていま す。

# /usr/sbin/lucreate -c bootenv -n ZFS-bootenv -p rpool

Analyzing system configuration.

No name for current boot environment.

Current boot environment is named <bootenv>.

Creating initial configuration for primary boot environment <bootenv>.

The device </dev/dsk/c0t0d0s0> is not a root device for any boot environment; cannot get BE ID.

PBE configuration successful: PBE name <bootenv> PBE Boot Device </dev/dsk/c0t0d0s0>.

Comparing source boot environment <bootenv> file systems with the file

system(s) you specified for the new boot environment. Determining which

file systems should be in the new boot environment.

Updating boot environment description database on all BEs.

Updating system configuration files.

The device </dev/dsk/c0t1d0s0> is not a root device for any boot environment; cannot get BE ID. Creating configuration for boot environment <ZFS-bootenv>.

Source boot environment is <bootenv>.

Creating boot environment <ZFS-bootenv>.

Creating file systems on boot environment <ZFS-bootenv>.

Creating <zfs> file system for </> in zone <global> on <rpool/ROOT/ZFS-bootenv>.

Populating file systems on boot environment <ZFS-bootenv>.

Checking selection integrity.

Integrity check OK.

Populating contents of mount point  $\langle / \rangle$ .

Copying.

Creating shared file system mount points.

Creating compare databases for boot environment <ZFS-bootenv>.

Creating compare database for file system </rpool/ROOT>.

Creating compare database for file system  $\langle \rangle$ .

Updating compare databases on boot environment <ZFS-bootenv>.

Making boot environment <ZFS-bootenv> bootable.

Creating boot\_archive for /.alt.tmp.b-D9b.mnt

updating /.alt.tmp.b-D9b.mnt/platform/sun4us/boot\_archive

Population of boot environment <ZFS-bootenv> successful.

Creation of boot environment <ZFS-bootenv> successful.

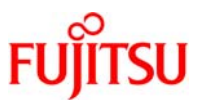

### 7)新しいブート環境(ZFS-bootenv)の確認

#### 8) ZFS ファイルシステムの確認

| # /usr/sbin/zfs list   |                             |  |
|------------------------|-----------------------------|--|
| NAME                   | USED AVAIL REFER MOUNTPOINT |  |
| rpool                  | 8.35G 8.39G 21.5K /rpool    |  |
| rpool/ROOT             | 5.34G 8.39G 18K /rpool/ROOT |  |
| rpool/ROOT/ZFS-bootenv | 5.34G 8.39G 5.34G /         |  |
| rpool/dump             | 1.00G 8.39G 1.00G -         |  |
| rpool/swap             | 2.00G 10.4G 16K –           |  |

作成した新しいブート環境は、すぐにアップグレード、もしくはアクティブにできます。(4 章、新しいブート環境のアップグレード、
 <u>5-1、新しいブート環境のアクティブ化</u>)を参照して下さい。

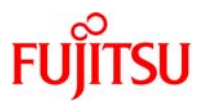

7-3.ZFS ルートプールから新しい ZFS ルートプールへの移行(同ールートプール内)

1) 同一のルートプール内での新しいブート環境の作成(lucreate)

現在稼働中のブート環境から、スナップショットを作成し、そのスナップショットからクローンを作成しま す。

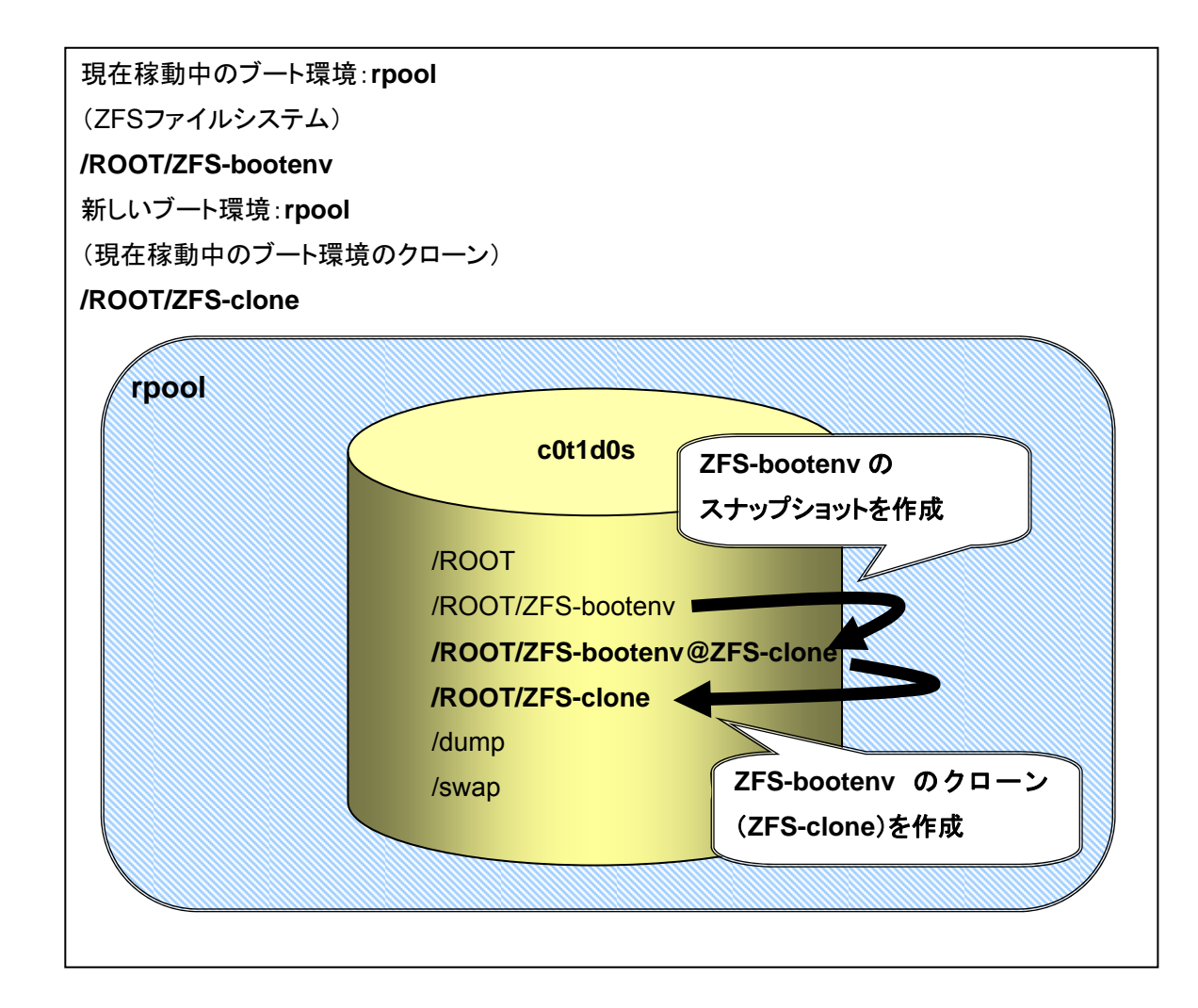

■ lucreate コマンドのみの実行でスナップショット、クローンを作成することができます。zfsコマンドは使用しません。

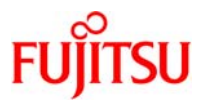

7-3-1.ZFS ルートプールから新しい ZFS ルートプールへの移行手順(同ールートプール内)

※ 新しいブート環境の作成時間は、約1分(検証環境での値)です。

1) 現在稼動中のブート環境の ZFS ルートプールの確認

| # /usr/sbin/zpool list |        |        |       |       |        |     |         |  |  |
|------------------------|--------|--------|-------|-------|--------|-----|---------|--|--|
| NAME                   | SIZE   | USED   | AVAIL | CA    | P HEA  | LTH | ALTROOT |  |  |
| rpool                  | 17G 7. | 65G 9. | 35G   | 45% ( | ONLINE | -   |         |  |  |

### 2) 現在稼動中のブート環境の ZFS ファイルシステムの状態を確認します。

| # /usr/sbin/zfs list   |       |       |       |             |
|------------------------|-------|-------|-------|-------------|
| NAME                   | USED  | AVAIL | REFER | MOUNTPOINT  |
| rpool                  | 8.15G | 8.58G | 95K   | /rpool      |
| rpool/ROOT             | 7.15G | 8.58G | 18K   | /rpool/ROOT |
| rpool/ROOT/ZFS-bootenv | 7.15G | 8.58G | 7.15G | /           |
| rpool/dump             | 512M  | 8.58G | 512M  | -           |
| rpool/swap             | 512M  | 9.08G | 16K   | -           |

### 3) 新しいブート環境の作成

# /usr/sbin/lucreate -n ZFS-clone

Analyzing system configuration.

Comparing source boot environment <ZFS-bootenv> file systems with the file

system(s) you specified for the new boot environment. Determining which

file systems should be in the new boot environment.

Updating boot environment description database on all BEs.

Updating system configuration files.

Creating configuration for boot environment <ZFS-clone>.

Source boot environment is <ZFS-bootenv>.

Creating boot environment <ZFS-clone>.

Cloning file systems from boot environment  $\langle ZFS$ -bootenv $\rangle$  to create boot environment  $\langle ZFS$ -clone $\rangle$ .

Creating snapshot for <rpool/ROOT/ZFS-bootenv> on <rpool/ROOT/ZFS-bootenv@ZFS-clone>.

 $\label{eq:setting} Setting \ canmount=no auto \ for \ </> in \ zone \ <global> \ on \ <rpool/ROOT/ZFS-clone>.$ 

Population of boot environment <ZFS-clone> successful.

 $\label{eq:creation} \mbox{Creation of boot environment} < \mbox{ZFS-clone} > \mbox{successful}.$ 

■ 同一の rpool 内に新しいブート環境を作成する場合、-n [新しいブート環境名]を指定します。

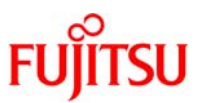

### 4)新しいブート環境(ZFS-clone)の確認

| # /usr/sbin/lustatus<br>Boot Environment<br>Name | Is<br>Complete | Active<br>Now | Active<br>On Reboot | Can<br>Delete | Copy<br>Status |
|--------------------------------------------------|----------------|---------------|---------------------|---------------|----------------|
| ZFS-bootenv                                      | yes            | yes           | yes                 | no            |                |
| ZFS-clone                                        | yes            | no            | no                  | yes           |                |

#### 5) ZFS ファイルシステム(ZFS-clone)の確認

| # /usr/sbin/zfs list             |        |       |       |             |
|----------------------------------|--------|-------|-------|-------------|
| NAME                             | USED   | AVAIL | REFER | MOUNTPOINT  |
| rpool                            | 8.14G  | 8.60G | 95K   | /rpool      |
| rpool/ROOT                       | 7.14G  | 8.60G | 18K   | /rpool/ROOT |
| rpool/ROOT/ZFS-bootenv           | 7.14G  | 8.60G | 7.14G | /           |
| rpool/ROOT/ZFS-bootenv@ZFS-clone | e 369K | -     | 7.14G | -           |
| rpool/ROOT/ZFS-clone             | 69K    | 8.60G | 7.14G | /           |
| rpool/dump                       | 512M   | 8.60G | 512M  | -           |
| rpool/swap                       | 512M   | 9.10G | 16K   | -           |

☞ 新しいブート環境(ZFS-clone)が作成されたことを確認します。

 作成した新しいブート環境は、すぐにアップグレード、もしくはアクティブにできます。(4 章、新しいブート環境のアップグレード、 5-1、新しいブート環境のアクティブ化)を参照して下さい。

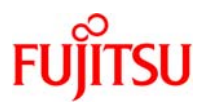

# 7-4.ZFS ルートプールから新しい ZFS ルートプールへの移行(別のルートプール)

### 1) ルートプールの作成(zfs create)

ZFS ルートプールは、ブート可能かつアップグレード可能にするため単一のスライス上に作成します。

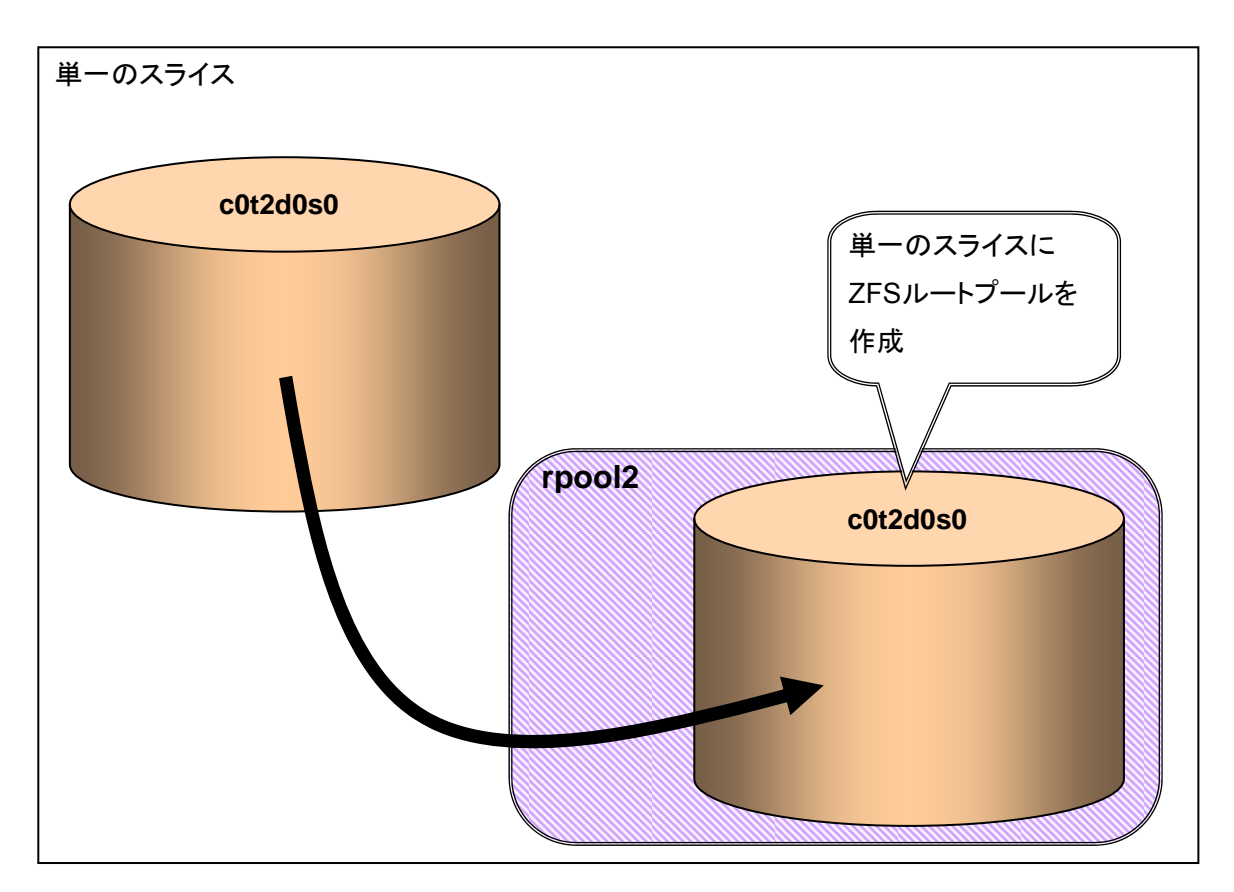

● 新規ルートプールの作成の詳細については、下記を参照してください。

[Oracle オンラインドキュメント]

 $\rightarrow$  Solaris 10 System Administrator Collection – Japanese

→ Solaris ZFS 管理ガイド

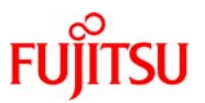

2) 現在稼働中のブート環境(ZFS ファイルシステム)を、新しいブート環境(ZFS ファイルシステム)にコ ピーします。

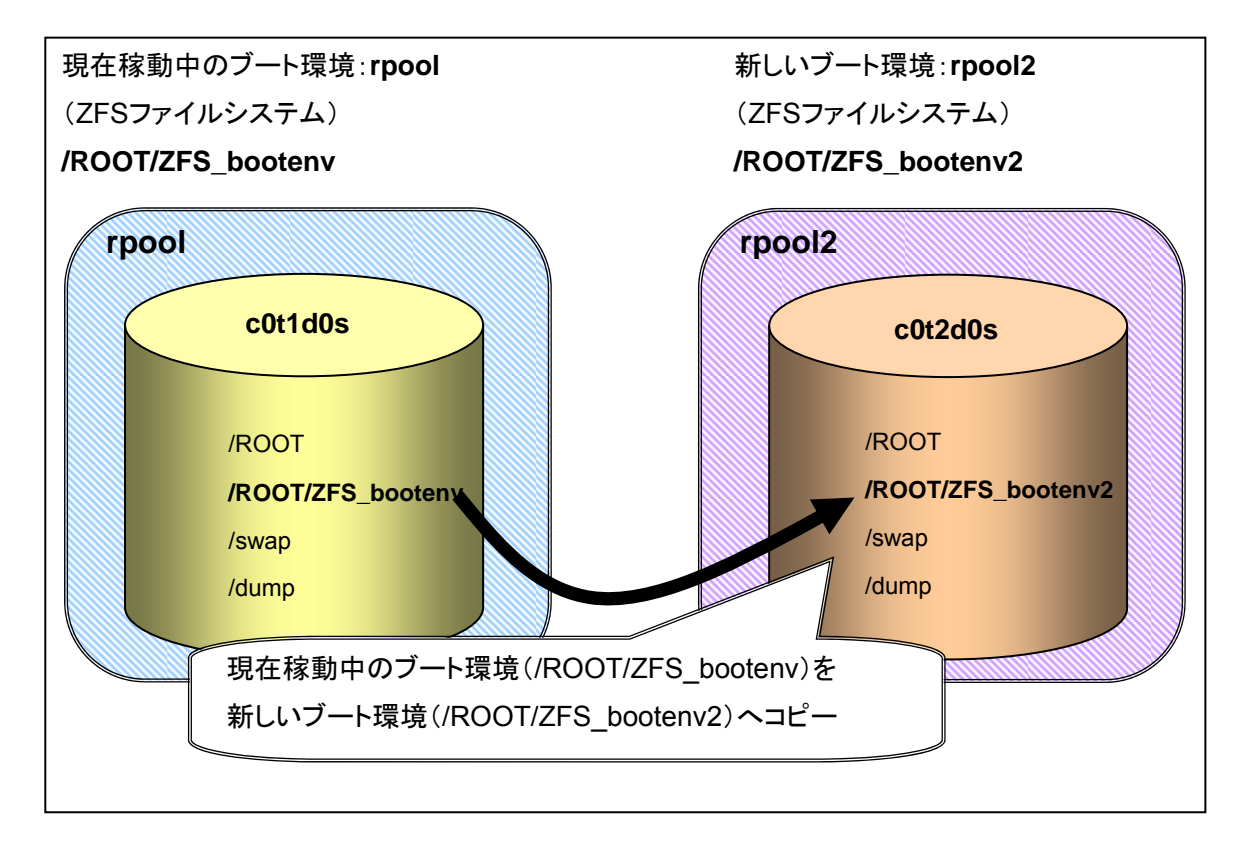

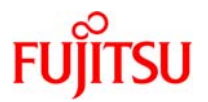

7-4-2.ZFS ルートプールから新しい ZFS ルートプールへの移行手順(別のルートプール)

※ 新しいブート環境の作成時間は、約40分(検証環境での値)です。

1) 現在稼働中のブート環境の ZFS ルートプール(rpool)を確認します。

| # /usr/sbin/zpool list |      |       |       |     |                |  |  |  |  |
|------------------------|------|-------|-------|-----|----------------|--|--|--|--|
| NAME                   | SIZE | USED  | AVAIL | CAP | HEALTH ALTROOT |  |  |  |  |
| rpool                  | 17G  | 7.65G | 9.35G | 45% | ONLINE -       |  |  |  |  |

● 使用されているプール名(NAME)とサイズ(SIZE)を確認します。

2) 現在稼働中のブート環境の ZFS ファイルシステム(rpool)を確認します。

| # /usr/sbin/zfs list   |           |             |               |
|------------------------|-----------|-------------|---------------|
| NAME                   | USED      | AVAIL REF   | ER MOUNTPOINT |
| rpool                  | 8.15G 8.5 | 58G 95K     | /rpool        |
| rpool/ROOT             | 7.15G 8   | 8.58G 18K   | /rpool/ROOT   |
| rpool/ROOT/ZFS-bootenv | 7.15G 8   | 3.58G 7.15G | /             |
| rpool/dump             | 512M 8    | .58G 512M   | -             |
| rpool/swap             | 512M 9.   | .08G 16K    | -             |

3)新しいブート環境に使用するスライス(c0t2d0s0)を作成します。

# /usr/sbin/format

☞ ディスク領域が不足しないように、事前にスライス容量の見積もりが必要です。

4)新しいZFS ルートプール(rpool2)を作成します。

# /usr/sbin/zpool create rpool2 c0t2d0s0

5) 作成した ZFS ルートプール (rpool2)の確認

| # /usr/s | bin/zpool | list  |        |     |     |      |     |         |
|----------|-----------|-------|--------|-----|-----|------|-----|---------|
| NAME     | SIZE      | USE   | D AVAI | _ C | AP  | HEA  | LTH | ALTROOT |
| rpool    | 17G 7     | 7.64G | 9.36G  | 44% | ONL | INE  | -   |         |
| rpool2   | 17G       | 94K   | 17.0G  | 0%  | ON  | LINE | -   |         |

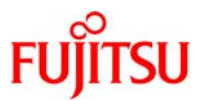

## 6) ZFS ファイルシステム(rpool2)の確認

| # /usr/sbin/zfs list    |       |       |                  |
|-------------------------|-------|-------|------------------|
| NAME                    | USED  | AVAIL | REFER MOUNTPOINT |
| rpool                   | 8.14G | 8.60G | 95K /rpool       |
| rpool/ROOT              | 7.13G | 8.60G | 18K /rpool/ROOT  |
| rpool/ROOT/ZFS-bootenv1 | 7.13G | 8.60G | 7.13G /          |
| rpool/dump              | 512M  | 8.60G | 512M –           |
| rpool/swap              | 512M  | 9.10G | 16K –            |
| rpool2                  | 89.5K | 16.7G | 1K /rpool2       |

■ rpool2 が作成されたことを確認します。

# 7)新しいブート環境(ZFS-bootenv2)の作成

| # /usr/sbin/lucreate -c ZFS-bootenv -n ZFS-bootenv2 -p rpool2                                                     |
|----------------------------------------------------------------------------------------------------|
| Analyzing system configuration.                                                                                   |
| Comparing source boot environment <zfs-bootenv> file systems with the</zfs-bootenv>                               |
| file system(s) you specified for the new boot environment. Determining                                            |
| which file systems should be in the new boot environment.                                                         |
| Updating boot environment description database on all BEs.                                                        |
| Updating system configuration files.                                                                              |
| The device  is not a root device for any boot environment; cannot get BE ID.                                      |
| Creating configuration for boot environment <zfs-bootenv2>.</zfs-bootenv2>                                        |
| Source boot environment is <zfs-bootenv>.</zfs-bootenv>                                                           |
| Creating boot environment <zfs-bootenv2>.</zfs-bootenv2>                                                          |
| Creating file systems on boot environment <zfs-bootenv2>.</zfs-bootenv2>                                          |
| Creating <zfs> file system for &gt; in zone <global> on <rpool2 root="" zfs-bootenv2="">.</rpool2></global></zfs> |
| Populating file systems on boot environment <zfs-bootenv2>.</zfs-bootenv2>                                        |
| Checking selection integrity.                                                                                     |
| Integrity check OK.                                                                                               |
| Populating contents of mount point  .                                                                             |
| Copying.                                                                                                    |
| Creating shared file system mount points.                                                                         |
| Creating compare databases for boot environment <zfs-bootenv2>.</zfs-bootenv2>                                    |
| Creating compare database for file system .                                                                       |
| Creating compare database for file system                                                                         |
| Updating compare databases on boot environment <zfs-bootenv2>.</zfs-bootenv2>                                     |
| Making boot environment <zfs-bootenv2> bootable.</zfs-bootenv2>                                                   |
| Creating boot_archive for /.alt.tmp.b-q9b.mnt                                                                     |
| updating /.alt.tmp.b-q9b.mnt/platform/sun4v/boot_archive                                                          |
| Population of boot environment <zfs-bootenv2> successful.</zfs-bootenv2>                                          |
| Creation of boot environment <zfs-bootenv2> successful.</zfs-bootenv2>                                            |
|                                                                                                    |

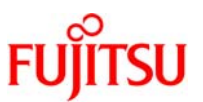

### 8)新しいブート環境(ZFS-bootenv)の確認

| # /usr/sbin/lustatus<br>Boot Environment<br>Name | Is<br>Complete | Active<br>Now | Active<br>On Reboot | Can<br>Delete | Copy<br>Status |
|--------------------------------------------------|----------------|---------------|---------------------|---------------|----------------|
| ZFS-bootenv                                      | yes            | yes           | yes                 | no            |                |
| ZFS-bootenv2                                     | yes            | no            | no                  | yes           |                |

### 9) ZFS ファイルシステム(rpool2)確認

| # /usr/sbin/zfs list     |       |       |       |             |
|--------------------------|-------|-------|-------|-------------|
| NAME                     | USED  | AVAIL | REFER | MOUNTPOINT  |
| rpool                    | 8.35G | 8.39G | 21.5K | /rpool      |
| rpool/ROOT               | 5.34G | 8.39G | 18K   | /rpool/ROOT |
| rpool/ROOT/ZFS-bootenv   | 5.34G | 8.39G | 5.34G | /           |
| rpool/dump               | 1.00G | 8.39G | 1.00G | -           |
| rpool/swap               | 2.00G | 10.4G | 16K   | -           |
| rpool2                   | 8.35G | 8.39G | 21.5K | /rpool      |
| rpool2/ROOT              | 5.34G | 8.39G | 18K   | /rpool/ROOT |
| rpool2/ROOT/ZFS-bootenv2 | 5.34G | 8.39G | 5.34G | /           |
| rpool2/dump              | 1.00G | 8.39G | 1.00G | -           |
| rpool2/swap              | 2.00G | 10.4G | 16K   | -           |

■ rpool2 に ZFS-bootenv2 が作成されたことを確認します。

 作成した新しいブート環境は、すぐにアップグレード、もしくはアクティブにできます。(4 章、新しいブート環境のアップグレード、 5-1、新しいブート環境のアクティブ化)を参照して下さい。

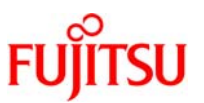

### 7-5.アクティブ化されていないブート環境を使用した新しいブート環境の作成

### 1) ルートプールの作成(zfs create)

ZFS ルートプールは、ブート可能かつアップグレード可能にするため単一のスライス上に作成します。

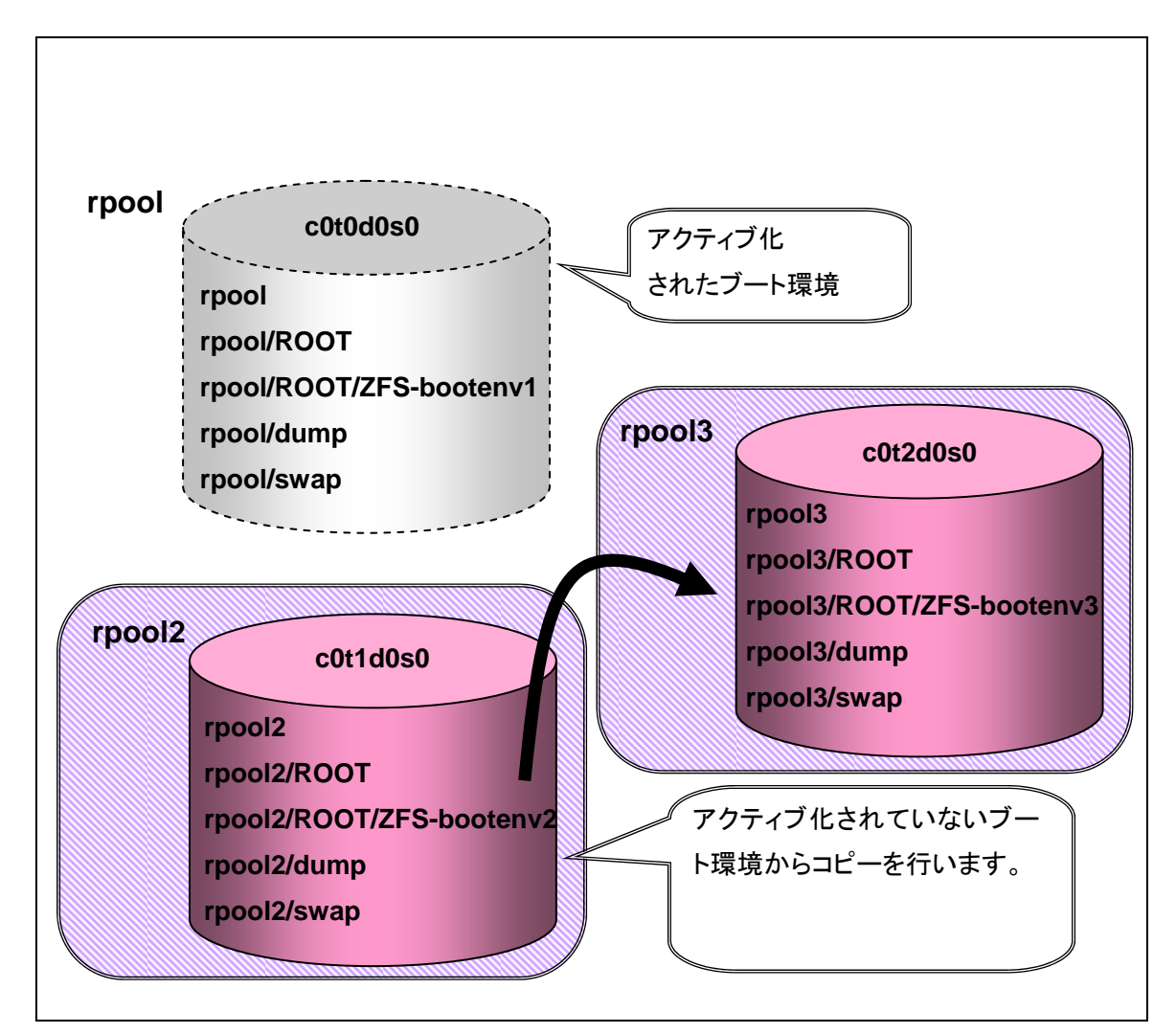

■ 新規ルートプールの作成の詳細については、下記を参照してください。

[Oracle オンラインドキュメント]

 $\rightarrow$  Solaris 10 System Administrator Collection – Japanese

→ Solaris ZFS 管理ガイド

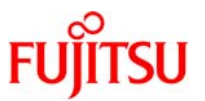

- 2) **アクティブ化されていないブート環境を使用した新しいブート環境の作成(lucreate)** ZFS ファイルシステムまたは、UFS ファイルシステムのアクティブ化されていないブート環境を元に、新しい ブート環境を作成します。
- 7-5-1.アクティブ化されていないブート環境を使用した新しいブート環境の作成手順

※ 新しいブート環境の作成時間は、約40分(検証環境での値)です。

#### 1) アクティブ化されていないブート環境(ZFS-bootenv2)の確認

| # /usr/sbin/lustatus<br>Boot Environment | Is       | Active | Active    | Can    | Сору   |
|------------------------------------------|----------|--------|-----------|--------|--------|
| Name                                     | Complete | Now    | On Reboot | Delete | Status |
| ZFS-bootenv1                             | yes      | yes    | yes       | no     | _      |
| ZFS-bootenv2                             | yes      | no     | no        | yes    | _      |

■ アクティブ化されていないブート環境(ZFS-bootenv2)を新しいブート環境にコピーします。

### 2) アクティブ化されていないブート環境(rpool2)の ZFS ファイルシステムサイズを確認します。

| # /usr/sbin/zfs list     |       |       |              |              |
|--------------------------|-------|-------|--------------|--------------|
| NAME                     | USED  | AVAIL | REFER        | MOUNTPOINT   |
| rpool                    | 8.15G | 8.58G | 95K          | /rpool       |
| rpool/ROOT               | 7.15G | 8.58G | 18K          | /rpool/ROOT  |
| rpool/ROOT/ZFS-bootenv1  | 7.15G | 8.58G | 7.15G        | 1            |
| rpool/dump               | 512M  | 8.58G | 51 <b>2M</b> | -            |
| rpool/swap               | 512M  | 9.08G | 16K          | -            |
| rpool2                   | 8.15G | 8.58G | 92.5K        | /rpool2      |
| rpool2/ROOT              | 7.15G | 8.58G | 18K          | /rpool2/ROOT |
| rpool2/ROOT/ZFS-bootenv2 | 7.15G | 8.58G | 7.15G        | 1            |
| rpool2/dump              | 512M  | 9.08G | 16K          | -            |
| rpool2/swap              | 512M  | 9.08G | 16K          | -            |

### 3) アクティブなブート化されていない環境(rpool2)の ZFS ルートプールを確認します。

| # /usr/sbi | in/zpool l | list  |       |     |        |         |
|------------|------------|-------|-------|-----|--------|---------|
| NAME       | SIZE       | USED  | AVAIL | CAP | HEALTH | ALTROOT |
| rpool      | 17G        | 7.65G | 9.35G | 45% | ONLINE | -       |
| rpool2     | 17G        | 7.15G | 9.85G | 42% | ONLINE | -       |

### 4)新しいブート環境に使用するスライス(c0t3d0s0)を作成します。

#### # /usr/sbin/format

☞ ディスク領域が不足しないように、事前にスライス容量の見積もりが必要です。

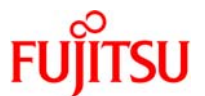

5) ZFS ルートプール (rpool3)を作成します。

# /usr/sbin/zpool create rpool3 c0t3d0s0

6) ZFS ルートプール(rpool3)の確認

| # /usr/sbin/zpool list |      |       |         |     |       |        |         |
|------------------------|------|-------|---------|-----|-------|--------|---------|
| NAME                   | SIZE | USE   | D AVAIL | . C | CAP H | IEALTH | ALTROOT |
| rpool                  | 17G  | 7.65G | 9.35G   | 45% | ONLIN | 1E –   |         |
| rpool2                 | 17G  | 7.15G | 9.85G   | 42% | ONLIN | 1E –   |         |
| rpool3                 | 17G  | 94K   | 17.0G   | 0%  | ONLIN | NE -   |         |

rpool3 が作成されたことを確認

7) ZFS ファイルシステムの確認

| # /usr/sbin/zfs list     |       |       |       |              |
|--------------------------|-------|-------|-------|--------------|
| NAME                     | USED  | AVAIL | REFER | MOUNTPOINT   |
| rpool                    | 8.15G | 8.58G | 95K   | /rpool       |
| rpool/ROOT               | 7.15G | 8.58G | 18K   | /rpool/ROOT  |
| rpool/ROOT/ZFS-bootenv1  | 7.15G | 8.58G | 7.15G | /            |
| rpool/dump               | 512M  | 8.58G | 512M  | -            |
| rpool/swap               | 512M  | 9.08G | 16K   | -            |
| rpool2                   | 8.15G | 8.58G | 92.5K | ∕rpool2      |
| rpool2/ROOT              | 7.15G | 8.58G | 18K   | /rpool2/ROOT |
| rpool2/ROOT/ZFS-bootenv2 | 7.15G | 8.58G | 7.15G | /            |
| rpool2/dump              | 512M  | 9.08G | 16K   | -            |
| rpool2/swap              | 512M  | 9.08G | 16K   | -            |
| rpool3                   | 89.5K | 16.7G | 1K    | ∕rpool3      |

rpool3 が作成されたことを確認します。

### 8)新しいブート環境(ZFS-bootenv3)の作成

# /usr/sbin/lucreate -n ZFS-bootenv3 -s ZFS-bootenv2 -p rpool3 Analyzing system configuration. Comparing source boot environment <ZFS-bootenv2> file systems with the file system(s) you specified for the new boot environment. Determining which file systems should be in the new boot environment. Updating boot environment description database on all BEs. Updating system configuration files. The device </dev/dsk/c0t3d0s0> is not a root device for any boot environment; cannot get BE ID. Creating configuration for boot environment <ZFS-bootenv3>. Source boot environment is <ZFS-bootenv2>. Creating boot environment <ZFS-bootenv3>. Creating file systems on boot environment <ZFS-bootenv3>.

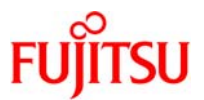

Populating file systems on boot environment <ZFS-bootenv3>. Checking selection integrity. Integrity check OK. Populating contents of mount point </>. Copying. Creating shared file system mount points. Creating compare databases for boot environment <ZFS-bootenv3>. Creating compare database for file system </>. Updating compare databases on boot environment <ZFS-bootenv3>. Updating compare databases on boot environment <ZFS-bootenv3>. Making boot environment <ZFS-bootenv3> bootable. Creating boot\_archive for /.alt.tmp.b-tee.mnt updating /.alt.tmp.b-tee.mnt/platform/sun4us/boot\_archive Population of boot environment <ZFS-bootenv3> successful. Creation of boot environment <ZFS-bootenv3> successful.

### 9)新しいブート環境(ZFS-bootenv3)の確認

| Name C                                             | Complete I | Now       | On Reboot | Delete    | Status |
|----------------------------------------------------|------------|-----------|-----------|-----------|--------|
| ZFS-bootenv1 y<br>ZFS-bootenv2 y<br>ZFS-bootenv2 y | /es<br>/es | yes<br>no | yes<br>no | no<br>yes | -      |

### 10) ZFS ファイルシステムの確認

| # /usr/sbin/zfs list     |                              |
|--------------------------|------------------------------|
| NAME                     | USED AVAIL REFER MOUNTPOINT  |
| rpool                    | 8.17G 8.56G 95K /rpool       |
| rpool/ROOT               | 7.17G 8.56G 18K /rpool/ROOT  |
| rpool/ROOT/ZFS-bootenv1  | 7.17G 8.56G 7.17G /          |
| rpool/dump               | 512M 8.56G 512M –            |
| rpool/swap               | 512M 9.06G 16K –             |
| rpool2                   | 8.15G 8.58G 92.5K /rpool2    |
| rpool2/ROOT              | 7.15G 8.58G 18K /rpool2/ROOT |
| rpool2/ROOT/ZFS-bootenv1 | 7.15G 8.58G 7.15G /          |
| rpool2/dump              | 512M 9.08G 16K –             |
| rpool2/swap              | 512M 9.08G 16K –             |
| rpool3                   | 8.17G 8.56G 92.5K /rpool3    |
| rpool3/ROOT              | 7.17G 8.56G 18K /rpool3/ROOT |
| rpool3/ROOT/ZFS-bootenv2 | 7.17G 8.56G 7.17G /          |

アクティブ化されていないブート環境を指定して新しいブート環境を作成する場合は、-p[新しく作成するブート環境のルートプー ル名]を指定します。
Solaris Live Upgrade 操作手順書

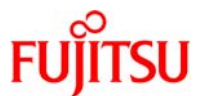

| rpool3/dump | 512M | 9.06G | 16K – |  |
|-------------|------|-------|-------|--|
| rpool3/swap | 512M | 9.06G | 16K – |  |

☞ rpool3 に ZFS-bootenv2 が作成されたことを確認します。

作成した新しいブート環境は、すぐにアップグレード、もしくはアクティブにできます。(4 章、新しいブート環境のアップグレード、
 <u>5-1、新しいブート環境のアクティブ化</u>)を参照して下さい。

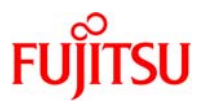

# 8. non-global zone が存在する環境での Solaris Live Upgrade

Solaris10 8/07 以降では、non-global zone が存在する OS 環境においても Solaris Live Upgrade の 実行が可能です。non-global zone が存在するシステムの場合、パッチ適用時間は non-global zone の数に比例して長くなりますが、Solaris Live Upgrade を利用するとパッチ適用時のシステム停止時間 を短縮することが可能です。

non-global zone が存在するブート環境において新しいブート環境を作成する方法は、基本的に non-global zone が存在しない場合と同様ですが、non-global zone 構成時にはいくつか留意事項があ ります。

## 8-1.留意事項

non-global zone が存在するシステムで Solaris Live Upgrade を使用する場合は、次の点に注意して下さい。

- non-global zone が推奨構成(non-global zone がシステムボリュームと別のボリュームに作成されている)の場合、lucreate コマンド実行時に-m オプションを指定することで新しいブート環境用の non-global zone を別のボリュームに作成することが出来ます。
   -m オプションを指定しない場合は、元の環境の non-global zone と同一のボリュームに新しいブート環境用の non-global zone が作成されます。
- global zoneとnon-global zone間で共有ファイルシステム(add fs)が設定されている環境において も、lucreate 実行時に-mオプションを指定することで新しいブート環境用の non-global zoneの共 有ファイルシステムを別のボリュームに作成することが出来ます。
   -m オプションによる指定がない場合は、現在のブート環境から新しいブート環境用の共有ファイル システムが作成されず、現在のブート環境と同じ共有ファイルシステム(add fs)が利用されます。
- non-global zone 停止中に、lucreate コマンドを使用して非アクティブブート環境を作成した場合、その non-global zone は lucreate 操作が完了するまで起動できません。また、non-global zone 起動中に lucreate および lumount を実行した場合、実行中は non-global zone の状態が遷移(停止、再起動など)しないようにしてください。
  - non-global zone が構成されている環境での Solaris Live Upgrade は non-global zone を停止した状態で実施することを推奨します。

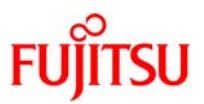

 ZFS ファイルシステム上に non-global zone を構築し、non-global zone の zonepath が通 常ディ レクトリ(\*)に指定されている場合は lucreate コマンドが失敗します。この場合、該当 non-global zone を一旦切離して(zoneadm detach)、ブート環境作成/切替え後に non-globalzone の組み込 み(zoneadm attach)を行う必要があります。また、global zone にパッチ適用した場合は、パッチを 同期するオプションを付けて組み込む(zoneadm attach –u)必要があります。

☞ (\*)ZFS ファイルシステムの子ファイルシステム(zfs create コマンドで作成したファイルシステム)ではないディレクトリ

 non-global zone に ZFS ファイルシステムを追加/委任(add fs / add dataset)している場合は、 lucreate の前に zonecfg コマンドで non-global zone の構成情報を一旦削除して(remove fs / remove dataset)、lucreate 後に再度追加/委任(add fs / add dataset)する必要があります。構成 情報を変更しても non-global zone を再起動しなければ反映されないので、業務に影響は与えません。新ブート環境を起動後に、削除した構成情報を追加して non-global zone を再起動すれば新ブ ート環境で ZFS ファイルシステムを使用することができます。

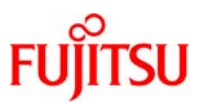

## 8-2.non-global zone が存在する環境での Solaris Live Upgrade 概要

## 1)新しいブート環境の作成(lucreate)

non-global zone の領域(/zone01)が、システムボリュームと別のボリュームに構築されており、global zone と non-global zone 間で共有ファイルシステム(/zone\_fs)設定がされている場合、新しいブート 環境用の non-global zone と共有ファイルシステムを別のボリュームに作成できます。

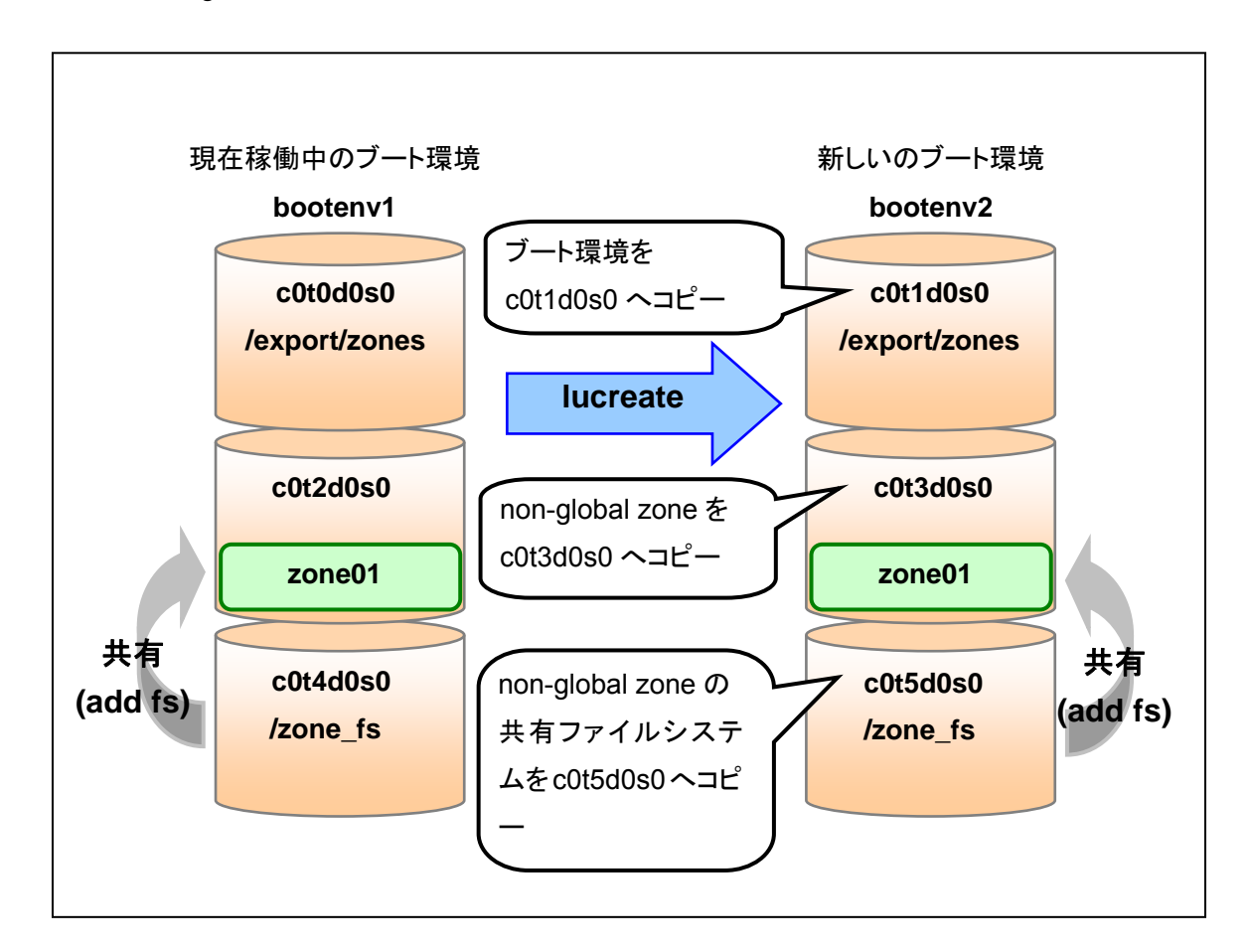

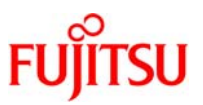

# 8-3.non-global zone が存在する環境での新しいブート環境の作成手順

- ※ 新しいブート環境の作成時間は、約40分(検証環境での値)です。
- ※ global zone や non-global zone のデータ量により作成時間が異なります。
- 1) ファイルシステムの確認

| # /usr/sbin/ df -h          |           |           |               |            |                        |
|-----------------------------|-----------|-----------|---------------|------------|------------------------|
| ファイルシステム                    | サイズ       | 使用済み      | 使用可能          | 容量         | マウント先                  |
| /dev/dsk/c0t0d0s0           | 6.8G      | 720M      | 6.0G          | 11%        | /                      |
| /devices                    | 0K        | 0K        | 0K            | 0%         | /devices               |
| ctfs                        | 0K        | 0K        | 0K            | 0%         | /system/contract       |
| proc                        | 0K        | 0K        | 0K            | 0%         | /proc                  |
| mnttab                      | 0K        | 0K        | 0K            | 0%         | /etc/mnttab            |
| swap                        | 9.2G      | 1.6M      | 9.2G          | 1%         | /etc/svc/volatile      |
| objfs                       | 0K        | 0K        | 0K            | 0%         | /system/object         |
| sharefs                     | 0K        | 0K        | 0K            | 0%         | /etc/dfs/sharetab      |
| /dev/dsk/c0t0d0s3           | 6.9G      | 3.7G      | 3.2G          | 54%        | /usr                   |
| /platform/SUNW,SPARC-E      | Interpris | se-T2000/ | ′lib/libc_psr | ·/libc_psr | _hwcap1.so.1           |
|                             | 6.8G      | 720M      | 6.0G          | 11%        |                        |
| /platform/sun4v/lib/libc_ps | sr.so.1   |           |               |            |                        |
| /platform/SUNW,SPARC-E      | Interpris | se-T2000/ | lib/sparcv    | ∂∕libc_ps  | r/libc_psr_hwcap1.so.1 |
|                             | 6.8G      | 720M      | 6.0G          | 11%        |                        |
| /platform/sun4v/lib/sparcv  | /9/libc_l | osr.so.1  |               |            |                        |
| fd                          | 0K        | 0K        | 0K            | 0%         | /dev/fd                |
| /dev/dsk/c0t0d0s5           | 2.0G      | 92M       | 1.8G          | 5%         | /var                   |
| swap                        | 9.2G      | 144K      | 9.2G          | 1%         | /tmp                   |
| swap                        | 9.2G      | 40K       | 9.2G          | 1%         | /var/run               |
| /dev/dsk/c0t0d0s4           | 2.0G      | 647M      | 1.3G          | 34%        | /opt                   |
| /dev/dsk/c0t0d2s0           | 7.8G      | 4.0G      | 3.7G          | 52%        | /export/zones          |

● 各スライスのサイズを確認します。

● 本手順では、新しいブート環境のスライス構成は、現在稼動中のスライス構成と同様に割り当てます。

#### 2) non-global zone(zone01)の確認

| # zoneadm list −vc |         |                     |        |        |
|--------------------|---------|---------------------|--------|--------|
| ID NAME            | STATUS  | PATH                | BRAND  | IP     |
| 0 global           | running | 1                   | native | shared |
| 2 zone01           | running | /export/zones/zone1 | native | shared |

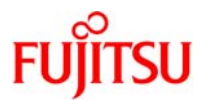

| 3) | non-global | <pre>zone(zone01)</pre> | の構成を確認 |
|----|------------|-------------------------|--------|
|----|------------|-------------------------|--------|

# /usr/sbin/zonecfg -z zone01 info zonename: zone01 zonepath: /export/zones/zone1 brand: native autoboot: false bootargs: pool: limitpriv: scheduling-class: FSS ip-type: shared [cpu-shares: 1] net: address: 192.168.100.101/24 physical: e1000g0 defrouter が指定されていません fs: dir: /zone\_fs special: /dev/dsk/c0t0d4s0 raw: /dev/rdsk/c0t0d4s0 type: ufs options: [logging] rctl: name: zone.cpu-shares value: (priv=privileged,limit=1,action=none)

Image: mon-global zone に、fsで指定されているファイルシステム(/zone\_fs)が存在します。

#### 4) non-global zone(zone01)の停止

# /usr/sbin/zlogin zone01 'shutdown -i0 -g0 -y'

■ 新しいブート環境を作成する際は、non-global zone を停止することを推奨します。

#### 5) non-global zone(zone01)の状態確認

| # /usr/sbin/zonea | dm list -vc |                     |        |        |
|-------------------|-------------|---------------------|--------|--------|
| ID NAME           | STATUS      | PATH                | BRAND  | IP     |
| 0 global          | running     | /                   | native | shared |
| – zone01          | installed   | /export/zones/zone1 | native | shared |

■ non-global zone のステータスが installed (停止)であることを確認します。

#### 6)新しいブート環境に使用するスライス(c0t1d0s0)を作成します。

|     | # /usr/sbin/format |  |
|-----|--------------------|--|
| - 2 |                    |  |

■ ここではラベル作成手順は省略。ディスク領域が不足しないように、事前にスライス容量の見積もりが必要です。

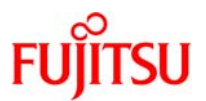

#### 7)新しいブート環境に使用するファイルシステムの作成

- # /usr/sbin/newfs /dev/rdsk/c0t1d0s0
- # /usr/sbin/newfs /dev/rdsk/c0t1d0s1
- # /usr/sbin/newfs /dev/rdsk/c0t1d0s3
- # /usr/sbin/newfs /dev/rdsk/c0t1d0s4
- # /usr/sbin/newfs /dev/rdsk/c0t1d0s5
- # /usr/sbin/newfs /dev/rdsk/c0t3d0s0
- # /usr/sbin/newfs /dev/rdsk/c0t5d0s0

## 8)新しいブート環境に使用するファイルシステムの検査、修復をします。

- # /usr/sbin/fsck /dev/rdsk/c0t1d0s0
- # /usr/sbin/fsck /dev/rdsk/c0t1d0s1
- # /usr/sbin/fsck /dev/rdsk/c0t1d0s3
- # /usr/sbin/fsck /dev/rdsk/c0t1d0s4
- # /usr/sbin/fsck /dev/rdsk/c0t1d0s5
- # /usr/sbin/fsck /dev/rdsk/c0t3d0s0
- # /usr/sbin/fsck /dev/rdsk/c0t5d0s0

### 9) non-global zone の並列パッチ適用の設定

```
複数の non-global zone が存在する環境におけるパッチ適用は、従来 non-global zoneを1環境ずつ
起動/停止しシリアルに実行していましたが、Solaris10 10/09 以降(または 119254-66 適用)の環境で
は、複数の non-global zone に並列で実行することが可能になりました。
```

並列パッチ適用の設定は、/etc/patch/pdo.conf ファイルの num\_proc パラメタに並列で実行する数を 指定します。デフォルトでは1(並列実行しない)が設定されています。

```
# vi /etc/patch/pdo.conf
# ident "@(#)pdo.conf
                                 09/05/20 SMI"
                         1.1
#
# Copyright 2009 Sun Microsystems, Inc. All rights reserved.
# Use is subject to license terms.
#
# This file contains key value pair of the following format. There
# is only one legal entry which starts with num_proc key. This key
# is followed by a delimiter '=' which is then immediately followed
# by a value which determines the number of processes to be forked.
# To get better performance, it is advisable to keep the num_proc
# value equal to the number of online CPUs in the system. For more
# details read the man page of pdo.conf(4)
#
# Format:
#
# num_proc=<num_of_processes>
```

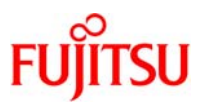

| #                                                                                                    |                                                                 |
|----------------------------------------------------------------------------------------------------|-----------------------------------------------------------------|
| # where:                                                                                                    |                                                                 |
| #                                                                                                    |                                                                 |
| # num_proc                                                                                                    | is the key for this record. It specifies the number of process  |
| #                                                                                                    | to fork that will be used by the patching utilities             |
| #                                                                                                    |                                                                 |
| #                                                                                                    |                                                                 |
| # <num_of_proce:< td=""><td>sses&gt; the number of processes to fork. The actual number of</td></num_of_proce:<> | sses> the number of processes to fork. The actual number of     |
| #                                                                                                    | processes to fork is determined by the three factors mentioned  |
| #                                                                                                    | in 'Factors determining processes to be forked' in the man page |
| #                                                                                                    | of pdo.conf(4)                                                  |
| #                                                                                                    |                                                                 |
| num_proc=1 # de                                                                                                  | fault entry                                                     |

 指定する最大値は global zone が利用可能なオンライン CPU(スレッド)数の 1.5 倍です(リソースプールが構成されている環境 では、pool\_default の CPU 数になります)。例えば、pool\_default が 4CPU 構成の場合、num\_proc の最大値は 6 になります。

#### 10)新しいブート環境(bootenv2)の作成

※ lucreate(1M)

新しいブート環境を作成します。

# 書式:/usr/sbin/lucreate -c <u>bootenv1</u> -n <u>bootenv2</u> -m <u>マウントポイント:デバイスパス:¥</u> <u>ファイルシステムタイプ:non-global zone名</u>

- オプション:
  - -c 現在稼働中のブート環境に付ける名前の指定です。例として、bootenv1を指定しています。
  - -n 新しく作成するブート環境に付ける名前の指定です。例として、bootenv2を指定しています。
  - -m 複製先ディスクの、マウントポイント:デバイスパス:ファイルシステムタイプを「:」で区切り指 定します。作成するファイルシステムに応じて、複数指定します。
  - 引数

non-global zone名 新しいブート環のnon-global zoneに対して独立したファイルシステム を作成します。

# /usr/sbin/# /usr/sbin/lucreate -c bootenv1 -n bootenv2 -m /:/dev/dsk/c0t1d0s0:ufs ¥
> -m -:/dev/dsk/c0t1d0s1:swap -m /usr:/dev/dsk/c0t1d0s3:ufs -m /opt:/dev/dsk/c0t1d0s4:ufs ¥
> -m /var:/dev/dsk/c0t1d0s5:ufs -m /export/zones:/dev/dsk/c0t3d0s0:ufs ¥
> -m /zone\_fs:/dev/dsk/c0t5d0s0:ufs:zone01
Discovering physical storage devices
Discovering logical storage devices
Cross referencing storage devices with boot environment configurations
Determining types of file systems supported
Validating file system requests

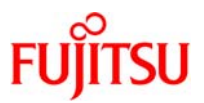

Preparing logical storage devices Preparing physical storage devices Configuring physical storage devices Configuring logical storage devices Analyzing system configuration. Comparing source boot environment <bootenv1> file systems with the file system(s) you specified for the new boot environment. Determining which file systems should be in the new boot environment. Updating boot environment description database on all BEs. Searching /dev for possible boot environment filesystem devices Updating system configuration files. The device </dev/dsk/c0t1d0s0> is not a root device for any boot environment; cannot get BE ID. Creating configuration for boot environment <bootenv2>. Source boot environment is <bootenv1>. Creating boot environment <bootenv2>. Creating file systems on boot environment <bootenv2>. Creating <ufs> file system for </> in zone <global> on </dev/dsk/c0t1d0s0>. Creating <ufs> file system for </export/zones> in zone <global> on </dev/dsk/c0t3d0s0>. Creating <ufs> file system for </opt> in zone <global> on </dev/dsk/c0t1d0s4>. Creating <ufs> file system for </usr> in zone <global> on </dev/dsk/c0t1d0s3>. Creating <ufs> file system for </var> in zone <global> on </dev/dsk/c0t1d0s5>. Creating <ufs> file system for </zone\_fs> in zone <zone01> on </dev/dsk/c0t5d0s0>. Mounting file systems for boot environment <bootenv2>. Calculating required sizes of file systems for boot environment <bootenv2>. Populating file systems on boot environment <bootenv2>. Checking selection integrity. Integrity check OK. Populating contents of mount point  $\langle / \rangle$ . Populating contents of mount point </export/zones>. Populating contents of mount point  $\langle opt \rangle$ . Populating contents of mount point </usr>. Populating contents of mount point </var>. Populating contents of mount point </zone\_fs>. Copying. Creating shared file system mount points. Copying root of zone <zone01> to </.alt.tmp.b-wM.mnt/export/zones/zone01>. Copying </zone\_fs> in zone <zone01>. Creating compare databases for boot environment <bootenv2>. Creating compare database for file system  $\langle var \rangle$ . Creating compare database for file system </usr>. Creating compare database for file system </opt>. Creating compare database for file system </export/zones>. Creating compare database for file system  $\langle \rangle$ . Updating compare databases on boot environment <bootenv2>.

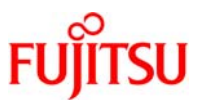

Making boot environment <bootenv2> bootable. Population of boot environment <bootenv2> successful. Creation of boot environment <bootenv2> successful.

■ lucreate 実行時にエラーが発生しても正常終了することがあります。コマンドの出力結果に「ERROR」がないことを確認して下さい。

#### 11)新しいブート環境作成時のエラー情報の確認

# /usr/bin/ls ls -l /tmp/lucopy.error\* /tmp/.lucopy.error\*: ファイルもディレクトリもありません。

☞ ファイルシステムのコピー時にエラーが発生した場合に/tmp 配下にエラーリストのファイルが作成されます。

#### 12)新しいブート環境(bootenv2)の確認

| # /usr/sbin/lustatus<br>Boot Environment | Is   | Active A  | \ctive | Can       | Сору       |
|------------------------------------------|------|-----------|--------|-----------|------------|
| Name                                     | Comp | olete Now | On F   | leboot De | ete Status |
| bootenv1                                 | yes  | yes       | yes    | no        | _          |
| bootenv2                                 | yes  | no        | no     | yes       | -          |

#### 13)新しいブート環境(bootenv2)のファイルシステムの確認

| # /usr/sbin/lufslist bootenv2<br>boot environment name: bootenv2 |                       |                                            |               |  |  |
|------------------------------------------------------------------|-----------------------|--------------------------------------------|---------------|--|--|
| Filesystem                                                       | fstype                | device size Mounted on                     | Mount Options |  |  |
| /dev/dsk/c0t1d0s1                                                | <br>swap              | 2151677952 <i>_</i>                        |               |  |  |
| /dev/dsk/c0t1d0s0                                                | ufs                   | 7361003520 /                               | -             |  |  |
| /dev/dsk/c0t1d0s3                                                | ufs                   | 7549747200 /usr                            | -             |  |  |
| /dev/dsk/c0t1d0s5                                                | ufs                   | 2151677952 /var                            | —             |  |  |
| /dev/dsk/c0t1d0s4                                                | ufs                   | 2151677952 /opt                            | -             |  |  |
| /dev/dsk/c0t3d0s0                                                | ufs                   | 8493465600 /export/zones                   | -             |  |  |
| zone                                                             | <zone01> wit</zone01> | hin boot environment <bootenv2></bootenv2> |               |  |  |
| /dev/dsk/c0t5d0s0                                                | ufs                   | 3220377600 /zone_fs                        | logging       |  |  |

☞ c0t5d0s0 に新しいブート環境(bootenv2)に対する独立したファイルシステム/zone\_fs が割り当てられたことが分かります。

作成した新しいブート環境は、すぐにアップグレード、もしくはアクティブにできます。(4章、新しいブート環境のアップグレード、
 5-1、新しいブート環境のアクティブ化)を参照して下さい。

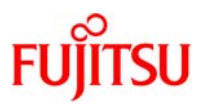

# 改版履歴

| 改版日時      | 版数  | 改版内容                                                 |
|-----------|-----|------------------------------------------------------|
| 2009.11.4 | 1.0 | 新規作成                                                 |
| 2010.7.14 | 1.1 | 7章 新しいブート環境(ZFS ファイルシステム)の作成を追加                      |
|           |     | 8 章 新しいブート環境の作成(non-global zone 環境)を追加               |
|           |     | 8章 Live Upgrade 実行時に non-global zone を別ファイルシステムに指定する |
|           |     | 手順を追加                                                |
| 2011.12.1 | 1.2 | はじめに リンク先を更新                                         |
|           |     | 3章 lucreateコマンド時の注意事項(マルチユーザで実行)を追記                  |
|           |     | 5 章 ZFS ルートプールから新しい ZFS ルートプールへの移行の場合、luactive       |
|           |     | 後にレガシーマウントの設定を行う必要があることを追記                           |
|           |     | 7章 ZFSファイルシステムの場合の注意事項(新しいブート環境の作成先は現在               |
|           |     | のブート環境(スワップデバイス、ダンプデバイス含む)に 16GB 以上を足した空き            |
|           |     | ディスク容量を確保)を追加                                        |

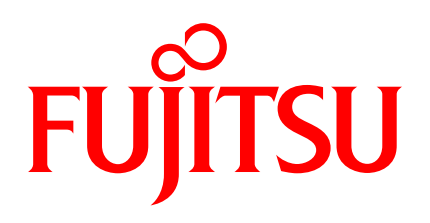

shaping tomorrow with you